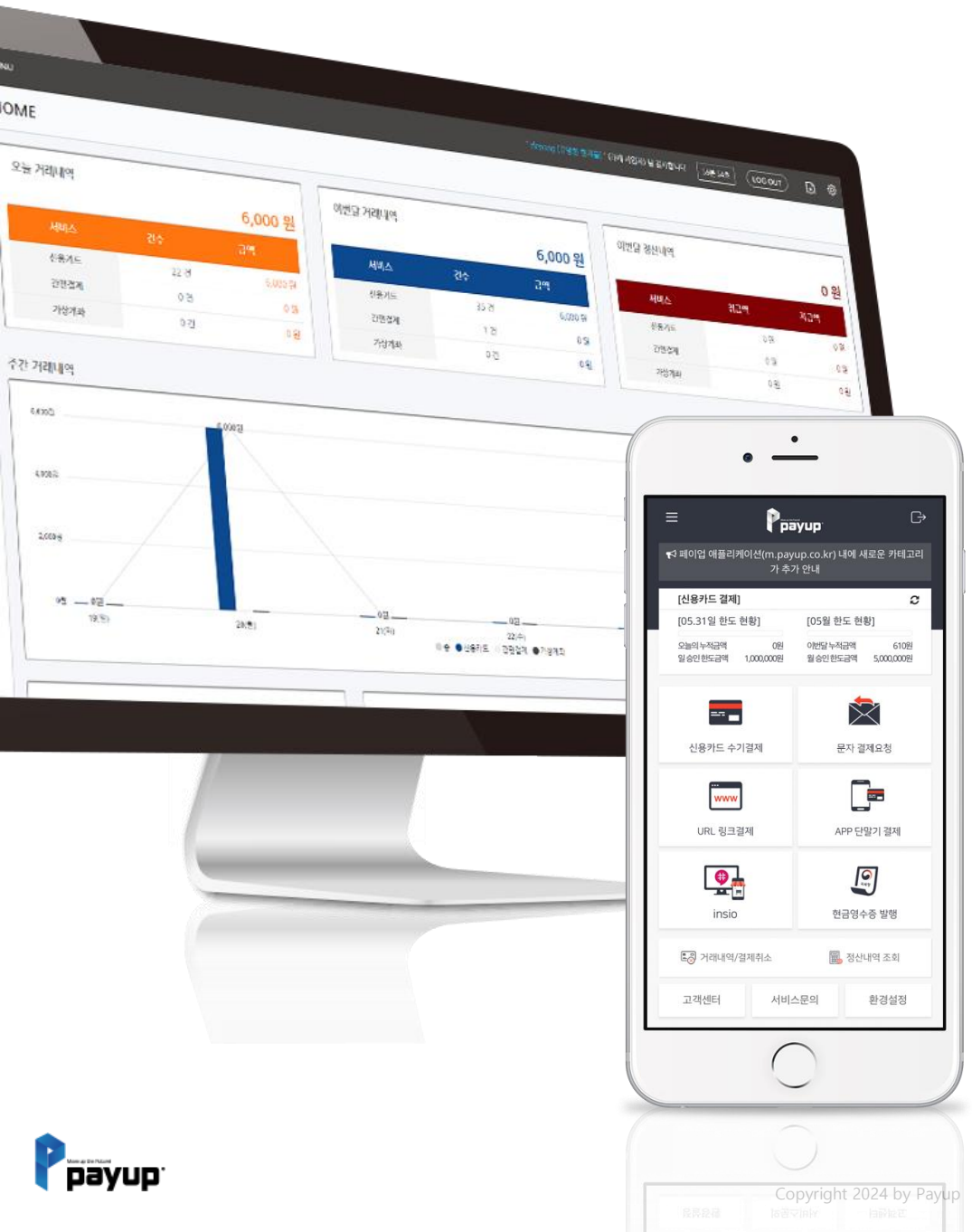

#### PAYUP USER MANUAL ver10.4

페이업 사용자 매뉴얼 Ver10.4

#### Contents

#### 1] 페이업 APP 시작하기

- 01. APP 다운로드
- 02. 실행하기
- 03. 패턴 로그인

#### 4] 문자 결제

01. PC 화면 1) 문자 결제요청 2) 결제 링크 생성 3) 결제요청 리스트 4) 문자 대량 발송 5) 문자 발송 리스트 02. 사용자 모바일 화면 03. APP화면

1) 문자 단건 발송

#### 2] 페이업 판매자 페이지

01. 판매자 로그인 02. 2차 인증 등록 1) 2차 인증 정보 등록하기 2) 휴대폰 번호, 이메일 설정\_1 3) 휴대폰 번호, 이메일 설정\_2 03. 2차 인증 로그인 1) 카카오톡 2) 이메일

#### 5] 톡 결제

01. PC 화면 1) 톡 결제 요청 2) 결제요청 리스트 3) 톡 대량 발송 4) 톡 발송 리스트 02. 사용자 모바일 화면 03. APP화면 1) URL링크 사용하기

#### 3] 수기 결제

01. PC 화면 1) 수기 결제하기 2) 결제 완료 02. APP 화면 1) 수기 결제하기

#### 6] URL 링크 결제

01. PC 화면 1) URL링크 사용하기 02. 사용자 모바일 화면 03. APP화면 1) URL링크 사용하기 2) 주문내역 확인하기

#### $\mathsf{NEXT} \to$

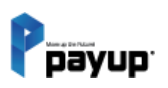

#### Contents

#### 7] 자동결제

#### 01. PC 화면 1) 카드등록 요청 2) 자동결제(승인) 3) 예약결제 4) 카드등록 설정 02. APP 화면 1) 카드등록 요청 2) 자동결제(승인) 3) 예약결제 4) 카드등록 설정

#### 10] 가상 계좌 결제

## 01. PC 화면 1-1) insio 결제 이용 시 1-2) 정보입력 및 가상계좌 / 입금 은행 선택 2) 문자 결제 이용 시 3) 문자 결제 이용 시-사용자 모바일 화면 02. 모바일 화면 - insio 결제 이용 시 03. APP화면 1) 문자 결제 이용 시

#### 8] 판매자용 간편결제

01. PC 화면 1) 간편결제 등록 요청 2) 카드리스트와 승인요청 3) 결제요청 리스트 4) 간편결제 설정 02. APP 화면 1) 간편결제 등록 요청 2) 카드리스트 승인요청 3) 결제요청 리스트 4) 간편결제 설정

#### 11] 카카오페이 결제

01. PC 화면
1-1) insio 결제 이용 시
1-2) 정보입력 및 카카오페이 결제 진행
2) 문자 결제 이용 시
3) 문자 결제 이용 시-사용자 모바일 화면
02. 모바일 화면 - insio 결제 이용 시
03. APP화면
1) 문자 결제 이용 시

#### 9] 단말기 결제

01. 단말기 타입 설정하기 02. IC프린트 단말기 결제 03. 매출전표 출력하기 04. 오류확인

#### 12] 현금영수증

01. 가입하기 02. 현금영수증 발행하기 03. 현금영수증 발행 리스트 04. 취소 현금영수증 발행하기 05. 현금영수증 전송 정책

#### $NEXT \rightarrow$

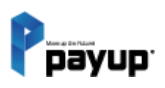

#### Contents

#### 13] 승인내역/취소

- 01. 결제승인 취소하기
  - 1) 신용카드
  - 2) 신용카드 가맹점 취소 불가 시
  - 3) 휴대폰 소액결제
- 02. 취소요청 리스트
- 03. 매출전표 및 입금전표 확인/발송

#### 14] 신용카드 부분취소

01. 신용카드 부분취소 진행 02. 신용카드 부분취소 내역 확인

#### 15] 정산내역

01. 정산내역 조회(신용카드, 가상계좌, 간편결제)02. 엑셀 다운로드

#### 16] 정보변경

- 01. 업체정보
- 02. 계약정보

03. 비밀번호 변경

04. 인증관리

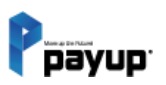

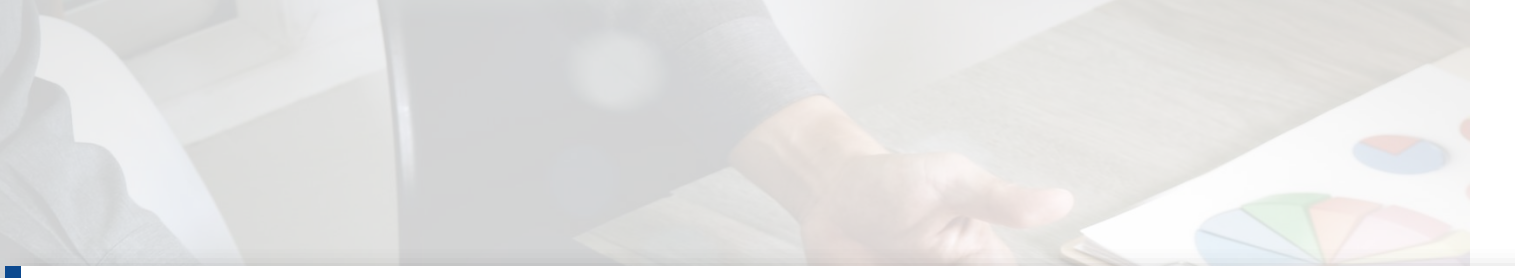

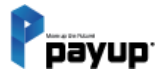

# PAYUP USER MANUAL

#### 페이업 APP 시작하기

01. APP 다운로드 02. 실행하기 ◇ 03. 패턴 로그인

01

5

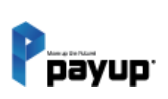

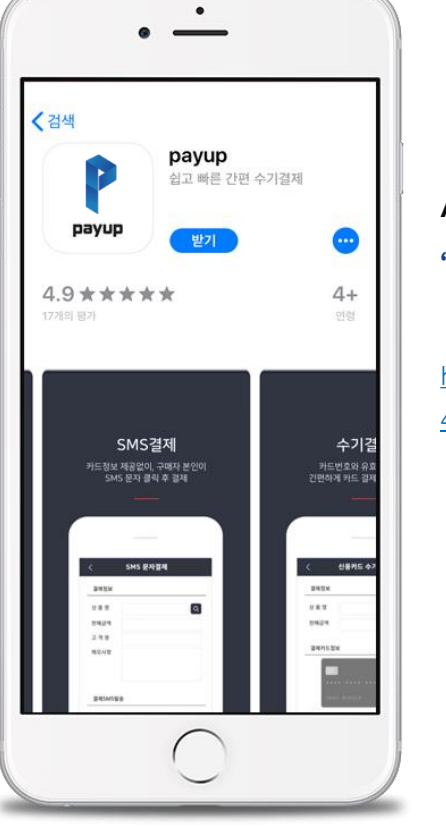

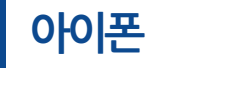

**App store**에서 **페이업** 검색 **'페이업'** 다운로드

https://apps.apple.com/app/id127307 4886

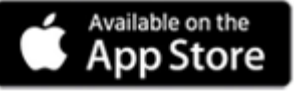

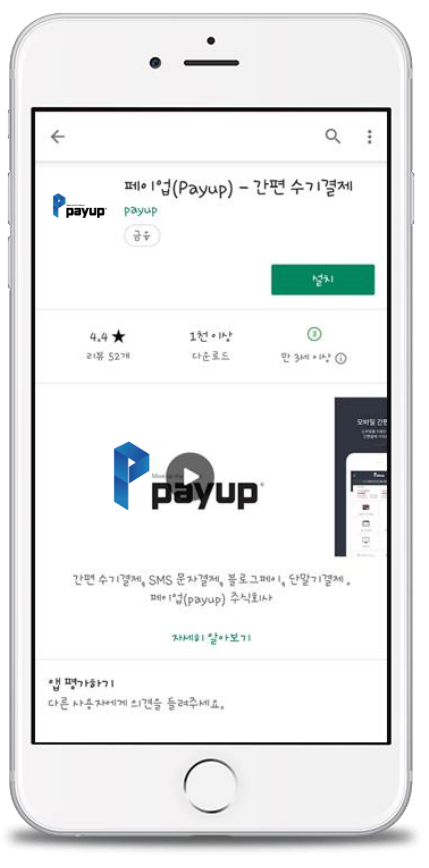

#### 안드로이드

**Play store**에서 **페이업** 검색 **'페이업'** 다운로드

https://play.google.com/store/apps/de tails?id=com.cardmobile.app.card

6

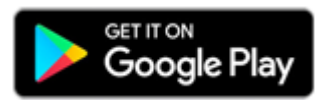

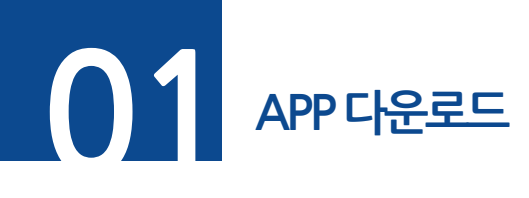

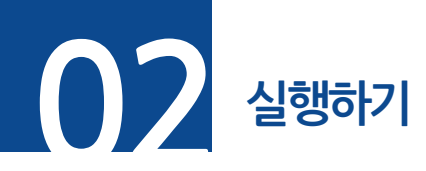

#### **단계 01.** 다운받은 어플을 실행

#### **단계 02.** 회원 아이디, 비밀번호를 입력 후 로그인 \*관리자 승인 후에 로그인이 가능 합니다.

| 1 |                         |                                                                                                    |                                                                                    |
|---|-------------------------|----------------------------------------------------------------------------------------------------|------------------------------------------------------------------------------------|
|   | рауир                   |                                                                                                    |                                                                                    |
|   |                         |                                                                                                    |                                                                                    |
|   | 은 아이디                   |                                                                                                    |                                                                                    |
|   |                         |                                                                                                    |                                                                                    |
|   | 자동 로그인                  | ※ 어플 최초 실행 시 <u>접근 권한 요청</u> 이 있습니다.<br>모두 <b>"허용"</b> 해야 단말기 결제가 가능합니다.                                                                             |                                                                                    |
|   | 로그인                     | 거절 시 단말기 결제를 사용하실 수 없으며, 앱 설정에서<br>접근 권한 승인을 하시거나 삭제 후 재설치 해야 합니다.                                                                                   |                                                                                    |
|   | 아이디 찾기   비밀번호 찾기   회원가입 | payup의 다음 작업을<br>허용하시겠습니까? 오디오<br>녹음       payup의 다음 작업을<br>허용하시겠습니까? 기기<br>사진, 미디어, 파일 액세스         거부       허용       2/2       거부       허용       1/ | payup의 다음 작업을           허용하시겠습니까? 이           기기의 위치정보에 액세스           2         거부 |

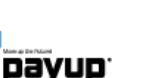

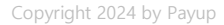

페이업 APP 시작하기

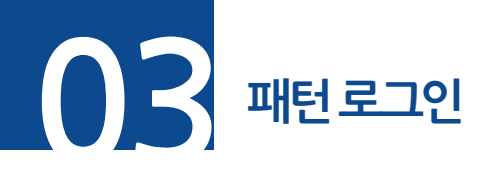

페이업 APP 시작하기

▶ 패턴 설정하기

**단계 01. 자동로그인 체크 후** 로그인

**단계 02.** 자동으로 패턴설정 화면으로 -> 패턴입력

**단계 03.** 패턴 재 입력 후 [설정하기] 버튼 선택

※ 해당 작업은 패턴 설정이 안되어 있을 경우입니다.

| 1 2                                                                                                    | < 환경설정                           | 3 | < 환경설정                           |
|----------------------------------------------------------------------------------------------------|----------------------------------|---|----------------------------------|
|                                                                                                    | 자동로그인 패턴 설정                      |   | 자동로그인 패턴 설정                      |
| Ppayup                                                                                                    | 자동로그인 패턴을 입력하세요.                 |   | 자동로그인 패턴을 설정했습니다.                |
|                                                                                                    | 이 패턴 암호를 기억하세요. 자동로그인을 할때 필요합니다. |   | 이 패턴 암호를 기억하세요. 자동로그인을 할때 필요합니다. |
| ▲       zlepang         ▲       ●●●●●         ●       ●●●●●         ●       ●●●●●         ●       ●●●●●         ●       ●●●●●         ●       ●●●●●         ●       ●●●●●         ●       ●●●●●         ●       ●●●●●         ●       ●●●●●         ●       ●●●●●         ●       ●●●●●         ●       ●●●●●         ●       ●●●●●         ●       ●●●●●         ●       ●●●●         ●       ●●●●●         ●       ●●●●         ●       ●         ●       ●         ●       ●         ●       ●         ●       ●         ●       ●         ●       ●         ●       ●         ●       ●         ●       ●         ●       ●         ●       ●         ●       ●         ●       ●         ●       ●         ●       ●         ●       ●         ●       ●     < | • • •<br>• • •                   |   | 설정하기 <u>\\</u>                   |

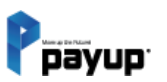

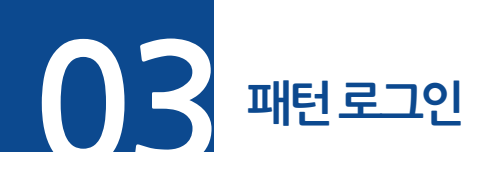

#### 페이업 APP 시작하기

#### ▶ 패턴 로그인 하기

- 설정 완료 후 재실행 및 로그아웃을 하면 패턴 로그인이 가능해집니다.
- 패턴이 기억이 안 나실 경우 [일반로그인] 버튼을 터치, 일반 로그인 화면이 나옵니다.

※ 패턴 변경은 메뉴 - 환경설정 〉 패턴설정 에서 가능합니다.

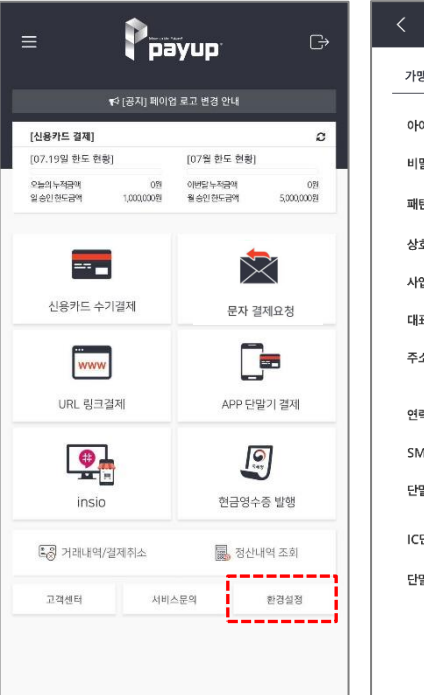

|         | · · · · · · · · · · · · · · · · · · · |
|---------|---------------------------------------|
| <       | 환경설정                                  |
| 가맹점 정보  |                                       |
| 아이디     | zlepang                               |
| 비밀번호    | 비밀번호 변경하기                             |
| 패턴      | 자동로그인 패턴 변경하기                         |
| 상호명     | 페이업테스트가맹점                             |
| 사업자번호   | 674-88-00508                          |
| 대표자     | 홍길동                                   |
| 주소      | 서울특별시 송파구 법원로 114 엠스<br>테이트빌딩 B동 411호 |
| 연락처     | 031-793-7650                          |
| SMS발신번호 | 1644-1017                             |
| 단말기 타입  | IC프린트 단말기 ▼                           |
| IC단말기   | 리더기(블루투스) 설정하기                        |
| 단말기 S/N | PIN1710A7001                          |
|         |                                       |
|         |                                       |

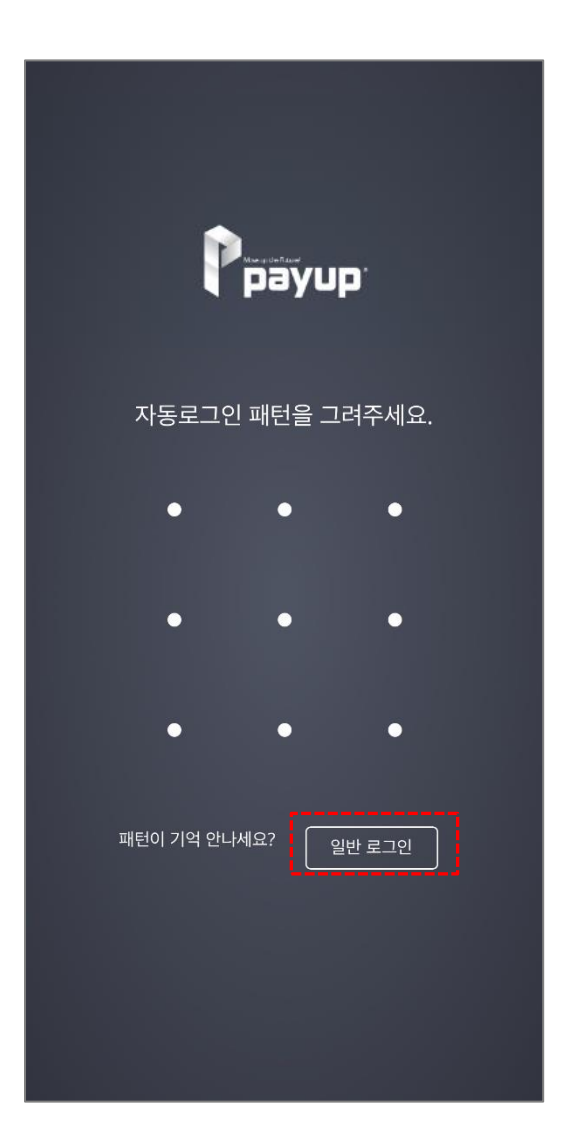

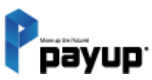

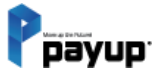

## 02

#### 페이업 판매자 페이지

01. 판매자 로그인 02. 2차 인증 등록 1) 2차 인증 정보 등록하기 2) 휴대폰 번호, 이메일 설정\_1 3) 휴대폰 번호, 이메일 설정\_2 03. 2차 인증 로그인 1) 카카오톡 2) 이메일

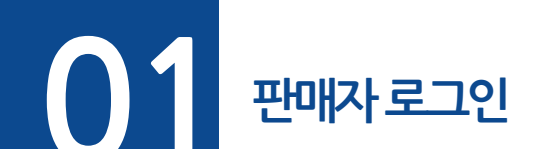

**단계 01.** 판매자 로그인 페이지 실행 (<u>https://cp.payup.co.kr/</u>)

**단계 02.** 회원 아이디, 비밀번호를 입력 \*관리자 승인 후에 로그인이 가능 합니다.

**단계 03.** [다음] 버튼 클릭

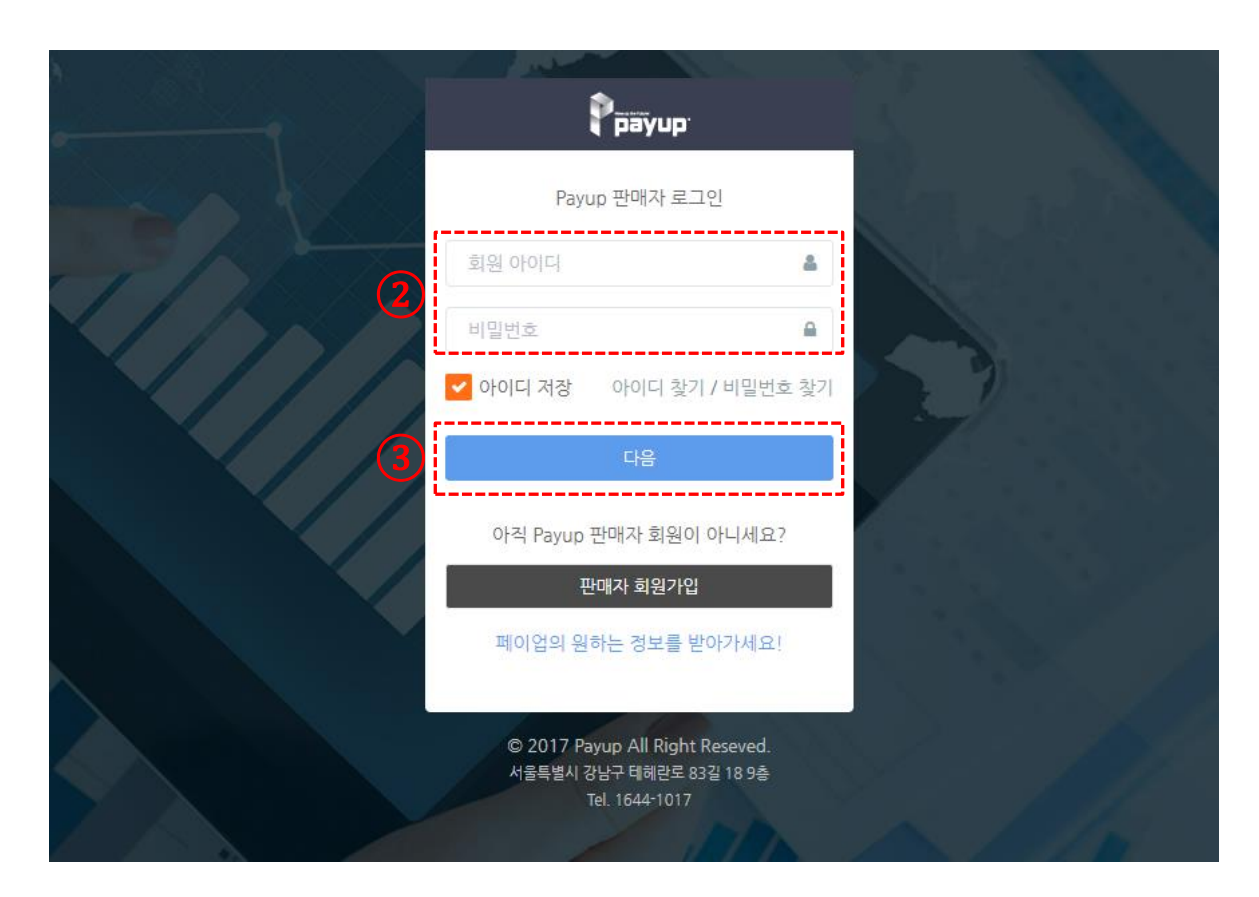

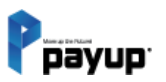

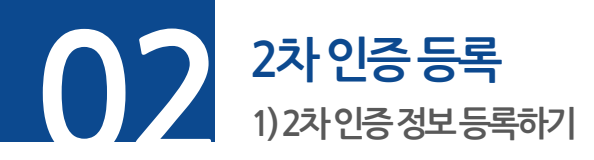

페이업 판매자 페이지

 단계 01. 원하는 2차 인증 정보 등록 방식 선택 (⊙카카오톡 또는 ⊙이메일)

 단계 02. 등록자명과 카카오톡 또는 이메일 주소 입력 후 [인증번호 전송] 버튼 클릭 (\*인증번호 발송 후 3분 내입력)

 단계 03. [등록] 버튼 클릭

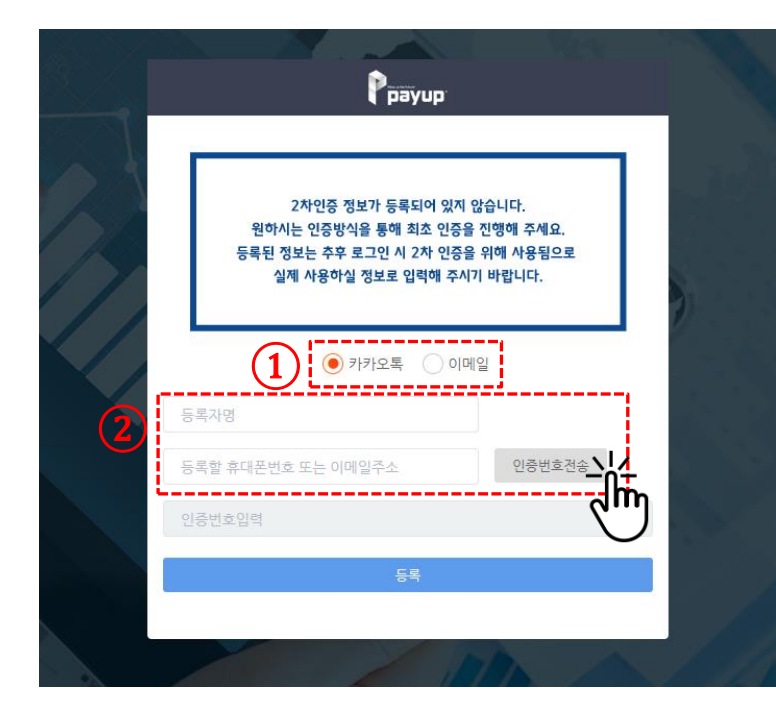

|   | Рауир                                                                                        | and the second second sec | No. |
|---|----------------------------------------------------------------------------------------------|----------------------------------------------------------------------------------------------------|-----|
|   | 2차인증 정보가 등록되어 있지 입<br>원하시는 인증방식을 통해 최초 인증을<br>등록된 정보는 추후 로그인 시 2차 인증을<br>실제 사용하실 정보로 입력해 주시기 | '습니다.<br>진행해 주세요.<br>위해 사용됨으로<br>바랍니다.                                                                                                    |     |
|   | <ul> <li>● 카카오톡 ○ 이메</li> <li>● 이메</li> </ul>                                                | 2j                                                                                                    |     |
|   | 01071929157                                                                                  | 인증번호전송                                                                                                    | -   |
|   | 인증번호가 발송되었습니다.<br>(2분 41초)                                                                   |                                                                                                    |     |
| 3 | 등록                                                                                           |                                                                                                    |     |
|   |                                                                                              |                                                                                                    | ATH |

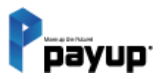

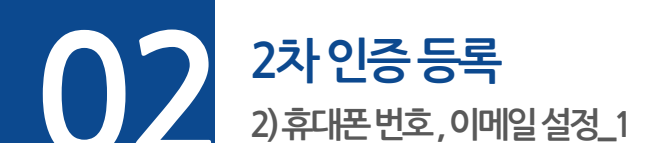

#### **단계 01.** 메뉴 -> 정보변경 -> 인증관리

#### **단계 02.** 등록을 원하는 방법을 선택하여 [+] 버튼 클릭 (\*여러개등록 가능)

| Ррауир                 | MENU                                                                                                    | 'MJP()' 님 감사합니다 | 59분 56초 | LOC OUT | 년) <sup>4</sup> |
|------------------------|----------------------------------------------------------------------------------------------------|-----------------|---------|---------|-----------------|
| 메인                     | 2차 인증 📀                                                                                                    |                 |         |         |                 |
| 🛱 НОМЕ                 |                                                                                                    |                 |         |         |                 |
|                        | 휴대폰번호 설정 (최대 50개)                                                                                           |                 |         |         |                 |
| 결제 서비스                 | 휴대폰번호 목록                                                                                                    |                 |         |         |                 |
| 🗖 수기결제                 |                                                                                                    |                 |         |         |                 |
| ☑ 문자결제 ▼               | 이메일 설정 (최대 50개)                                                                                             |                 |         |         |                 |
| & URL링크 결제             | 이메일 목록 () () () () () () () () () () () () ()                                                               |                 |         |         |                 |
| 🖯 APP단말기 결제            |                                                                                                    |                 |         |         |                 |
| 🗲 플러그인 결제              |                                                                                                    |                 |         |         |                 |
| 🗇 카드단말기 결제             |                                                                                                    |                 |         |         |                 |
| 판매 관리                  |                                                                                                    |                 |         |         |                 |
| 🗹 승인내역/취소 🏾            |                                                                                                    |                 |         |         |                 |
| 🗹 정산내역 🏾 🔻             |                                                                                                    |                 |         |         |                 |
| ☆ 현금영수증 ▼              |                                                                                                    |                 |         |         |                 |
| 🕸 정보변경 🍼               |                                                                                                    |                 |         |         |                 |
| 업체정보                   |                                                                                                    |                 |         |         |                 |
| 계약정보                   |                                                                                                    |                 |         |         |                 |
| 비밀번호변경                 |                                                                                                    |                 |         |         |                 |
|                        | Pavijo Tel 1644-1017 Fav 050, 4982, 5300 F-Mail helo@cavijo co kr / COPVRICHT © 2016 RV Pavijo, ALL RICHT F | RESERVED        |         |         |                 |
| LIVE SHOP 관리 <b>언니</b> |                                                                                                    | - NEU (MF NEU   |         |         |                 |
| $\cup$                 |                                                                                                    |                 | 다음 다7   | 세 계속…   | _               |

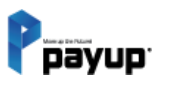

페이업 판매자 페이지

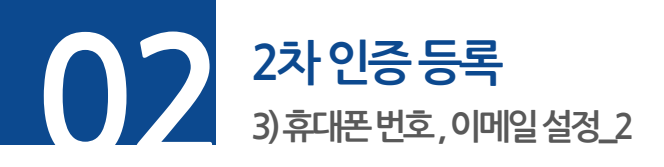

**단계 03. [+]** 버튼을 누르고 난 후 추가할 2차 인증 정보 입력란에 정보 입력

#### **단계 04.** 정보입력 후 [등록] 버튼 클릭

| 메인                        | 2차 인증 😢                  |                         |                       |                          |                                                         | (←휴대폰 번호)                                                  |
|---------------------------|--------------------------|-------------------------|-----------------------|--------------------------|---------------------------------------------------------|------------------------------------------------------------|
| A HOME                    |                          |                         |                       |                          |                                                         |                                                            |
| 편이엄 공지사항      New     New | <b>휴대폰번호 설경</b> (최대 50개) |                         |                       |                          |                                                         |                                                            |
| 경제 서비스                    | 휴대폰번호 목록                 | 01071929157(홍결동) 🛢      | +                     |                          |                                                         |                                                            |
| 수기결제                      |                          |                         | _                     |                          |                                                         |                                                            |
| ♡ 문자걸제 ▼                  | 이메일 설경 (최대 50개)          |                         |                       |                          |                                                         |                                                            |
| ♂ URL링크 결제                | 이메일 목록                   | mjpark@payup.co.kr(홍길동) | <b>R</b> +            |                          |                                                         |                                                            |
| APP단말기 결제                 |                          |                         |                       |                          |                                                         |                                                            |
| 🖋 플러그인 결제                 | í                        |                         |                       |                          |                                                         |                                                            |
| 🗟 카드단말기 2세 🧙              | 추가할 2차인증정보 입력            |                         |                       |                          |                                                         |                                                            |
| 판매 관리                     | 등록정보                     | 휴대폰번호 (~ 빼고 입력)         |                       |                          |                                                         |                                                            |
| 🗹 승인내역/취소 🍷               | 등록자명                     | 등록자영                    |                       |                          |                                                         |                                                            |
| ☑ 정산내역 ▼                  |                          |                         |                       |                          |                                                         |                                                            |
| ☆ 현금영수중 ▼                 | 등록 닫기                    |                         |                       |                          |                                                         |                                                            |
| ③ 정보변경 *                  |                          |                         |                       |                          |                                                         |                                                            |
| 업체정보                      |                          |                         | 메인                    | 2차 인증 🕜                  |                                                         |                                                            |
| 계약정보                      |                          |                         | 🛱 НОМЕ                |                          |                                                         |                                                            |
| 비밀번호변경                    |                          |                         |                       | <b>휴대폰번호 설정</b> (최대 50개) |                                                         |                                                            |
| 인증관리                      |                          | Dive                    | 경제 서비스                | 휴대폰번호 등록                 | 01071000177/07/52                                       |                                                            |
| LIVE SHOP 관리              |                          | rayi                    | □ 수기결제                |                          | 010/1929157(중선정) 봄 +                                    |                                                            |
|                           |                          |                         | ♡ 문자결제 ▼              | <b>이메일 설정</b> (최대 50개)   |                                                         |                                                            |
|                           |                          |                         | ♂ URL링크 결제            | 이데일 목록                   |                                                         |                                                            |
|                           |                          |                         | APP단말기 경제             |                          |                                                         |                                                            |
|                           |                          |                         | 💉 플러그인 결제             |                          |                                                         |                                                            |
|                           |                          |                         | 🗇 카드단말기 결제            | 추가할 2차인증정보 입력            |                                                         |                                                            |
|                           |                          |                         | 판매 관리                 | 등록정보                     | [b]에임                                                   |                                                            |
|                           |                          |                         | 🗹 승인내역/취소 🍷           | 등록자영                     | 등로201                                                   |                                                            |
|                           |                          |                         | 13 정산내역               | i casa                   |                                                         |                                                            |
|                           |                          |                         | ☆ <sub>현금영수중</sub> (4 |                          |                                                         |                                                            |
|                           |                          |                         | ◎ 정보변경 ▼              |                          |                                                         |                                                            |
|                           |                          |                         | 업체정보                  | $\cup$                   |                                                         |                                                            |
|                           |                          |                         | 계약정보                  |                          |                                                         |                                                            |
|                           |                          |                         | 비밀번호변경                |                          |                                                         |                                                            |
|                           |                          | (이메일 →)                 | 인증관리                  |                          | Payup Tel. 1644-1017 Fax 050. 4982. 5300 E-Mail help@pa | IP. LO. Kr / COPYRIGHT @ 2016 By Payue. ALL RIGHT RESERVED |
|                           |                          |                         | LIVE SHOP 전다          |                          |                                                         |                                                            |

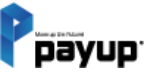

페이업 판매자 페이지

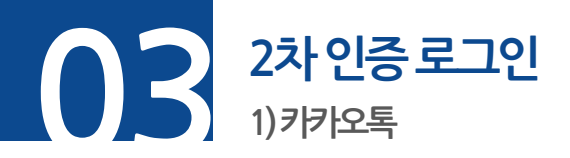

**단계 01.** 로그인 검증 된 후 ⊙카카오톡 2차 인증정보 입력

**단계 02.** 카카오톡으로 전달받은 인증번호 입력 (\*인증번호 발송 후 3분 내 입력)

**단계 03.** [로그인] 버튼 클릭

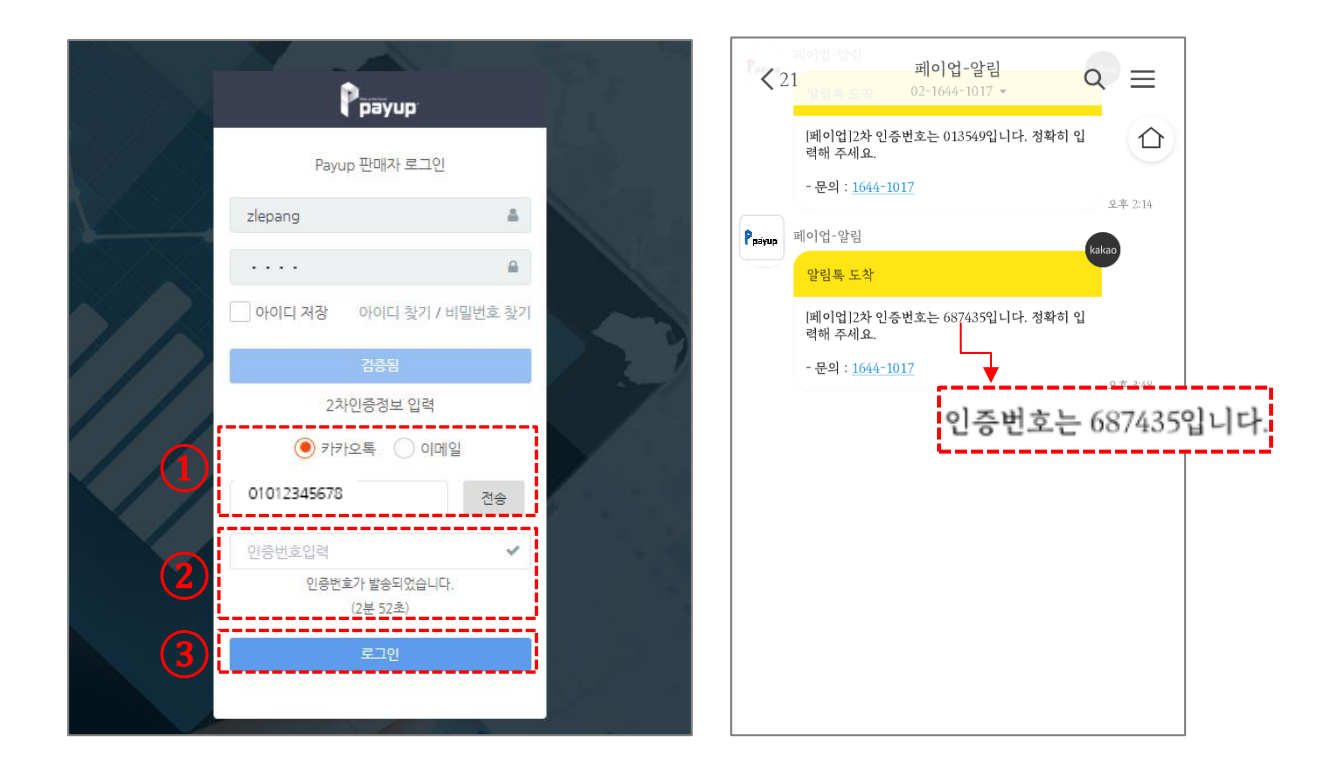

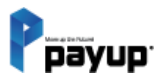

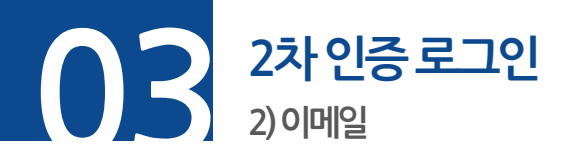

단계 01. 로그인 검증 된 후 ⊙이메일 2차 인증정보 입력
 단계 02. 메일로 전달받은 인증번호 입력 (\*인증번호 발송 후 3분 내 입력)
 단계 03. [로그인] 버튼 클릭

#### Poayup Ppayup Move up the Future! Payup 판매자 로그인 8 zlepang . . . . 2차 인증번호 아이디 찾기 / 비밀번호 찾기 아이디 저장 발송 안내 2차인증정보 입력 안녕하세요, Payup 주식회사 입니다. ○ 카카오톡 (●) 이메일 2차 인증번호가 발송되었습니다. 전송 payup@payup.co.kr 인증번호는 아래와 같습니다. $\otimes$ 인증번호가 발송되었습니다. (2분 53초) 659410 관리자 페이지에 접속하시며 인증번호 입력 후 로그인 해주세요. 추가적인 문의사항은 고객센터(02-1644-1017)로 연락 바랍니다. 감사합니다. © 2017 Payup All Right Reseved. 서울특별시 강남구 논현로122길 10 3층 Tel. 1644-1017 페이입(주) 대표자, 문병래 | 주소, 서울특별시 강남구 테헤란로 83길 18, 9층(삼성동, 매직킹엄빌딩) Tel. 02-1644-1017 | Fax. 050-4982-5300 | E-mail. help@payup.co.kr 사업자등록번호. 674-88-00508 | 통신판매번호. 2019-서울광납-04729 | 개인정보책임자. 문병래

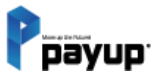

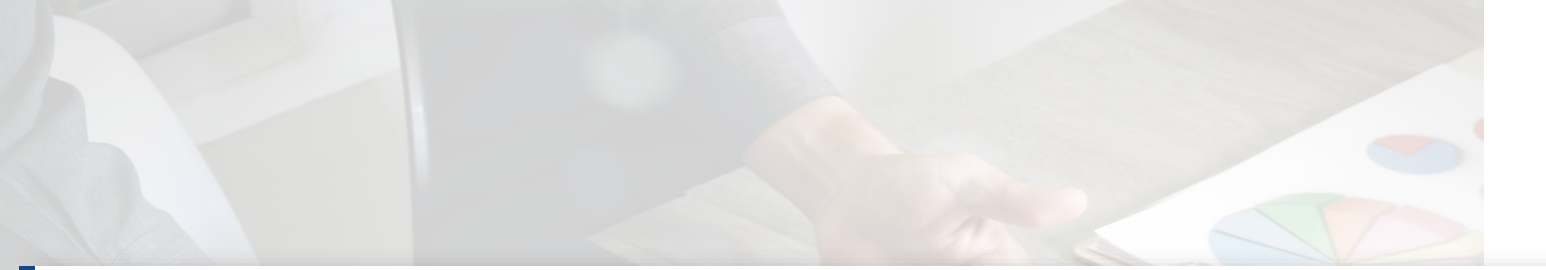

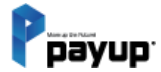

## 03

Rep arrest

#### 수기결제

01. PC 화면 1) 수기 결제하기 2) 결제 완료 02. APP 화면 1) 수기 결제하기

## PC 화면 1)수기 결제하기

#### 카드정보 (\*필수사항) 입력

수기 결제

**단계 01.** 메뉴 -> 결제 서비스 -> 수기결제 선택

**단계 02.** 결제정보 입력 ([상품선택] 버튼으로 상품정보 자동입력 가능, [조회] 버튼으로 등록된 고객정보 자동입력 가능)

**단계 03.** 카드정보(\*필수사항) 입력

**단계 04. [결제하기]** 버튼 클릭

| 메인<br>슈 HOME                          |             | 수기결제          |                                                                                  |  |
|---------------------------------------|-------------|---------------|----------------------------------------------------------------------------------|--|
| 우 페이업공:                               | 시사항 New     | 결제정보          |                                                                                  |  |
| 1 = 4                                 | -기결제        | * 상품명         | 상품선택                                                                             |  |
|                                       |             | · 결제금액        | (2)                                                                              |  |
| ♂ URL링크                               | 결제          | * 고객명         | 조희 <sup>등록</sup>                                                                 |  |
| 🖋 플러그인                                | 설계          | 핸드폰번호(신태)     |                                                                                  |  |
| · · · · · · · · · · · · · · · · · · · | 결제          | E-mail(선택)    | * 입력 시 카카오목(문자), 이메일로 매출전표가 발송됩니다.                                               |  |
| 한 정산내역<br>습 현금영수용<br>ⓒ 정보변경           | *<br>*<br>* | 0[12          | *입력하신 같은 승인 상세내에에서 확인 가능합니다.                                                     |  |
| LIVE SHOP 관리<br>및 기본 설정<br>앱 상품관리     | •           | 카드정보 3 * 카드번호 |                                                                                  |  |
| 🚛 주문 및 배                              | 송관리 🔻       | * 유효기간        | 선택 ~ 선택 ~                                                                        |  |
| ♥♥ 라이브샵 :<br>몸몸 메인배너 :                | 공지사항<br>설정  | • 함부개월        | 입사품 🗸 5만원 이상 활부가는 4 카드사 우여지않부 보기                                                 |  |
|                                       |             |               | 결제하기나<br>Payue Tel. 164+1017 Fax 050 4982. 5300 E-Mail hele@ayue.co.kr / COPYRIG |  |

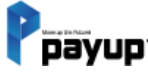

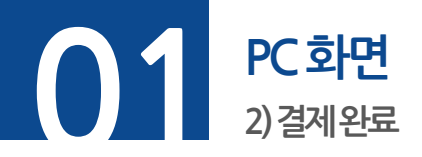

#### 성공. 결제 성공 시 성공 메시지 확인 가능

실패. 결제 실패 시 오류 메시지 출력. 오류 확인 후 다시 결제 요청해 주세요.

#### <u>고객상담 : T.1644-1017</u>

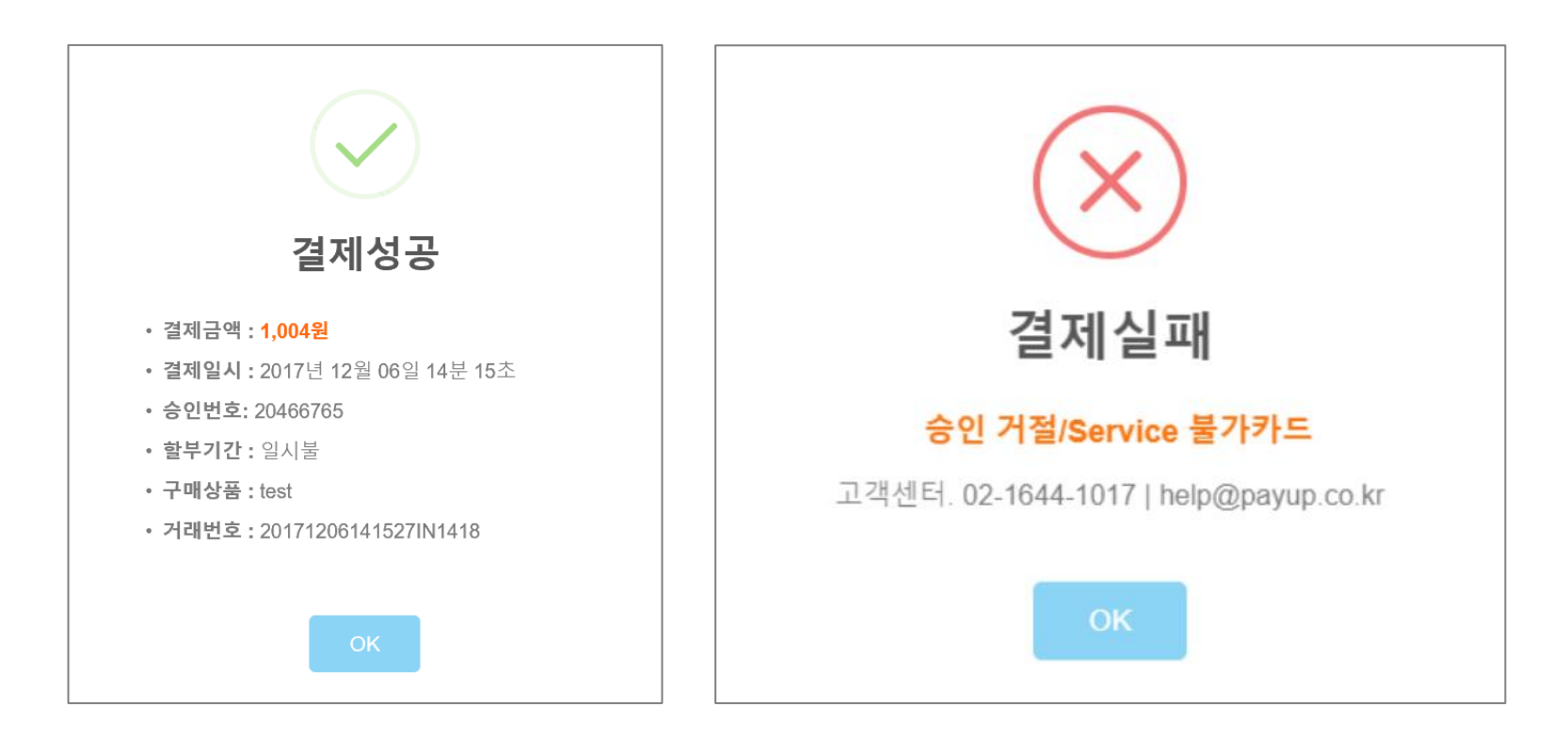

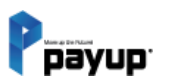

수기 결제

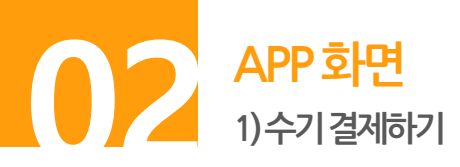

단계 01. 아이디, 비밀번호 입력 후 [로그인] 버튼 터치

**단계 02.** 신용카드 수기결제 터치

단계 03. 결제정보 입력(상품명 우측 돋보기 버튼으로 상품 정보 자동입력 가능, 구매자 우측 돋보기 버튼으로 등록된 구매자 자동입력 가능)

**단계 04.** 카드정보 입력 후 결제하기 버튼으로 발송하기

| •                                              | •                                                                                                    | •                                                |
|------------------------------------------------|----------------------------------------------------------------------------------------------------|--------------------------------------------------|
|                                                | (2)         ■         ▶         □         3           ◄ <sup>3</sup> 페이업 애플리케이션(m.payup.co.kr) 내에 새로운 카테고리         3 | < 신용카드 수기결제<br>검제정보 카드사 뛰어져 발부                   |
| Ррауир                                         | (신용카드 결제]  (신용카드 결제]  (05.31일 한도 현황) [05월 한도 현황] (05.41일 한도 현황) [05월 한도 현황]                                          | 상품명 Q 판매금액                                       |
|                                                | · · · · · · · · · · · · · · · · · · ·                                                                                | 구매자 Q                                            |
| · 비밀번호<br>···································· | 신용카드 수기결제 문자 결제요청                                                                                                    | 카드번호                                             |
|                                                | URL 링크결제 APP 단말기 결제                                                                                                  | 유효기간 할부개월<br>MM YY 일시봉 ▼<br>5만원이상부터 활부가능         |
| 아이디 찾기   비밀번호 찾기   회원가입                        | insio 현금영수종 발행<br>문왕 거래내역/결제취소 📓 정산내역 조회                                                                             | <b>매출전표 발송</b> (휴대폰, 이메일 입력시 매출전표 발송)<br>휴대폰(서역) |
|                                                | 고객센터 서비스문의 환경설정                                                                                                    | 이메일(선택)<br>(4) 결제하기                              |
|                                                |                                                                                                    |                                                  |

Payup

Copyright 2024 by Payup

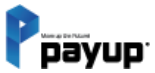

## 04

#### 문자 결제

01. PC 화면 1) 문자 결제요청 2) 문자 대량 발송 3) 문자 발송 리스트 02. 사용자 모바일 화면 03. APP 화면 1) 문자 단건 발송

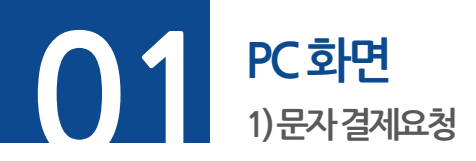

**단계 01.** 메뉴 -> 문자 결제 -> 결제요청

**단계 02.** 결제정보 (\*필수사항) 입력

([상품선택] 버튼으로 상품정보 자동입력 가능, [메모선택] 버튼으로 고객 메모사항 자동입력 가능 )

#### **단계 03. [발송하기]** 버튼 클릭

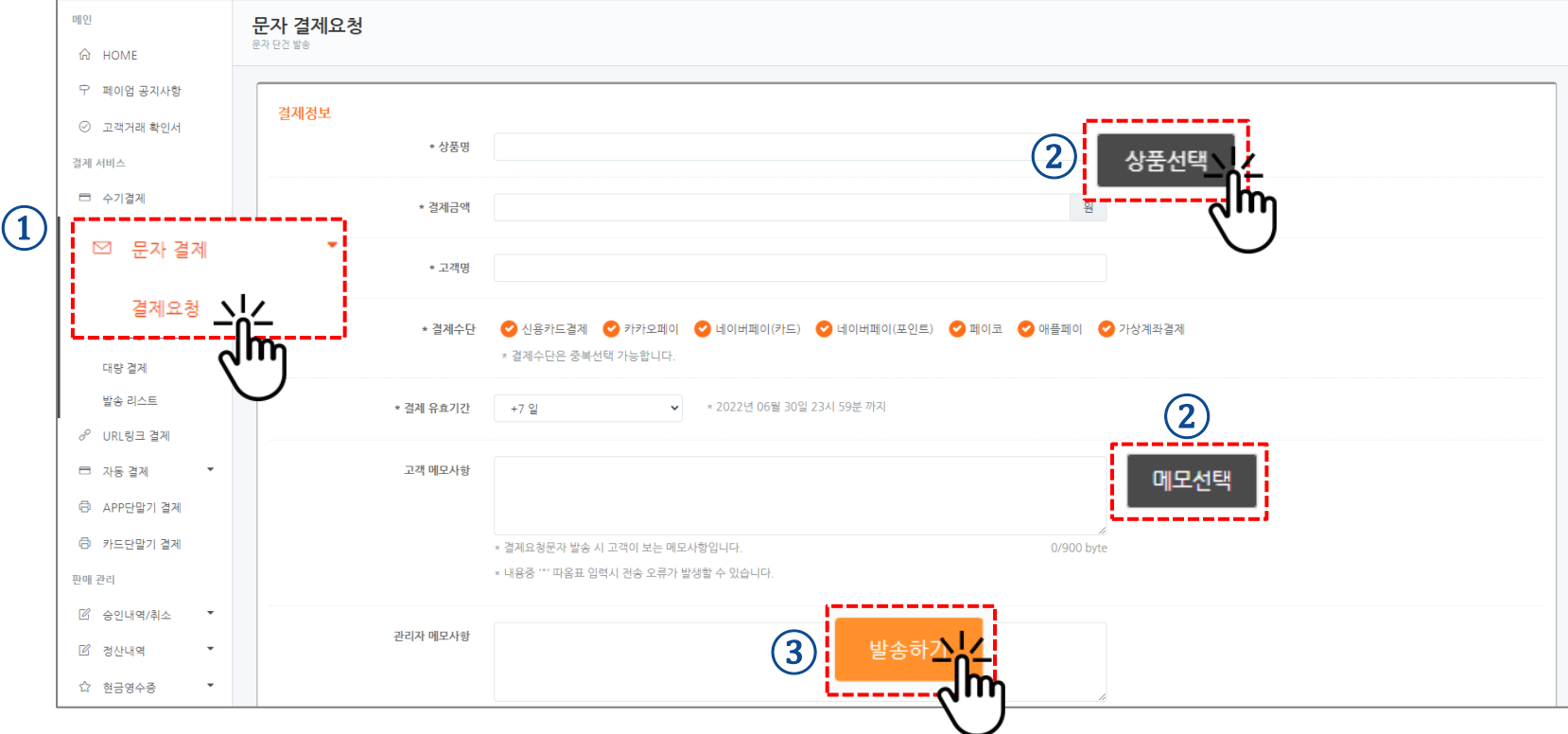

(\*문자 발송은 실시간으로 발송되며, 통신사 사정에 따라 지연 될 수 있습니다.)

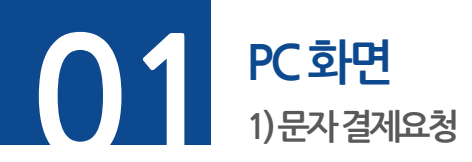

#### **단계 01.** 결제수단 -> 복수 선택 가능

**단계 02.** 결제 유효기간 추가하여 당일~15일까지 추가 가능

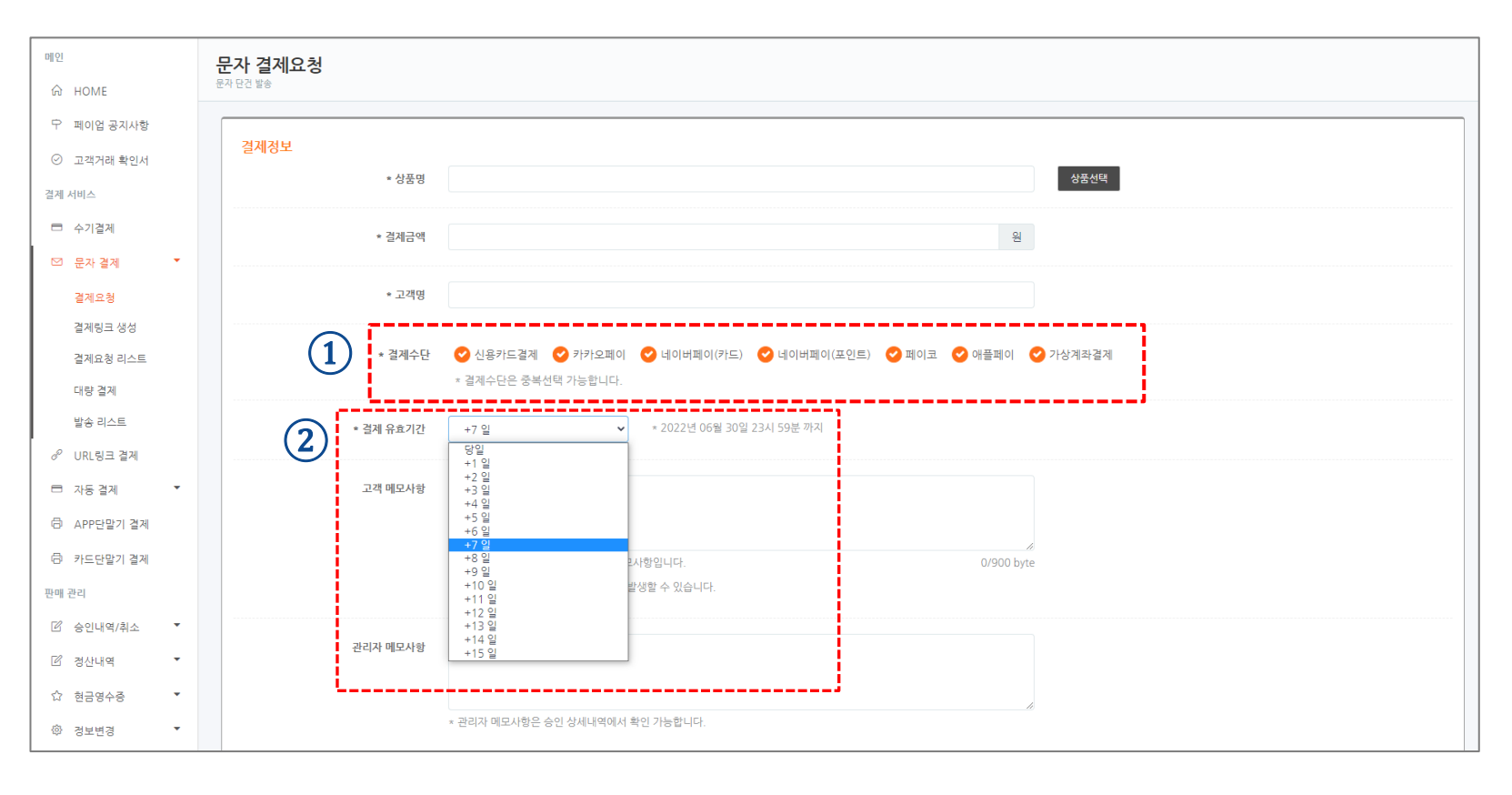

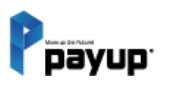

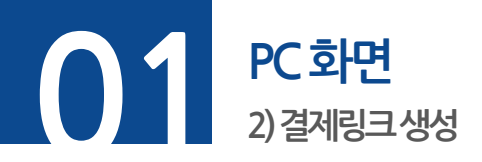

#### **단계 01.** 메뉴 -> 문자 결제 -> 결제링크 생성

**단계 02.** 결제 정보 입력 ([상품선택] 버튼으로 자동입력 가능) 후 생성하기 버튼 클릭 후 결제 URL 사용

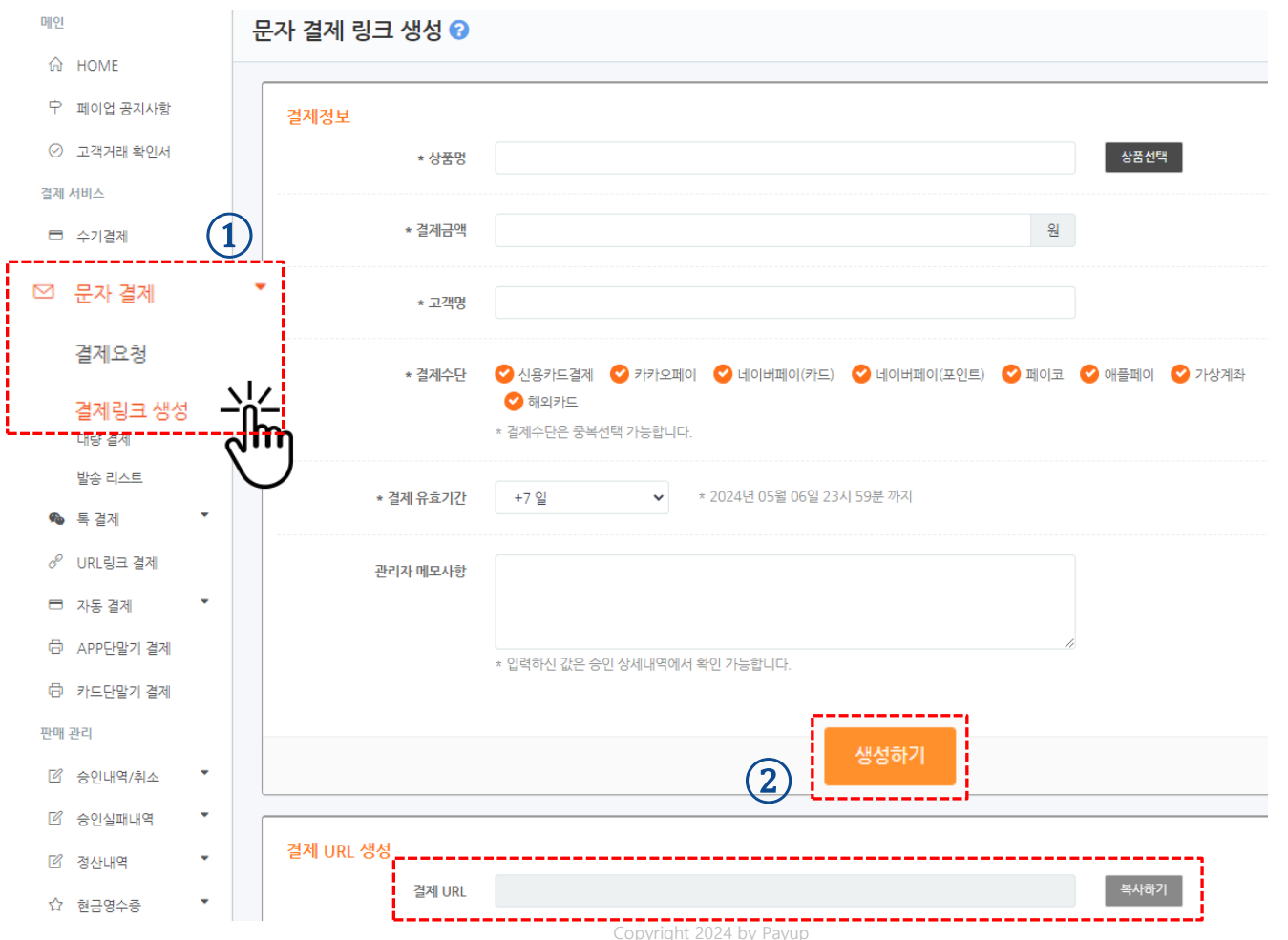

24

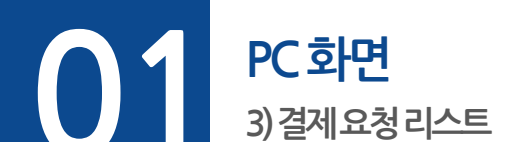

## 【 단계 01. 메뉴 -> 문자 결제 -> 결제요청 리스트 【 단계 02. 내역 클릭 후 상세 내용 확인가능

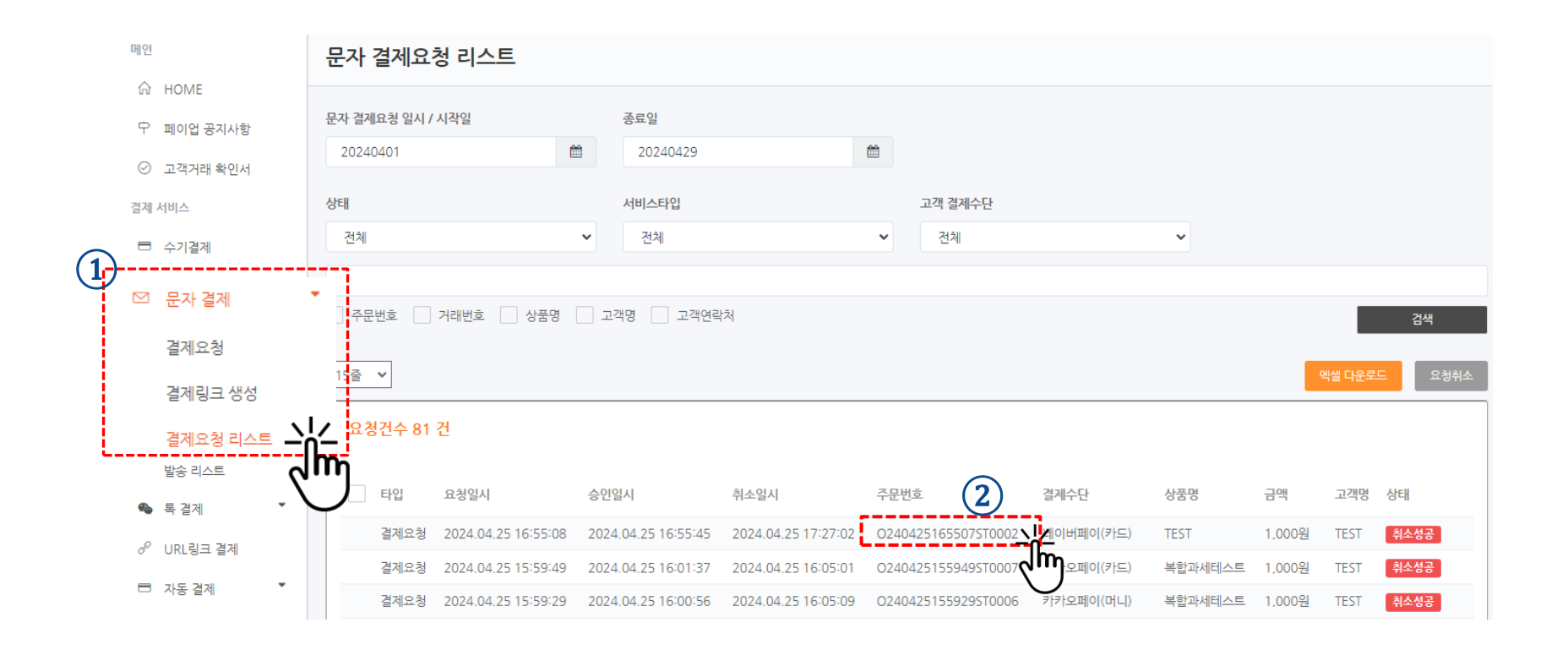

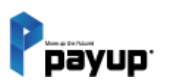

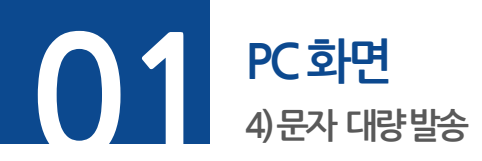

#### **단계 01.** 메뉴 -> 문자 결제 -> 대량 결제

**단계 02.** 결제수단, 결제 유효일 항목 추가 (결제수단 - 복수 선택 가능)

#### **단계 03. [엑셀 샘플 다운로드]** 버튼 클릭

|     | 🛱 номе                                                                     | 문자 대량 발송                                                                                   |                                                                  |                                                                    |                                          |                            |                 |                          |
|-----|----------------------------------------------------------------------------|--------------------------------------------------------------------------------------------|------------------------------------------------------------------|--------------------------------------------------------------------|------------------------------------------|----------------------------|-----------------|--------------------------|
|     | ↓ 페이업 공지사항 New                                                             | SMS 결제가 업데이트 또                                                                             | 되었습니다. 자세한 내용                                                    | 은 여기 를 참고하세요.                                                      |                                          |                            |                 |                          |
|     | = ^기결제<br>□ 수기결제                                                           | SMS 대량발송 엑                                                                                 | 셀파일 샘플 (예시)                                                      |                                                                    | 0                                        |                            |                 |                          |
|     | 〕 문자 겸제   ▼                                                                | 고걕명                                                                                        | 상품명                                                              | 결제금액                                                               | 휴대폰번호                                    | 결제수단                       | 결제 유효일          | 메모(선택)                   |
|     |                                                                            | 최용수                                                                                        | 정기모임회비                                                           | 26000                                                              | 01012345678                              | 0,1,2                      | 0               | 2017년 8월 경기모임 회비입니다.     |
|     | 결제요청                                                                       | 홍길동                                                                                        | 정기모임회비                                                           | 26000                                                              | 01078961234                              | 0                          | 5               | 2017년 8월 경기모임 회비입니다.     |
|     | 거기리그 새서                                                                    |                                                                                            |                                                                  |                                                                    |                                          | i                          | ł               |                          |
|     | 실제평그 영영                                                                    | * 결처금액, 휴대폰번호, 결제                                                                          | 예수단, 결제 유효일은 <mark>숫자</mark> 만                                   | 입력해주세요.                                                            |                                          | *결제수단 -                    | 0(신용카드) / 1(    | 휴대폰 소액결제) / 2(가상계좌)      |
| i – | 경계이처 리스트                                                                   | * 결제수단 복수입력시 ';'(콤                                                                         | 마)클 사용하여 구분합니다.                                                  | (다른문자 입력시 발송안됨)                                                    |                                          |                            |                 |                          |
|     | 글제프'에 네프트                                                                  | <ul> <li>결제수단 : 0(신용카드/앱키</li> </ul>                                                       | 가드), 1(휴대폰 소액결제), 2                                              | (가상계좌)                                                             |                                          | *격제 유효일                    | 닠 - 0(당잌) / 1~1 | 5 (x잌)                   |
|     |                                                                            | <ul> <li>결제수단 : 0(신용카드/앱키</li> <li>결제 유효일 : 0(당일), 1~1</li> </ul>                          | 가드), 1(휴대폰 소역결제), 2<br>15(x일)                                    | (가상계작)                                                             |                                          | *결제 유효일                    | 일 - 0(당일) / 1~1 | 5 (x일)                   |
|     | 대량 결제                                                                      | <ul> <li>결제수단 : 0(신용카드/앱키</li> <li>결제 유효일 : 0(당일), 1~1</li> <li>거개(○ 3) CMC EII</li> </ul> | 가드), 1(휴대폰 소액결제), 2<br>15(x일)<br>라. 비노소                          | (가상계좌)                                                             |                                          | *결제 유효일                    | 빌 - 0(당일) / 1~1 | 5 (x일)                   |
|     |                                                                            | <ul> <li> 결제수단 : 이신용카드/압키</li> <li> 결제 유효일 : 이당일), 1~1</li> <li> 결제요청 SMS 대</li> </ul>     | 가드), 1(휴대폰 소액결제), 2<br>15(x일)<br>량 발송                            | ~~~~~~~~~~~~~~~~~~~~~~~~~~~~~~~~~~~~~~                             |                                          | *결제 유효일                    | 일 - 0(당일) / 1~1 | 5 (x일)<br><b>③</b> 엑셀 샘플 |
|     | 글세프장 더<br>대량 결제                                                            | • 골재수단 : 이신용가드/알카<br>• 결제 유효일 : 이당일), 1-1<br>결제요청 SMS 대                                    | 가드), 1(휴대폰 소역결제), 2<br>15(x일)<br><b>량 발송</b><br>발송 요청시간          | (가상계좌)<br>(1)<br>* SMS대량 발승은 "발송 요청시간" 이                           | ·후 30분이내로 발송됩니다.                         | *결제 유효일                    | 길 - 0(당일) / 1~1 | 5 (x일)<br><b>③</b> 엑셀 샘플 |
|     | = MILE G M                                                                 | <ul> <li>결과수은: 이(난용카드/쇼가</li> <li>결제 유효일: 이당일), 1-1</li> <li>결제 유효일: SMS 대·</li> </ul>     | 1(유디폰 소역결제), 2<br>15(6일)<br>량 발송<br>발송 요청시간<br>액셀 파일             | (가상계좌)                                                             | i후 30분이내로 발송됩니다.<br>▶ 파일선택               | *결제 유효일                    | 일 - 0(당일) / 1~1 | 5 (x일)<br>③ 엑셀 샘플        |
|     | 글세파3 더<br>대량 결제 ▲<br>● 플리그인<br>이 카드던밀기 같아<br>편에 관리                         | - 급과수은: 이(당을카드/쇼가<br>- 급객 유효일: 이(당일), 1-1<br>결제요청 SMS 대                                    | 나드), 1(유디폰 소역결제), 2<br>(56일)<br>량 발송<br>발송 요청시간<br>액셀 파일         | (가상계파)<br>출<br>SMS대량 발송은 "발송 요청시간" 이<br>* 업로드 가능한 액셀파일 형식은 .xis,   | i후 30분이내로 발송됩니다.<br>☞ 파일선택<br>.xisx 입니다. | *결제 유효일                    | 일 - 0(당일) / 1~1 | 5 (x일)<br>③ 엑셀 샘플        |
| L   | 글세파장 더<br>대량 결제 ▲<br>● 플러그안<br>● 카드단말기 같아<br>편예 관리<br>ⓒ 승인낙역/취소 ▲          | - 급과수은: 이(난용카드/쇼가<br>- 급치 유효일: 이(당일), 1-1<br>결제요청 SMS 대                                    | 다.). 1(여다폰 소역금계). 2<br>15(5일)<br><b>량 발송</b><br>발송 요청시간<br>예생 파일 | (가상계작)<br>* SMS대량 발송은 "발송 요청시간" 이<br>* 업로드 가능한 액셀파일 형식은 .xis,      | 후 30분이내로 발송됩니다.<br>► 파일선택<br>xlsx 입니다.   | *결제 유효일                    | 일 - 0(당일) / 1~1 | 5 (x일)<br>③ 엑셀 샘플        |
|     | 글 개 파 3 더<br>대량 결제<br>☞ 플러그인<br>☞ 커드다말기 같다<br>판매 관리<br>ⓒ 정인나역/취소<br>ⓒ 정산내역 | - 급과수준: 이산용카드427<br>- 급체 유효일: 이당일), 1-1<br>결제요청 SMS 대                                      | HD. 1(후다문 스약글제, 2<br>15(533)<br>량 발송<br>발송 요청시간<br>역생 파일         | (가상계작)<br>* SMS대량 발송은 "발송 요청시간" 이<br>* 업로드 가능한 역셀파일 형식은 .xis,      | i후 30분이내로 발승됩니다.<br>► 파양선택<br>.xlsx 입니다. | *결제 유효일                    | 일 - 0(당일) / 1~1 | 5 (x일)<br>③ 엑셀 샘플        |
|     | 글 개 파 3 더<br>대량 결제                                                         | - 급과수준: 이산용카드427<br>- 급차 유효일: 이당일), 1-1<br>결제요청 SMS 대                                      | HD. 1(유민폰 소약급제). 2<br>15(6일)<br>량 발송<br>영생 파일                    | (가상계파)<br>출<br>* SMS대량 발송은 "발송 요청시간" 이<br>* 업로드 가능한 역설파일 형식은 .xis, | i후 30분이내로 발송됩니다.<br>✿ 파일선택<br>xlsx 입니다.  | *결제 유효일<br><sup>발송등록</sup> | 일 - 0(당일) / 1~1 | 5 (x일)<br>③ 엑셀 샘플        |

다음 단계계속… 👄

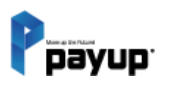

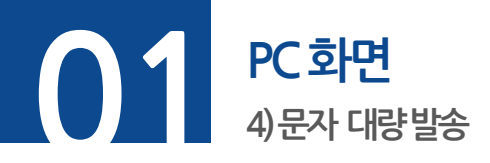

#### ▶ 엑셀 작성하기

• A2부터 고객명, 상품명, 결제금액, 휴대폰 번호 (\*필수사항) 입력 후 저장 ※ 엑셀파일 입력시 결제수단은 반드시 숫자로 입력, 복수 입력시 콤마(,)로 구분 / 다른 문자 입력시 발송 안됨

| মন্ড আৰু 📳 🖫 🖓 Υ 🖓 🗸 🗢                    |                                       |              | 디자인테스트_xlsx - Excel                            |
|-------------------------------------------|---------------------------------------|--------------|------------------------------------------------|
| 파일 홈 삽입 페이지 레이아웃 수~                       | 식 데이터 검토 보기                           | 도움말 Acrobat  | ▶ 검색                                           |
| [ <sup>C</sup> ] ▲ 잘라내기<br>               | ▼ 11 ~ 가 가 = Ξ                        | 글 ॐ∽ 깯자동줄바   | 1꿈 일반 🗸                                        |
| 붙여넣기 └딄녹사 ♥<br>▼ ダ 서식 복사                  | <u>* · ː ·   <sup>내선</sup>개 ·</u> 三 三 | 王 태 변 병합하고 : | 가운데 맞춤 ▾ ☞ ♥ ♥ ↔ 100 ☆ 조건부 표 설<br>서식 ヾ 서식 ヾ 스타 |
| 클립보드 😡 글꼴                                 | r <sub>a</sub>                        | 맞춤           | 교 표시 형식 😡 스타일                                  |
| D3 $\checkmark$ : $\times \checkmark f_x$ |                                       |              |                                                |
| A B C                                     | D                                     | E            | F                                              |
| 1 고객명 상품명 결제금액 휴대용                        | 폰번호(-없이 숫자만 입력)                       | 메모(선택)       | *두번째줄(A2)부터 입력 해주세요.                           |
| 2 test 옷 1,004 01012                      | 2345678                               |              |                                                |
| 3                                         | 수대 휴대 수전이 소                           |              |                                                |
| 4 고객명 상품명 결제금액                            | 유내폰변오(-없이 숫                           | 사만 입력) 메모(전탁 | 팩) *두번째술(A2)무터 입력 애주세요.                        |
| 5 test 옷 1,004                            | 01012345678                           |              |                                                |
| 6                                         |                                       |              |                                                |
| 7                                         |                                       |              |                                                |
| 8                                         |                                       |              |                                                |
| 9                                         |                                       |              |                                                |
| 10                                        |                                       |              |                                                |
| 11                                        |                                       |              |                                                |

다음 단계계속… 👄

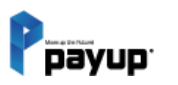

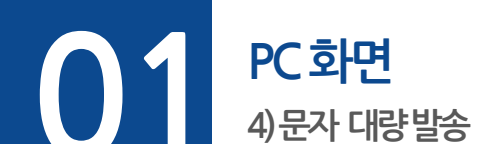

**단계 01.** 발송을 원하는 <u>일시선택</u> ('년 : 월 : 일, 시 : 분' 까지 선택 가능)

#### **단계 02. [파일선택]**을 클릭, <u>작성한 엑셀을 선택</u>

**단계 03. [발송등록]** 버튼 클릭 ※ 발송 요청시간 이후 30분 이내로 발송 됩니다. / 예약 발송 시 내용 수정 불가

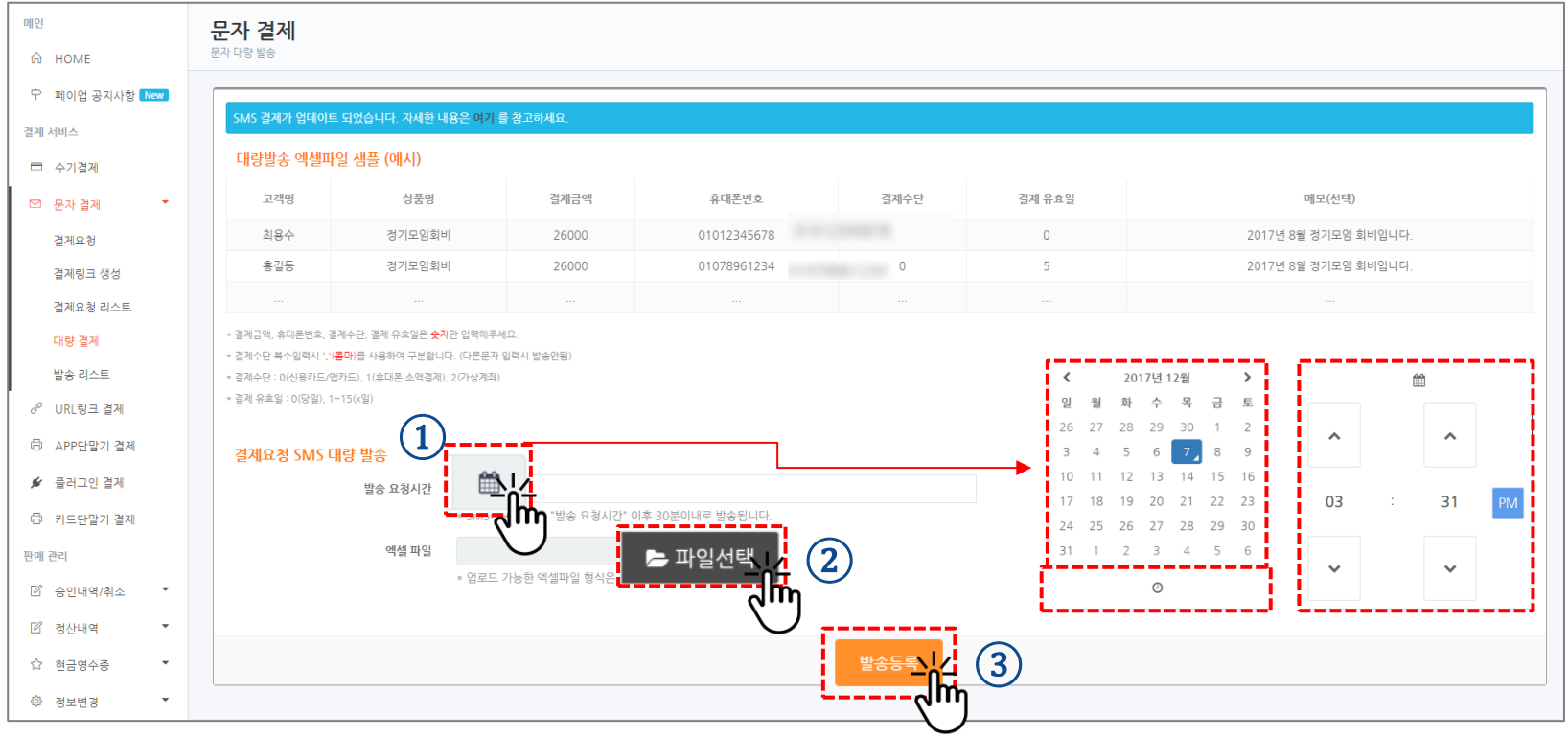

문자 결제

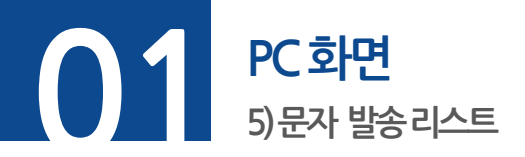

▶ 전송상태 확인 및 상태 변경

**발송대기.** [발송대기] 상태. 요청시간이 되면 자동 발송 (\* 발송대기, 발송취소로 변경 가능)

**발송보류.** [발송보류] 상태. 요청시간이 되어도 발송이 안됨. (\* 발송보류, 발송취소로 변경 가능)

발송취소. [발송취소] 상태. (※ 상태변경 불가)

**발송실패. [발송실패]**상태. (※ 변경 : 체크 후 원하는 상태 버튼 클릭 후 변경)

| ☑ 문자 결제 🔹        |                     |                     |                      |             |      |              |             | 검색     |
|------------------|---------------------|---------------------|----------------------|-------------|------|--------------|-------------|--------|
| 결제요청             |                     |                     |                      |             | 박송대기 | 발:           | 송보류         | 박송취소   |
| 결제링크 생성          |                     |                     |                      |             |      |              | 5-1         | 2011-2 |
| 결제요청 리스트         | 발송 요청시간             | 발송 완료시간             | 거래번호                 | 고객명         | 상품명  | 결제금액         | 휴대폰번호       | 발송상태   |
| 대량 결제            | 2017.12.06<br>17:23 | 2017.12.06<br>17:23 | 20171206172333IN1450 | 김한별         | test | 1,004원       | 01083706676 | 발송완료   |
| 발송 리스트           | 2017.12.05<br>15:30 | 2017.12.05<br>15:30 | 20171205153007IN1349 | 표영식         | test | 1,004원       | 01066048678 | 발송완료   |
| 부가 서비스           | 2017.12.05<br>11:07 | 2017.12.05<br>11:07 | 20171205110758IN1315 | test1       | test | 50,000<br>원  | 01092122491 | 발송완료   |
| ⑦ 현금영수증<br>상품 관리 | 2017.12.01<br>17:22 | 2017.12.01<br>17:30 | 20171201173000LE0370 | 배정길 원<br>장님 | 청구금액 | 300,000<br>원 | 01066512441 | 발송완료   |
| ः≡ 카테고리 관리       | 2017.12.01<br>17:22 | 2017.12.01<br>17:30 | 20171201173000LE0369 | 문병래 원<br>장님 | 청구금액 | 300,000<br>원 | 01063061346 | 발송완료   |
| 岱 상품관리           | 2017.12.01<br>17:22 | 2017.12.01<br>17:30 | 20171201173000LE0368 | 한정희 원<br>장님 | 청구금액 | 300,000<br>원 | 01077707291 | 발송완료   |
| 세부 내역            | 2017.12.01<br>17:09 | 2017.12.01<br>17:09 | 20171201170220LE0356 |             | test | 1,004원       | 01063061346 | 발송완료   |
| □ 공간기기/귀고        | 2017.12.01<br>17:02 | 2017.12.01<br>17:02 | 20171201170220LE0356 | 배정길 사<br>장님 | test | 1,004원       | 01063061346 | 발송완료   |

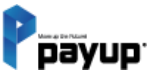

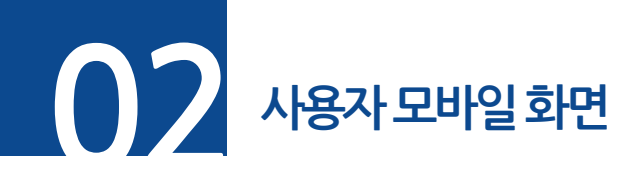

**단계 01.** 고객이 받은 URL을 통해 이동한 결제 페이지

**단계 02.** 결제 수단 직접 선택 가능

**단계 03.** 결제정보 입력 후 결제 완료

※ 결제완료 시 판매자에게 결제완료 문자 전송

| Ррауир           | 간편결제 서비스 페이업            | Payup                 | 간편결제 서비             |
|------------------|-------------------------|-----------------------|---------------------|
| 결제 금액<br>500 a   |                         | 결제 수단 선택              |                     |
| JUU 원            |                         | [<br>()<br>신용/체크 앱 카드 |                     |
| 판매자              | 테스트 가맹점                 |                       |                     |
| 상품명<br>결제유효일     | 室<br>2024 01.24 23:59까지 | ● pay                 |                     |
| 안전 결제 시스템으로 고객님: | 의 개인 정보를 안전하게 보호합니다.    | ■ Pay<br>네이버페이(포인트)   | <b>PAYCO</b><br>페이코 |
|                  |                         | ●Pay)<br>애플페이         | [==]<br>가상계좌        |
|                  | 다음                      | •                     | 전                   |

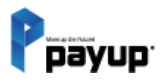

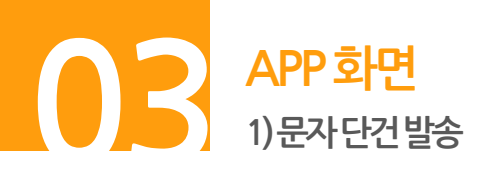

**단계 01.** 문자결제 터치

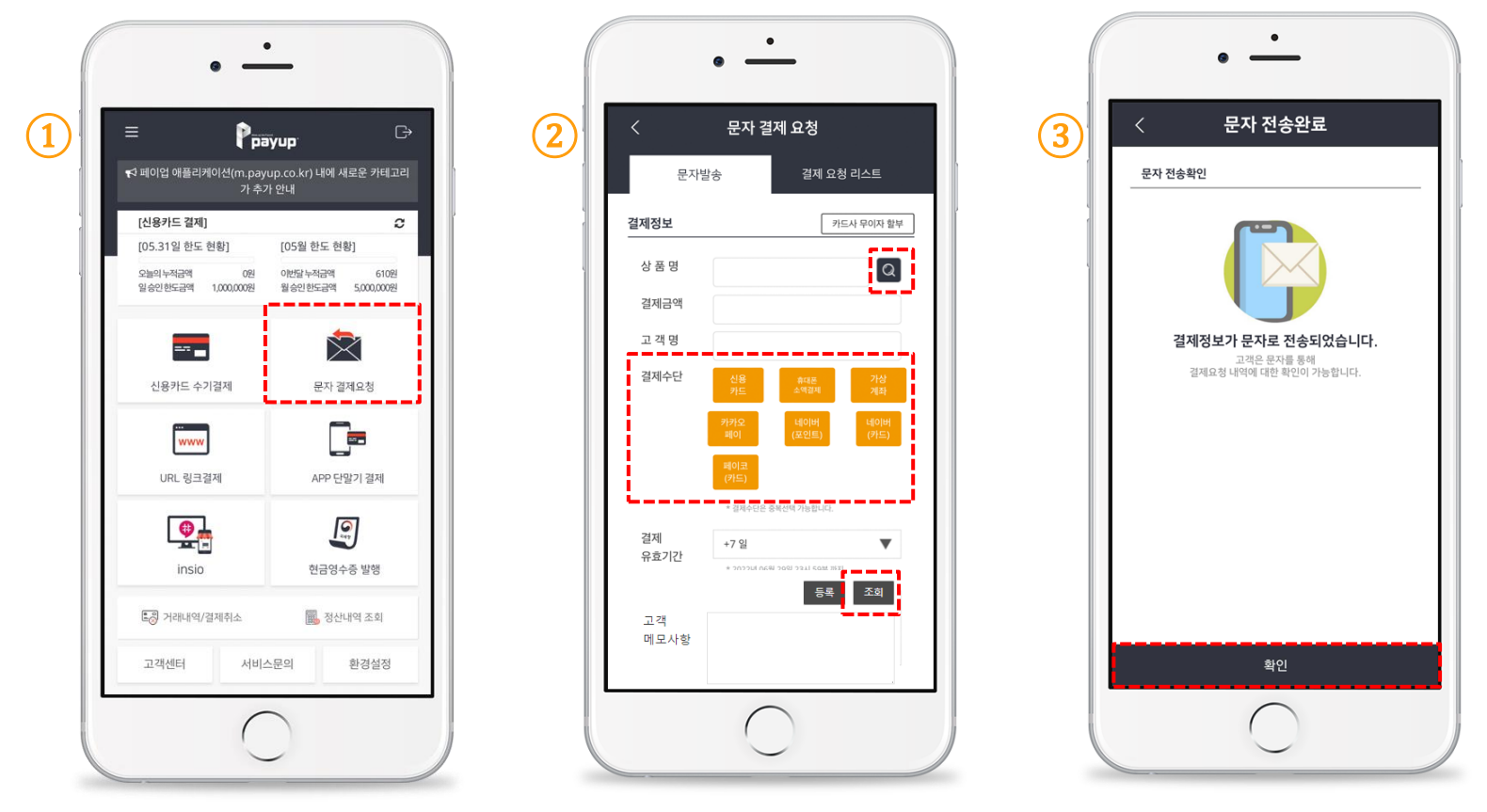

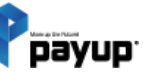

문자 결제

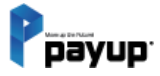

## 05

#### 톡 결제

in the second second se

01. PC 화면 1) 문자 결제요청 2) 문자 대량 발송 3) 문자 발송 리스트 02. 사용자 모바일 화면 03. APP 화면 1) 문자 단건 발송

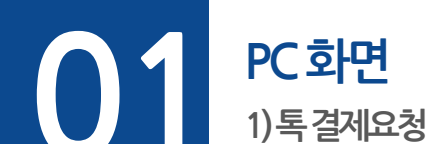

#### **단계 01.** 메뉴 -> 톡 결제 -> 결제요청

**단계 02.** 결제정보 (\*필수사항) 입력 ([상품선택] 버튼으로 상품정보 자동입력 가능)

#### **단계 03. [발송하기]** 버튼 클릭

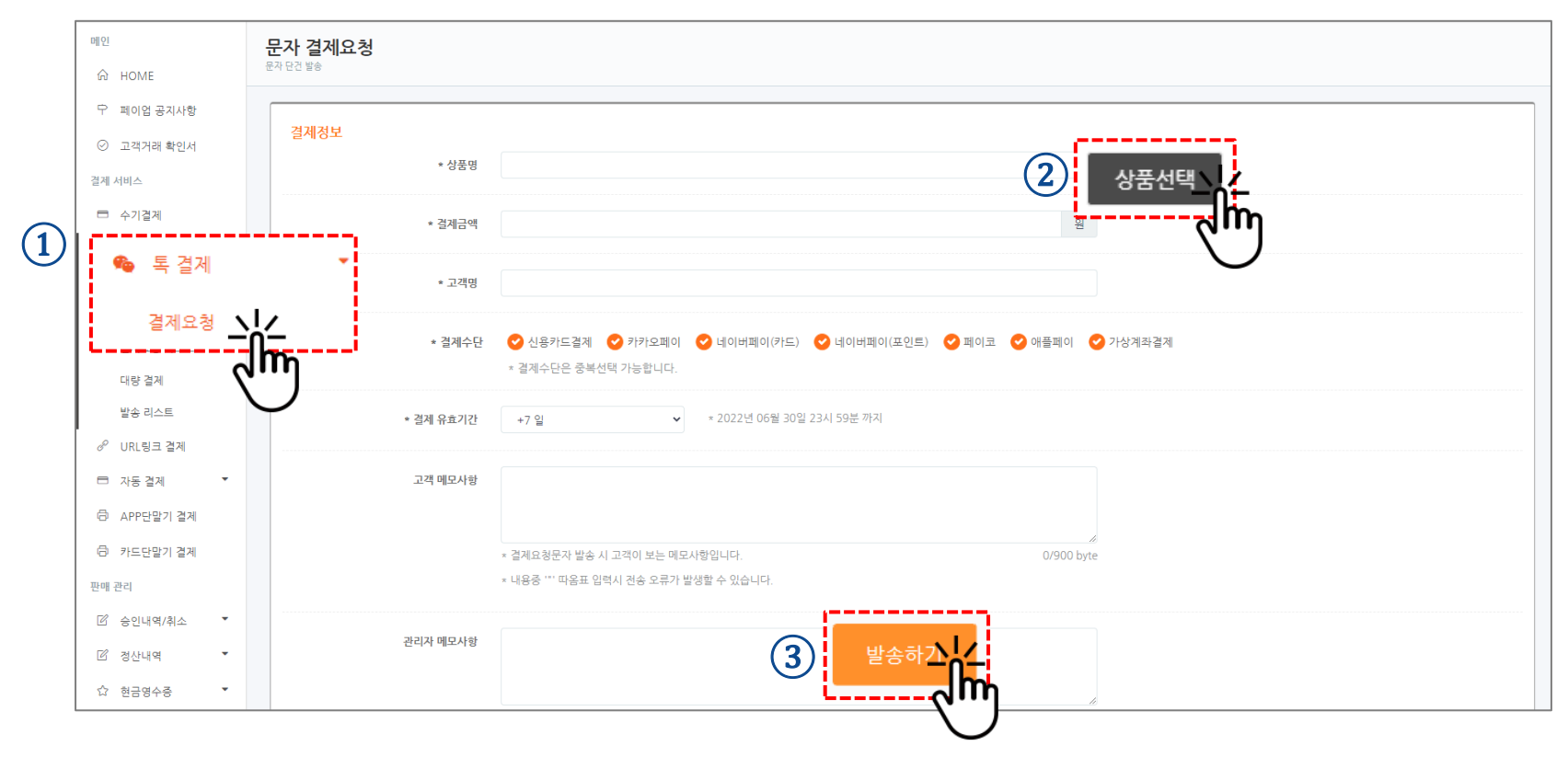

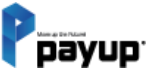

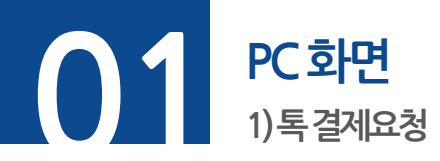

#### **단계 01.** 결제수단 -> 복수 선택 가능

**단계 02.** 결제 유효기간 추가하여 당일~15일까지 추가 가능

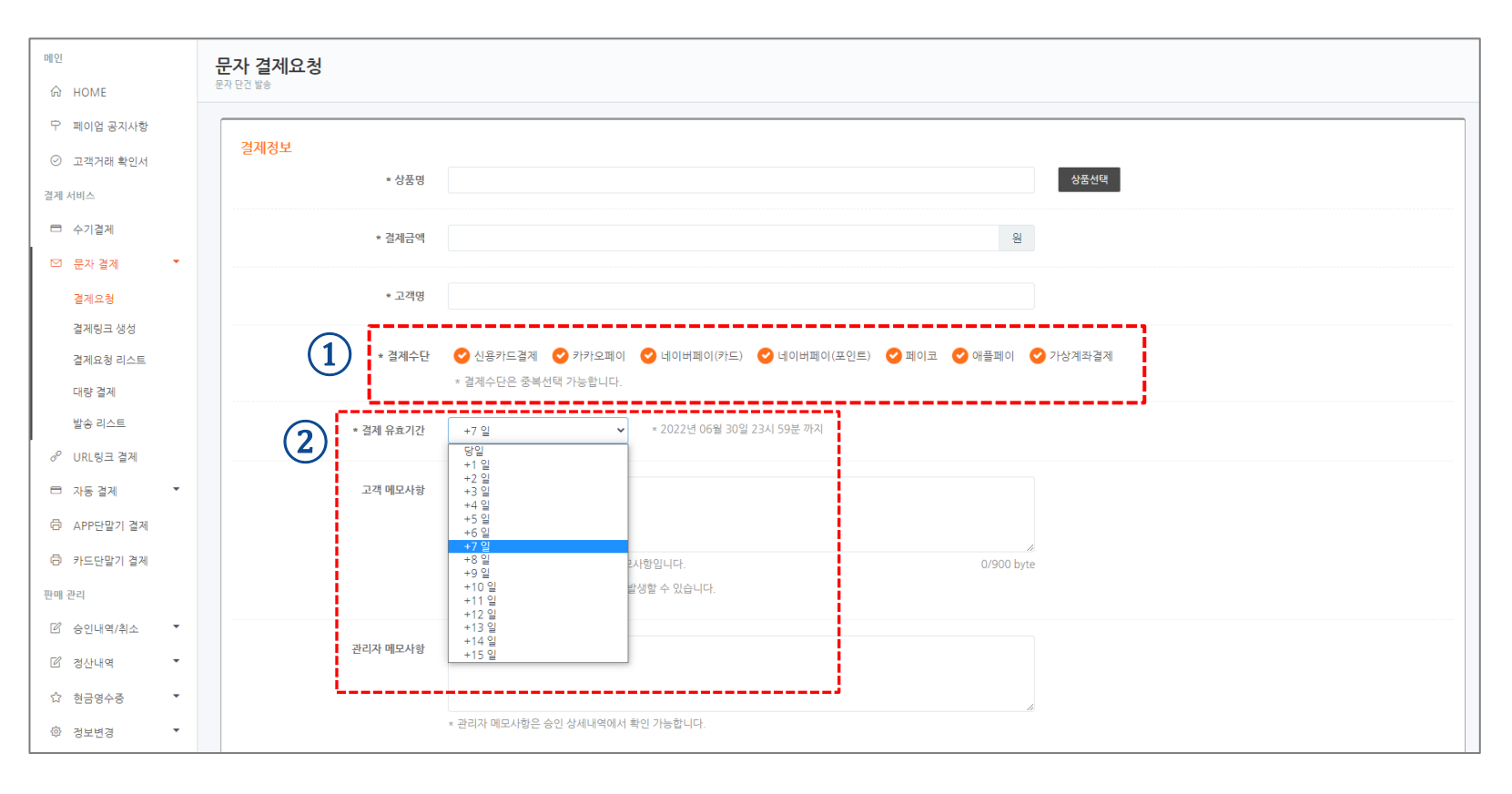

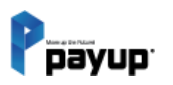

톡 결제

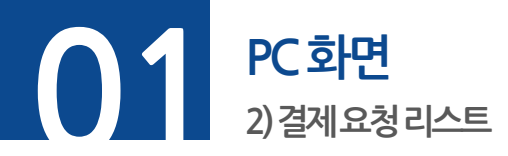

#### **단계 01.** 메뉴 -> 문자 결제 -> 결제요청 리스트

**단계 02.** 내역 클릭 후 상세 내용 확인가능

| н        | I인                 | 톡 결제요청 리스트                 |                      |                      |                        |                           |         |                   |                           |              |            |    |      |
|----------|--------------------|----------------------------|----------------------|----------------------|------------------------|---------------------------|---------|-------------------|---------------------------|--------------|------------|----|------|
| 1        | ଳ Home             |                            |                      |                      | 경계승권이나 / 비재이           |                           | 조르이     |                   |                           |              |            |    |      |
| I        | ♀ 페이업 공지사항         | 기승님 아이니                    |                      |                      | · 실제표정 실제 / 지역 실       |                           | 승포철     | <u>275</u>        |                           |              |            |    |      |
| (        | ⊘ 고객거래 확인서         | 전체                         |                      | ~                    | 20240401               | ť                         | 202404  | 20240429          |                           |              |            |    |      |
| 2        | 결제 서비스             | 상태                         |                      |                      | 서비스타입                  |                           | 고객 결제수단 |                   |                           |              |            |    |      |
| 1        | 🗖 수기결제             | -기결제 전체                    |                      | ~                    | 전체                     |                           | ✔ 전체    | 전체                |                           | ~            |            |    |      |
| <b>1</b> | ☑ 문자 결제   ▼        |                            |                      |                      |                        |                           |         |                   |                           |              |            |    |      |
|          | 💩 톡 결제             | 주문번호 거래번호 상품명 고객명 고객연락처 검색 |                      |                      |                        |                           |         |                   |                           |              |            |    |      |
|          | 결제요청 10줄 🖌         |                            |                      |                      |                        |                           |         |                   | 엑셀 <mark>다운로드</mark> 요청취소 |              |            |    |      |
|          | 결제요청 리스트           | 요청건수 5 건                   |                      |                      |                        |                           |         |                   |                           |              |            |    |      |
|          | 대량 결제              |                            |                      |                      |                        |                           |         |                   |                           |              |            | 고객 |      |
|          | 발송 리스트(대량) 🗕       | · 1 / □ 타입                 | 요청 가맹점               | 요청일시                 | 승인일시                   | 취소일시                      | 주문번     | <sup>12</sup> (2) | 결제수단                      | 상품명          | 금액         | B  | 상태   |
| L        | ■ 자동결제             |                            | 테스트 가맹점<br>(zlepang) | 2024.04.<br>17:40:59 | 25 2024.04<br>17:41:15 | 25 2024.04.26<br>10:15:03 | O240    | 42517405901003    | 오_네이버페이(카드)               | 네이버페이_카<br>드 | 1,000<br>원 | 보현 | 취소성공 |
|          | APP단말기 결제 카드단말기 결제 | 결제요<br>청                   | 테스트 가맹점<br>(zlepang) | 2024.04.<br>17:38:15 | 25 2024.04<br>17:38:35 | 25 2024.04.26<br>10:15:37 | 0240    | 42517381501005    | 비이버페이(포인                  | 네이버페이        | 1,000<br>원 | 보현 | 취소성공 |

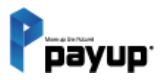

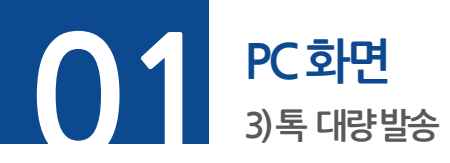

#### **단계 01.** 메뉴 -> 문자 결제 -> 대량 결제

**단계 02.** 결제수단, 결제 유효일 항목 추가 (결제수단 - 복수 선택 가능)

#### **단계 03. [엑셀 샘플 다운로드]** 버튼 클릭

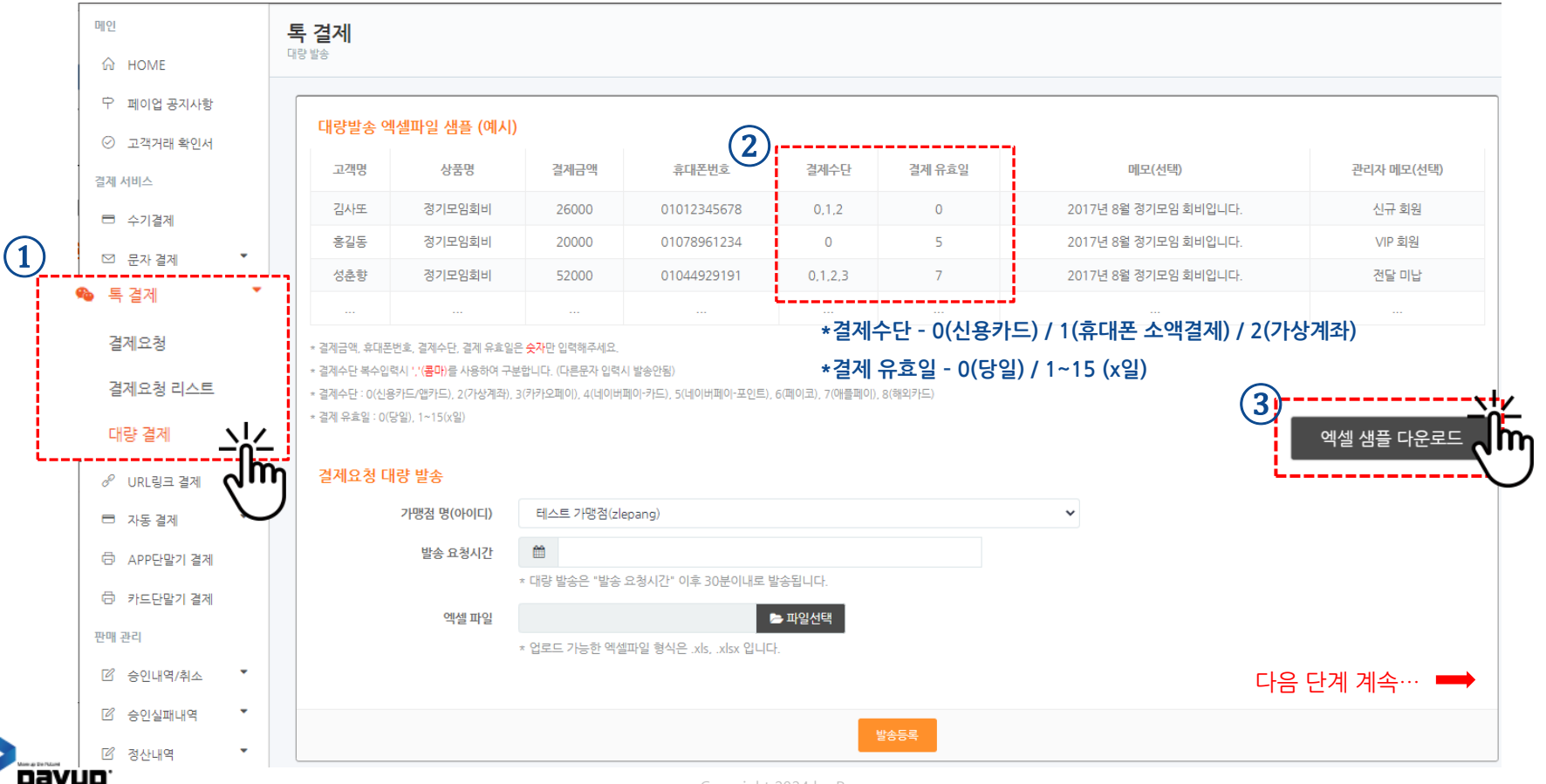

톡 결제
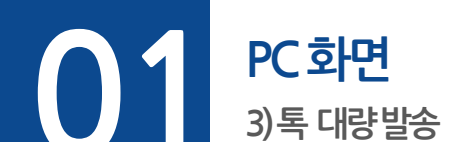

#### ▶ 엑셀 작성하기

• A2부터 고객명, 상품명, 결제금액, 휴대폰 번호 (\*필수사항) 입력 후 저장 ※ 엑셀파일 입력 시 결제수단은 반드시 숫자로 입력, 복수 입력 시 콤마(,)로 구분 / 다른 문자 입력 시 발송 안됨

| 자동 저       | 해장 💽 i           | Ð      | 9              | • (2)        | ~ -            |          |                                                                                                    |                                |      |         |    |                    |                |      | 디자인  | 인테스! | ⊑.xlsx | - Excel   |    |      |        |        |
|------------|------------------|--------|----------------|--------------|----------------|----------|----------------------------------------------------------------------------------------------------|--------------------------------|------|---------|----|--------------------|----------------|------|------|------|--------|-----------|----|------|--------|--------|
| 파일         | 홈                | 삽입     | 페이             | 지 레이         | 이아웃            | 수식       | 데이터                                                                                                    | 검토                             | 트 보7 | 도움      | 말  | Acrobat            | Q              | 검색   | ł    |      |        |           |    |      |        |        |
| (^<br>붙여넣기 | ᅟᅟҲ 잘라<br>[͡읍 복사 | 내기     | <b>맑은</b><br>가 | 고딕           |                | . A      | <ul> <li>11 &lt; 7</li> <li>21 &lt; 7</li> <li>31 &lt; 7</li> <li>32 &lt; 7</li> <li>34 &lt; 7</li> <li>34 &lt;</li></ul> | <b>'ト^ フト</b><br><sup>내천</sup> | ΞΞ   | =   ☆~  | _  | 깎 자동 줄 비<br>다 변화하고 | H꿈<br>71.0 데 미 | 1F×  |      | 일반   | 0/     | €0.0      | •  | 조건부  | I I    | 4<br>4 |
| ~          | 🗳 서식             | 복사     | ×r ·           | ~ <u>~ (</u> | *   <u>m</u>   | <u> </u> | × <mark>1</mark> ×                                                                                                    | ́лі <b>*</b>                   | = =  | =   = : | =  | In GROAT           | /[눈네 ]         | 27 V |      | 8 ~  | 70 7   | .00 ->    | .0 | 서식 ~ | 서식 ~ 스 | Eŀ     |
| 클립         | 립보드              | E I    |                |              |                | 글꼴       |                                                                                                    | E I                            |      |         | 9  | 충                  |                |      | G I  | Ŧ    | 시 형식   | -         | 5  |      | 스타일    |        |
| D3         | -                | : )    | ×              | < .          | f <sub>x</sub> |          |                                                                                                    |                                |      |         |    |                    |                |      |      |      |        |           |    |      |        |        |
|            | А                | В      |                | C            | 2              |          | D                                                                                                    |                                |      |         | E  |                    |                |      |      |      |        | F         |    |      |        |        |
| 1 고격       | 객명               | 상품명    | 1              | 결제금          | 맥              | 휴대폰      | 번호(-없이                                                                                                    | 숫자민                            | 반입력) | 메모(선    | 택) |                    | *두번            | 째줄(/ | A2)부 | 터입   | 입력 하   | 년<br>주세 5 | 2. |      |        |        |
| 2 test     | t                | 옷      | 1              | 1,004        |                | 010123   | 45678                                                                                                    |                                |      |         |    |                    |                |      |      |      |        |           |    |      |        |        |
| 3          |                  |        |                |              |                |          |                                                                                                    |                                |      | L       |    |                    |                |      |      |      |        |           |    |      |        | ΞL.    |
| 4          | 고객명              | 실      | 낭품명            | 병            | 결제             | 금액       | 휴대폰병                                                                                                    | 비호(-6                          | 없이 숫 | 자만 입    | 력) | 메모(선택              | 백)             |      |      | *두   | 번째릙    | ≦(A2)     | 부터 | 입랻   | 해주서    | 요<br>요 |
| 5 2        | test             | -<br>9 | 2              | -            | 1 004          |          | 010123                                                                                                    | 45678                          |      |         |    |                    |                |      |      |      |        | ,         |    | _    |        |        |
| 6          |                  | ^      | <u> </u>       |              | 1,001          |          | 010125                                                                                                    | 13070                          |      |         |    |                    |                |      |      |      |        |           |    |      |        |        |
| 7          |                  |        |                |              |                |          |                                                                                                    |                                |      |         |    |                    |                |      |      |      |        |           |    |      |        | _      |
| 8          |                  |        |                |              |                |          |                                                                                                    |                                |      |         |    |                    |                |      |      |      |        |           |    |      |        |        |
| 9          |                  |        |                |              |                |          |                                                                                                    |                                |      |         |    |                    |                |      |      |      |        |           |    |      |        | _      |
| 10         |                  |        |                |              |                |          |                                                                                                    |                                |      |         |    |                    |                |      |      |      |        |           |    |      |        | _      |
| 11         |                  |        |                |              |                |          |                                                                                                    |                                |      |         |    |                    |                |      |      |      |        |           |    |      |        | _      |
| 42         |                  |        |                |              |                |          |                                                                                                    |                                |      |         |    |                    |                |      |      |      |        |           |    |      |        |        |

다음 단계계속… 👄

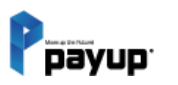

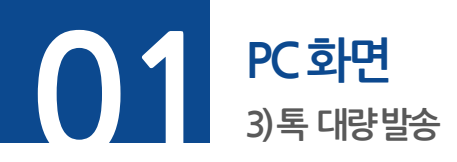

#### ▶ 발송하기

## **단계 01.** 발송을 원하는 <u>일시선택</u> ('년 : 월 : 일, 시 : 분' 까지 선택 가능)

### **단계 02. [파일선택]**을 클릭, <u>작성한 엑셀을 선택</u>

### **단계 03. [발송등록]** 버튼 클릭 ※ 발송 요청시간 이후 30분 이내로 발송 됩니다. / 예약 발송 시 내용 수정 불가

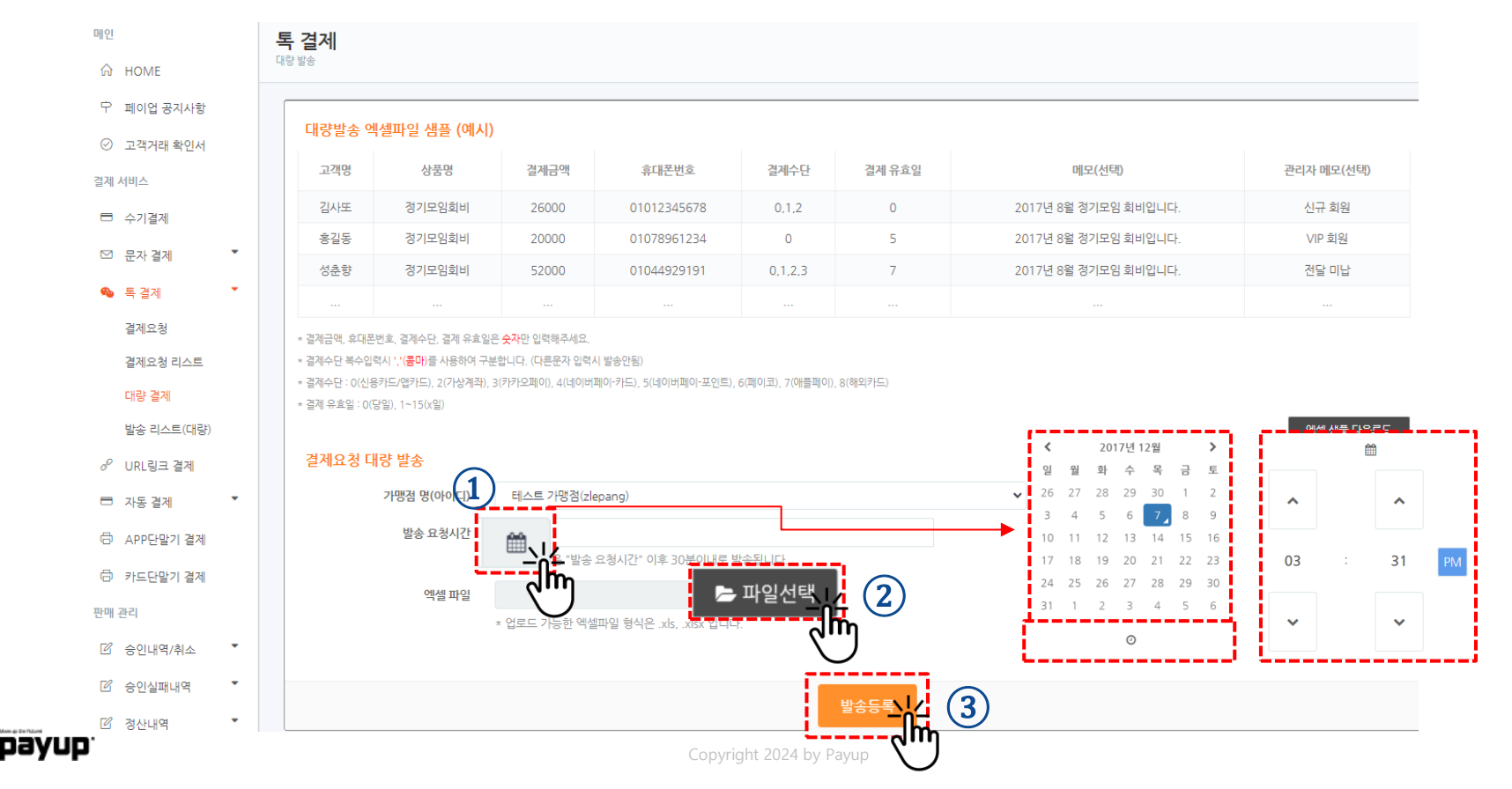

38

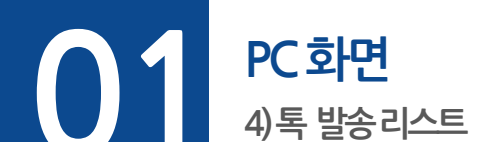

▶ 전송상태 확인 및 상태 변경

**발송대기. [발송대기]** 상태. 요청시간이 되면 자동 발송 (\* 발송대기, 발송취소로 변경 가능)

**발송보류.** [발송보류] 상태. 요청시간이 되어도 발송이 안됨. (※ 발송보류, 발송취소로 변경 가능)

**발송취소. [발송취소]** 상태. (※ 상태변경 불가)

**발송실패. [발송실패]** 상태. (※ 변경 : 체크 후 원하는 상태 버튼 클릭 후 변경)

| 🍫 톡결제 🏾 🎽                |                     |                     |                      |             |      |              |             | 검색   |
|--------------------------|---------------------|---------------------|----------------------|-------------|------|--------------|-------------|------|
| 결제요청                     |                     |                     |                      |             | 발송대기 | 발            | 송보류         | 발송취소 |
| 결제요청 리스트                 | 바소 요처시가             | 바소 와르시가             | 거래버ㅎ                 | 고개며         | 사푸며  | 격제그애         | 승대포버승       | 반소사대 |
| 대량 결제                    | 25 4342             | 글등 원표시인             | 기대한포                 | 고역장         | 010  | 글게 더 먹       | 슈테는 한호      | 2004 |
| 발송 리스트(대량)               | 2017.12.06<br>17:23 | 2017.12.06<br>17:23 | 20171206172333IN1450 | 김한별         | test | 1,004원       | 01083706676 | 발송완료 |
| 🖋 플러그인 결제                | 2017.12.05<br>15:30 | 2017.12.05<br>15:30 | 20171205153007IN1349 | 표영식         | test | 1,004원       | 01066048678 | 발송완료 |
| 부가 서비스                   | 2017.12.05<br>11:07 | 2017.12.05<br>11:07 | 20171205110758IN1315 | test1       | test | 50,000<br>원  | 01092122491 | 발송완료 |
| 한 현금영수증<br>상품 과리         | 2017.12.01<br>17:22 | 2017.12.01<br>17:30 | 20171201173000LE0370 | 배정길 원<br>장님 | 청구금액 | 300,000<br>원 | 01066512441 | 발송완료 |
| :≡ 카테고리 관리               | 2017.12.01<br>17:22 | 2017.12.01<br>17:30 | 20171201173000LE0369 | 문병래 원<br>장님 | 청구금액 | 300,000<br>원 | 01063061346 | 발송완료 |
| 嵤 상품관리                   | 2017.12.01<br>17:22 | 2017.12.01<br>17:30 | 20171201173000LE0368 | 한정희 원<br>장님 | 청구금액 | 300,000<br>원 | 01077707291 | 발송완료 |
| 세부 내역                    | 2017.12.01<br>17:09 | 2017.12.01<br>17:09 | 20171201170220LE0356 |             | test | 1,004원       | 01063061346 | 발송완료 |
| <ul> <li>정산내역</li> </ul> | 2017.12.01<br>17:02 | 2017.12.01<br>17:02 | 20171201170220LE0356 | 배정길 사<br>장님 | test | 1,004원       | 01063061346 | 발송완료 |

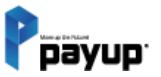

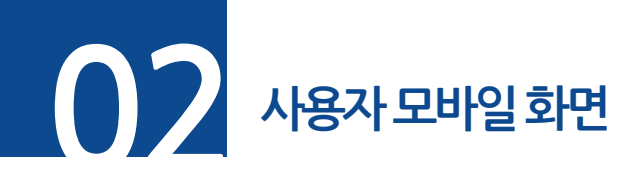

**단계 01.** 고객이 받은 결제톡을 통해 이동한 결제 페이지

**단계 02.** 결제 수단 직접 선택 가능

**단계 03.** 결제정보 입력 후 결제 완료

※ 결제완료 시 판매자에게 결제완료 문자 전송

| Ррауир          | 간편결제 서비스 페이업         | Ррауир                 | 간편결제 서비      |
|-----------------|----------------------|------------------------|--------------|
| 결제 금액           |                      | 결제 수단 선택               |              |
| JUU 원           |                      | ()<br>(문<br>신용/체크 앱 카드 |              |
| 판매자             | 테스트 가맹점              |                        |              |
| 상품명             | 물                    | 🧩 pay                  | N Pay        |
| 안전 결제 시스템으로 고객님 | 의 개인 정보를 안전하게 보호합니다. | ▶ Pay<br>네이버페이(포인트)    | PAYCO<br>페이코 |
|                 |                      | <b>▲Pay</b><br>애플페이    | [==]<br>가상계좌 |
|                 | 다음                   | 0                      | 전            |

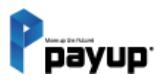

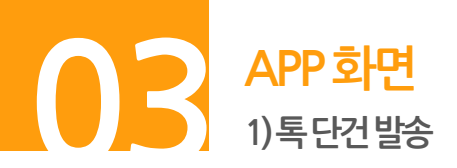

**단계 01.** 톡 결제 요청 터치

· 단계 02. 결제정보 입력 및 결제수단 선택 후 발송하기 (※ 돋보기 버튼으로 상품 정보 자동 입력 가능, 조회 버튼으로 고객 메모사항 자동 입력 가능)
 · 단계 03. 전송완료 화면 내 전송정보 확인 후 [확인] 버튼 터치

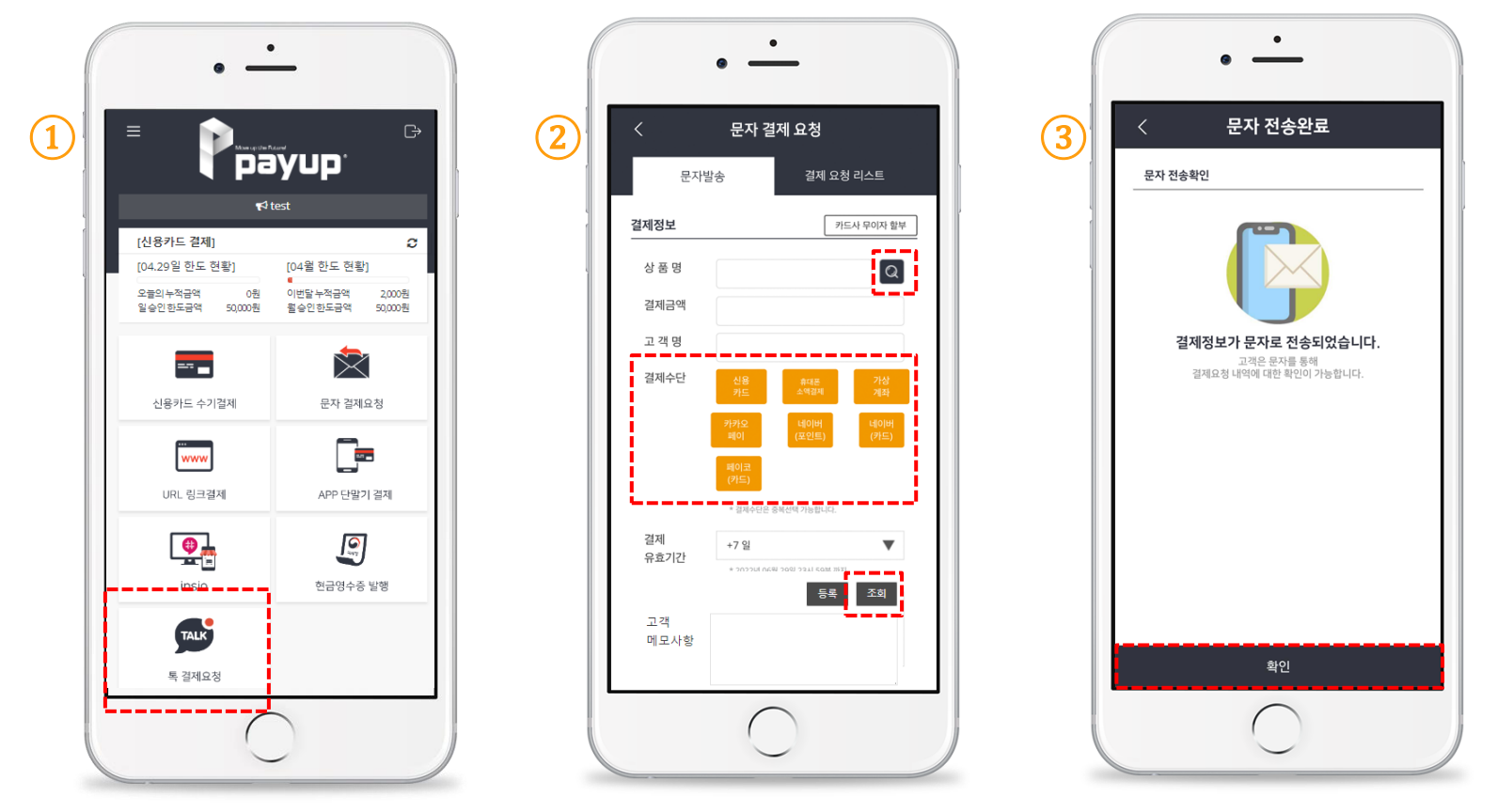

톡 결제

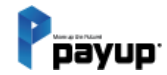

# 06

# URL 링크 결제

01. PC 화면 1) URL링크 사용하기 02. 사용자 모바일 화면 03. APP 화면 1) URL링크 사용하기 2) 주문내역 확인하기

42

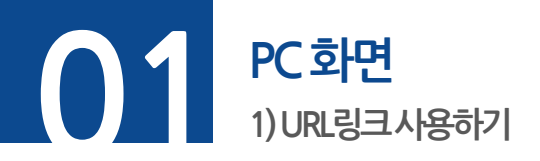

**단계 01.** 메뉴 -> URL링크 결제 선택

**단계 02.** 판매를 원하시는 상품 [복사하기] 또는 전화번호 입력 후 [문자전송] 버튼 클릭 \* 자동복사됩니다.

**단계 03.** SNS, 블로그 등에 복사한 결제 URL을 붙여넣기

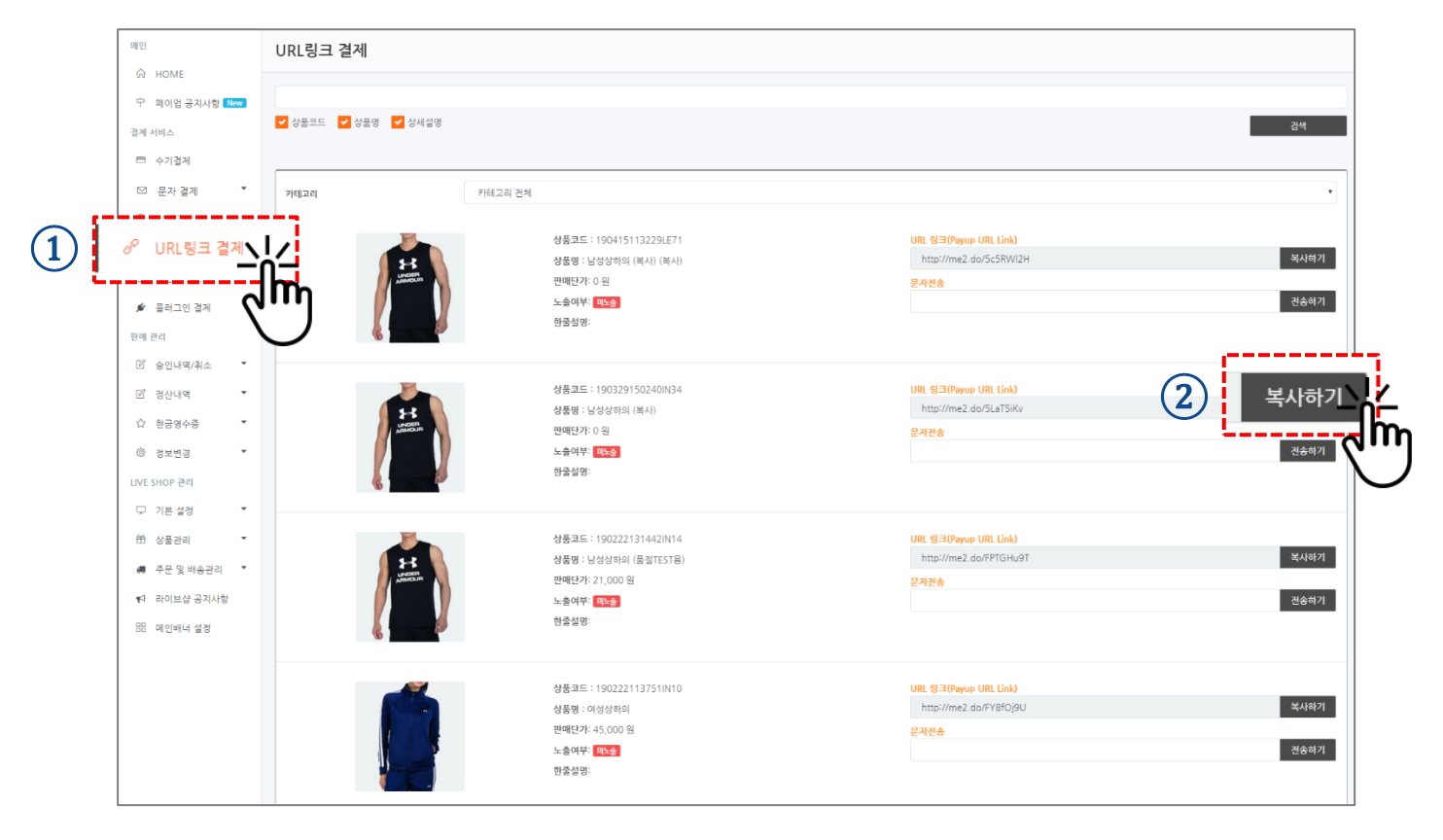

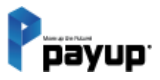

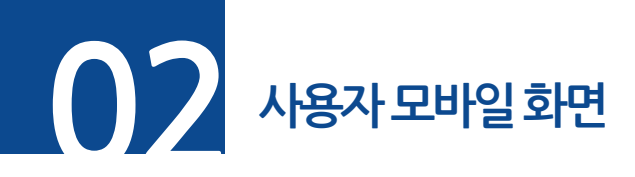

# 단계 01. SNS, 블로그 등에 올려져 있는 결제 URL 터치 단계 02. 링크 이동 후 판매 상품 정보 확인 및 주문 단계 03. 정보 확인 및 결제 정보 입력 후 주문하기 ※ 결제 완료 시 고객 담당자에게 문자 전송

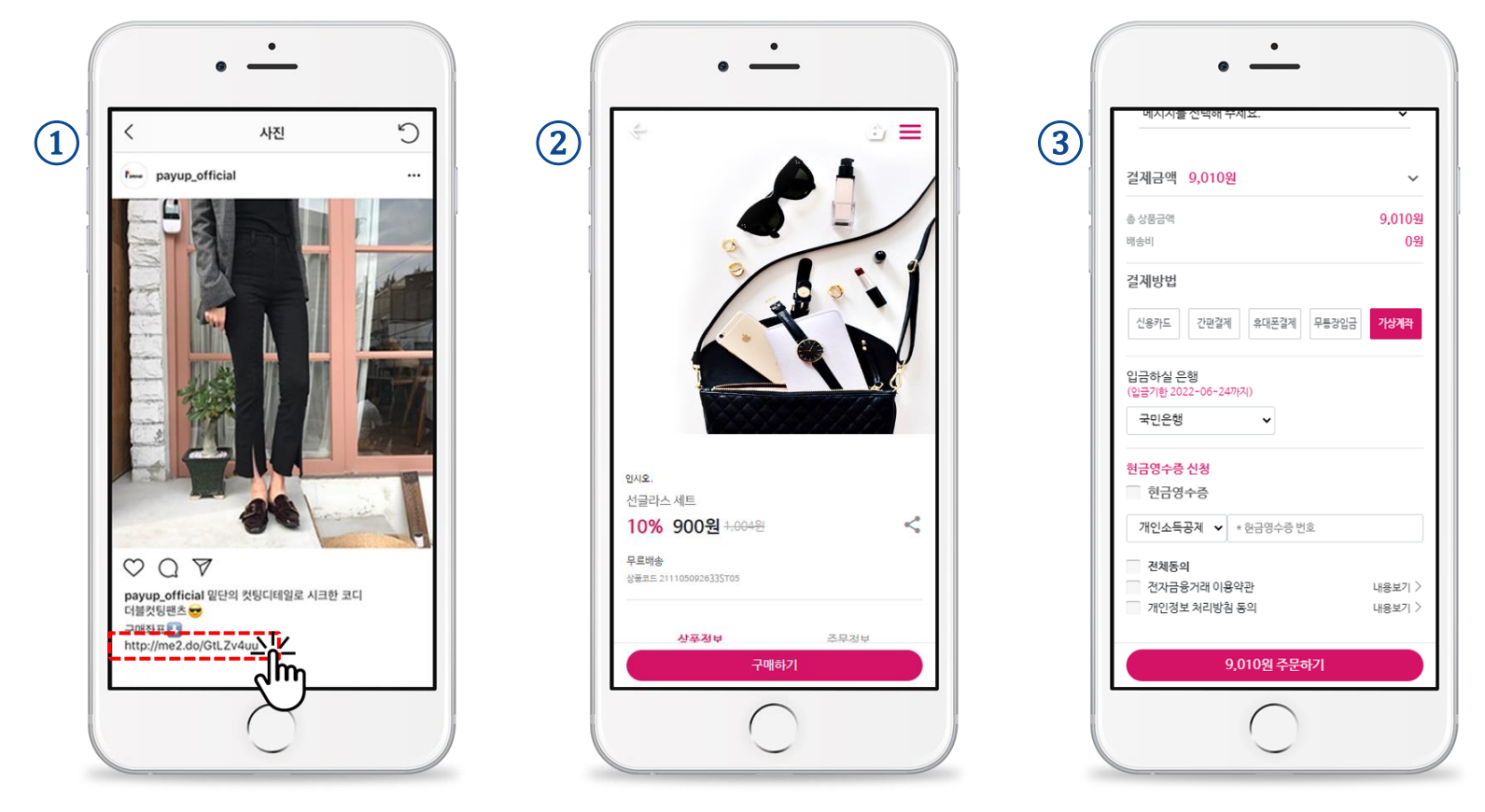

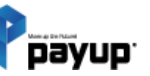

URL링크 결제

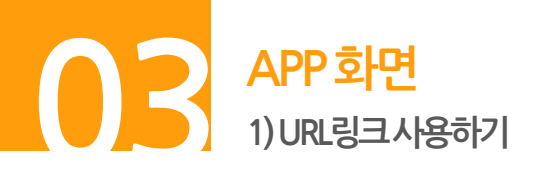

단계 01. URL 링크결제 터치

· 단계 02. 상품 [조회] 후 링크 [복사하기] 또는 전화번호 입력 후 [문자전송] 버튼 터치 ····· \* 자동복사됩니다.

단계 03. 발송 [확인] 버튼 터치 \* 사용자 화면 내용은 32p와 동일

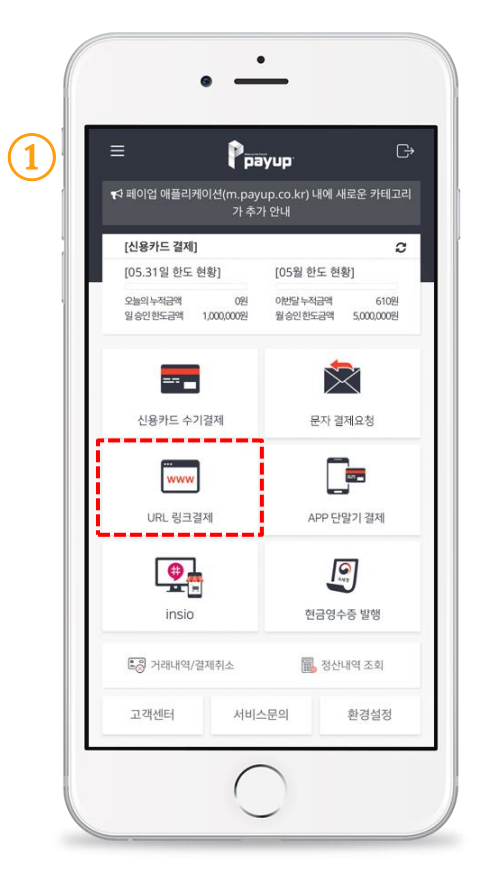

Dayup

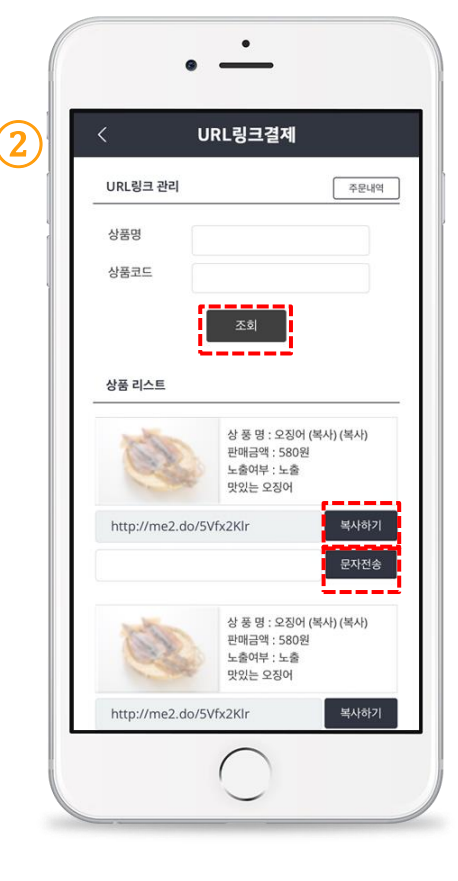

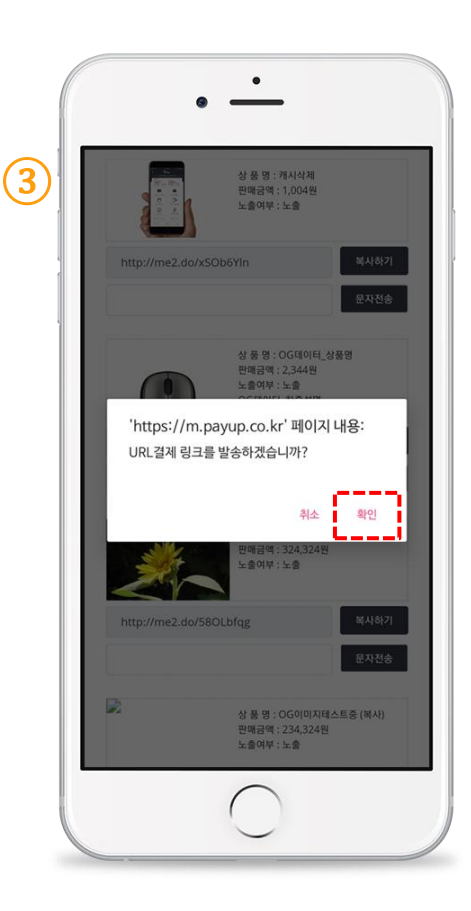

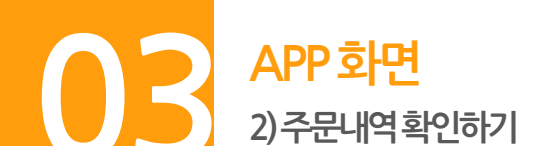

▶ 주문상태 확인 및 구매자 정보 확인

**메뉴.** insio 관리-> 주문내역 터치

[결제대기] 구매자가 주문중인 상태. 결제진행 전.

[결제완료] 결제 진행 완료.

[결제실패] 결제 진행 중 오류 발생.

[**무통장 입금대기**] 구매자가 무통장 입금으로 구매 후 입금 대기상태.

[무통장 입금확인] 구매자가 무통장 입금 으로 구매한 상태. \* 무통장 입금은 별도로 확인해야 합니다.

[가상계좌 입금대기] 구매자가 가상 계좌 결제로 구매 후 입금 대기상태.

[발송완료] 구매자가 주문한 상품 발송 완료.

[배송완료] 구매자에게 주문한 상품 배송 완료.

[취소접수] 결제를 취소 접수한 상태.

[취소완료] 승인 성공된 결제를 결제 취소한 상태.

|     |                                                                       |     | 1,0042                                           |
|-----|-----------------------------------------------------------------------|-----|--------------------------------------------------|
|     |                                                                       |     | 022019121301252700                               |
|     | •                                                                     |     | 2019-12-13 01:25:27<br>홍길동<br>팀블러 (복사)<br>1,004원 |
| <   | insio 주문내역                                                            | (2) | 012019120514443700                               |
|     | 회조건                                                                   |     | 2019-12-05 14:44:37<br>홍길동<br>80%                |
|     | 작일 20220622                                                           |     | 2,404원                                           |
| , a | 호료일 20220622                                                          |     | 0220200403113649003                              |
| -   | 매자명                                                                   |     | 2020-04-03 11:04:49                              |
| 4   | 문상태 선택하기                                                              |     | 홍길동<br>텀블러 (복사)<br>3,504원                        |
|     | 조회하기                                                                  |     | 022020040311245100                               |
|     | 회결과 (3ea)<br>신규주문 02202106241445280006                                |     | 2020-04-03 11:04:51<br>홍길동<br>컨텐츠상품테스트<br>3,504원 |
|     | 2021-105-24 14:43:28<br>Rks<br>이런 분들에게 추천 합니다! (복사)<br>(복사) (복사) (복사) |     | 022019112615090202                               |
|     | 524원<br>미입금확인 02202106241444350005<br>2021-06-24 14:44:35             |     | 2019-11-26 15:09:02<br>홍길동<br>텀블러<br>4,004원      |
|     | ksj                                                                   |     | 012019112017085300                               |
|     | $\bigcirc$                                                            |     | 2019-11-20 17:08:53<br>23213<br>컨텐츠TEST          |

※ <mark>승인 성공</mark>된 주문의 <u>주문번호를 클릭</u>하여 <u>구매자 정보를 확인</u> 후 상품 배송진행을 하시면 됩니다.

무통장입금

결제대기

취소완료

결제완료

가상계좌

발송완료

결제실패

01201912130130180033 2019-12-13 01:30:18 홍길동

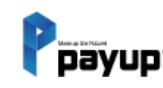

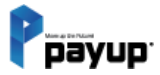

# 07

# 자동결제

01. PC 화면 1) 카드등록 요청 2) 자동결제(승인) 3) 예약결제 4) 카드등록 설정 02. APP 화면 1) 카드등록 요청 2) 자동결제(승인) 3) 예약결제 4) 카드등록 설정

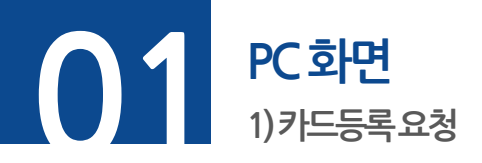

### **단계 01.** 메뉴 -> 자동결제 -> 카드등록 요청 선택

**단계 02.** 결제정보, 휴대폰번호 입력, [상품선택] 버튼으로 상품정보 자동입력 가능

### **단계 03. [발송하기]** 버튼 클릭

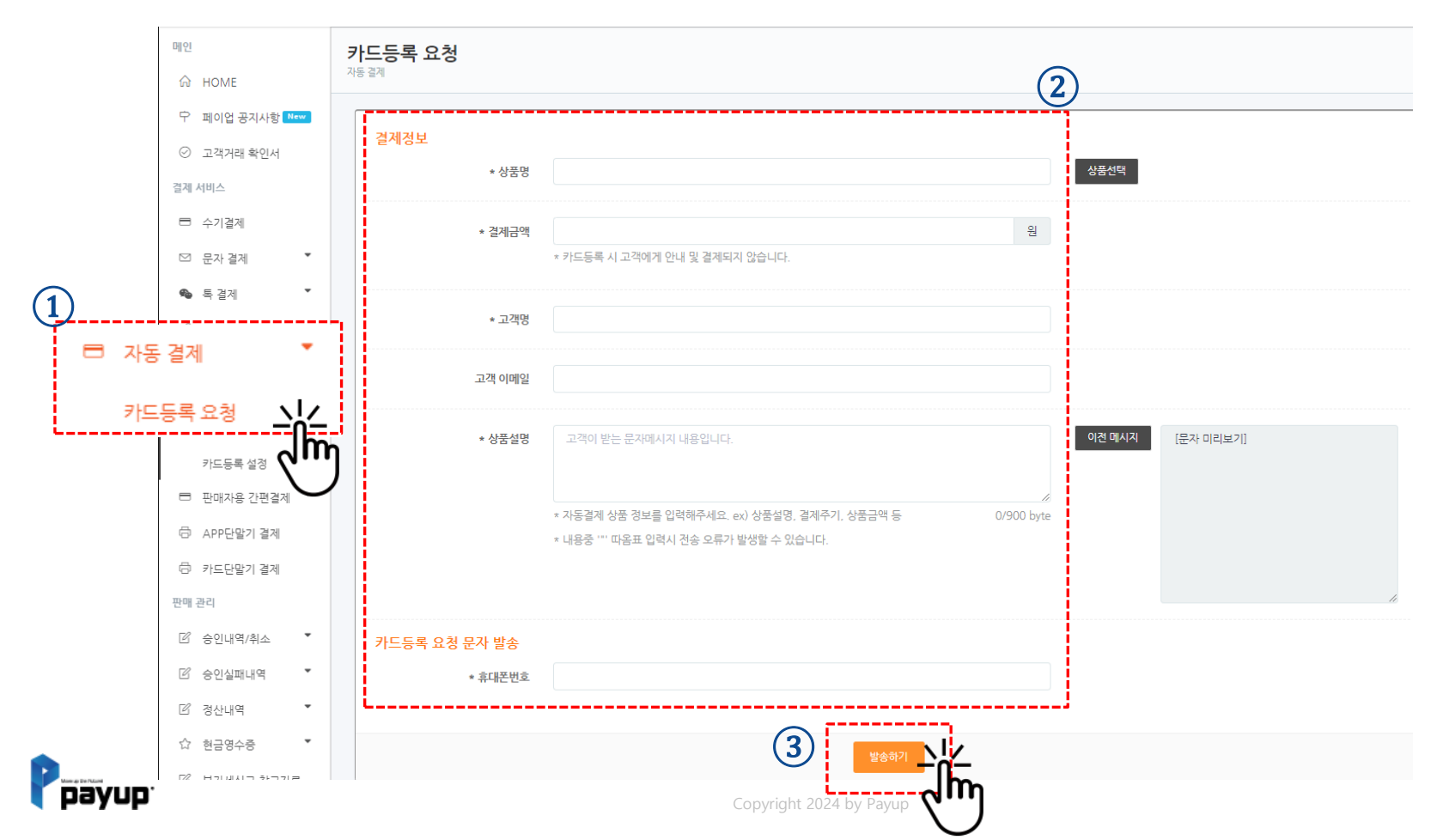

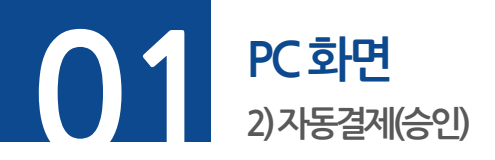

## **단계 01.** 메뉴 -> 자동결제 -> 자동결제(승인) 메뉴 선택

# **단계 02.** 금액입력 버튼 클릭 후 결제금액, 상품명 확인. 결제요청 버튼 클릭하여 결제요청

| ➡ 이용자 매뉴얼                                                                                                    | 자동결제             | (승인)                                                                                                    |             |             |       |      |                  |                                              |  |  |  |
|----------------------------------------------------------------------------------------------------|------------------|----------------------------------------------------------------------------------------------------|-------------|-------------|-------|------|------------------|----------------------------------------------|--|--|--|
| 메인<br>슈 HOME<br>우 페이어곳지사하                                                                                            | 가맹점명(            | 아이디)<br>승인 방법 자동결제 한도                                                                                                    | 테스트 가맹점(zle | pang)       |       | ~    |                  |                                              |  |  |  |
| <ul> <li>고객거래 확인서</li> <li>결제 서비스</li> <li>수기결제</li> </ul>                                                           | 리스]<br>카드]<br>카드 | 리스트의 결제요청/삭제의 🖉 버튼 클릭 후 결제금액, 상품명 입력하고 🐼 버튼으로 결제요청 진행합니다.<br>카드별 결제금액 및 상품명 수정 시 수정된 데이터로 저장됩니다.<br>카드정보 클릭 시 해당 카드의 결제 내역을 보실 수 있습니다. |             |             |       |      |                  |                                              |  |  |  |
| <ul><li>☑ 문자 결제</li><li>▼</li><li>■ 특 결제</li></ul>                                                                   |                  |                                                                                                    |             |             |       |      |                  | 전체 액셀 다운로드                                   |  |  |  |
| <ul> <li> <i>P</i> URL링크 결제         <ul> <li>■ 자동 결제             </li> <li>■ 가드등록 유청         </li> </ul> </li> </ul> | 10 ▼             | 카드정보                                                                                                    | 고객명         | 고객번호        | 결제금액  | 상품명  | 최근 결제일           | 결과 내 검색:<br>예약설정 / 상태 결제요 <mark>성</mark> 24제 |  |  |  |
| 자동결제(승인)                                                                                                    | 2024.06.1        | 9 20240619162601AR3807                                                                                                    | 선보현         | 01050502174 | 1,000 | 테스트  | 2024.07.26 13:00 |                                              |  |  |  |
| 카드등록설정                                                                                                    | 2024.05.0        | 2 20240502180443AR1756                                                                                                    | 개발팀         | 01097057317 | 1,004 | test | 결제정보 없음          |                                              |  |  |  |

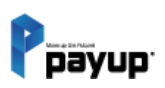

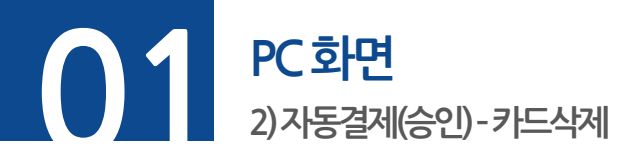

**단계 01.** 메뉴 -> 자동결제 -> 자동결제(승인) 메뉴 선택

**단계 02.** 삭제버튼을 클릭하여 자동결제 등록카드 삭제

| ⊎, 이용자 매뉴얼                                                 | 자동결제(승                 | 인)                                                                        |                                       |                     |               |            |                            |           |                       |
|------------------------------------------------------------|------------------------|---------------------------------------------------------------------------|---------------------------------------|---------------------|---------------|------------|----------------------------|-----------|-----------------------|
| 메인<br>슈 HOME                                               | 가맹점명(아이더<br>자동결제 승인    | 니)<br>방법 자동결제 한도                                                          | 테스트 가맹점(zle                           | pang)               |               | ~          |                            |           |                       |
| <ul> <li></li></ul>                                        | 리스트의<br>카드별 결/<br>카드정보 | 결제요청/삭제의 💋 버튼 클릭 후 결<br>제금액 및 상품명 수정 시 수정된 데이터<br>클릭 시 해당 카드의 결제 내역을 보실 수 | 제금액, 상품명 입력하:<br>1로 저장됩니다.<br>수 있습니다. | 고 🔽 버튼으로 결제         | 네요청 진행합니다.    |            |                            |           |                       |
| ☑ 문자결제 ▼<br>ጭ 특결제 ▼                                        |                        |                                                                           |                                       |                     |               |            |                            |           | 전체 엑셀 <del>다운로드</del> |
| <ul> <li>♂ URL링크 결제</li> <li>➡ 자동 결제</li> <li>▲</li> </ul> | 10 🗸                   |                                                                           |                                       |                     |               |            |                            | 결과 내 검색:  |                       |
| <u>카드등록 요청</u><br>자동결제(승인)                                 | 등록일<br>2024.06.19      | 카드정보<br>20240619162601AR3807                                              | 고객명<br>선보현                            | 고객번호<br>01050502174 | 결제금액<br>1,000 | 상품명<br>테스트 | 최근 결제일<br>2024.07.26 13:00 | 예약설정 / 상태 | 결제요청/식제2              |
| 카드등록 설정                                                    | 2024.05.02             | 20240502180443AR1756                                                      | 개발팀                                   | 01097057317         | 1,004         | test       | 결제정보 없음                    | <b>(</b>  |                       |

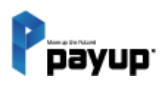

Copyright 2024 by Payup

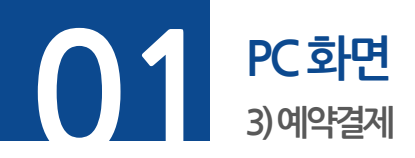

# **단계 01.** 메뉴 -> 자동결제 -> 자동결제(승인) 메뉴 선택

**단계 02.** 예약설정 버튼을 통해 예약결제 설정 가능

| ⊎, 이용자 매뉴얼                                    | 자동결제(승업                  | <u>'!)</u>                                   |                                   |                            |           |             |                             |                                    |            |
|-----------------------------------------------|--------------------------|----------------------------------------------|-----------------------------------|----------------------------|-----------|-------------|-----------------------------|------------------------------------|------------|
| 메인<br>슈 HOME                                  | 가맹점명(아이디)                | 법 자동결제 하도                                    | 테스트 가맹점(zle                       | pang)                      |           | ~           |                             |                                    |            |
| <ul> <li></li></ul>                           | 리스트의 결<br>카드별 결제         | 제요청/삭제의 🖉 버튼 클릭 후 결<br>금액 및 상품명 수정 시 수정된 데이터 | 제금액, 상품명 입력하:<br>로 <b>저장</b> 됩니다. | 고 머튼으로 결제                  | 요청 진행합니다. |             |                             |                                    |            |
| 실세 서비스<br>□ 수기결제<br>♡ 문자 결제 ▼                 | 카드정보 클                   | 릭 시 해당 카드의 결제 내역을 보실 수                       | ▷ 있습니다.                           |                            |           |             |                             |                                    |            |
| <ul> <li>▲ 특결제</li> <li>◆ URL링크 결제</li> </ul> |                          |                                              |                                   |                            |           |             |                             |                                    | 전체 엑셀 다운로드 |
| □ 자동 결제<br>①<br>카드등록 요청                       | 10 ✔<br>등록일              | 카드정보                                         | 고객명                               | 고객번호                       | 결제금액      | 상품명         | 최근 결제일                      | 결과 내 검색:<br>예약설 <mark>중2</mark> 상태 | 결제요청 / 삭제  |
| 자동결제(승인)                                      | 2024.06.19<br>2024.05.02 | 20240619162601AR3807<br>20240502180443AR1756 | 선보현<br>개발팀                        | 01050502174<br>01097057317 | 1,000     | 테스트<br>test | 2024.07.26 13:00<br>결제정보 없음 |                                    |            |

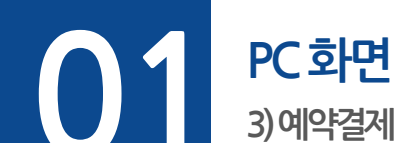

**단계 01.** 예약일자/ 예약시간 선택

**단계 02.** 반복설정/ 종료기간 필요한 경우 선택

**단계 03.** 선택완료 후 등록하기 클릭

|     | 예약 설정           |        |        |       |
|-----|-----------------|--------|--------|-------|
| (1) | 예약일자            |        |        | <br>  |
|     | 20240729        |        |        | Ê     |
|     | 예약시간            |        |        |       |
|     | 오전 12:00        |        |        | <br>~ |
| 2   | 반복설정            |        |        | <br>  |
|     | ○ 반복안함          | ◎ 주마다  | ○ 월마다  |       |
|     | ■ 요일선택          |        |        |       |
|     | 월요일             |        |        |       |
|     | 기간설정            |        |        |       |
|     | ○ 계속반복          | ◉ 반복횟수 | ○ 종료일자 |       |
|     | ■ 횟수 지정:        |        |        |       |
|     | 횟수를 입력해         | 주세요.   |        | <br>  |
|     |                 |        | 등록하기 🔪 |       |
|     | 3) <sup>L</sup> |        | പ്ന    | ł     |
|     |                 |        | -      |       |

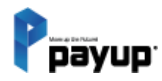

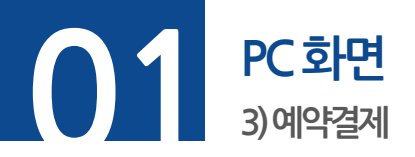

01. 카드당 하나의 예약설정 가능합니다.

02. 예약 상태 아이콘 설명

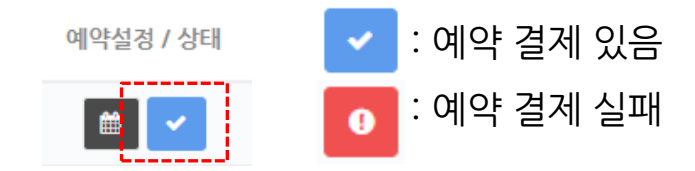

03. 반복 주기가 월 단위인 경우, 설정된 일자가 없는 달에는 해당 달의 마지막 날에 결제가 진행됩니다.예) 월 주기가 31일로 설정인 경우, 2월에는 28일에 결제가 됩니다.

**04.** 예약 결제 실패된 경우

- 실패된 카드에는 빨간 표시 및 아이콘 표시됩니다.
- 재시도(재결제)는 예약설정 팝업 내에서 요청할 수 있습니다.

- 실패된 거래 정보(예약설정일시/실패사유 등)는 예약설정 팝업과 승인실패내역 페이지에서 확인할 수 있 습니다.

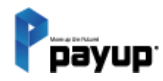

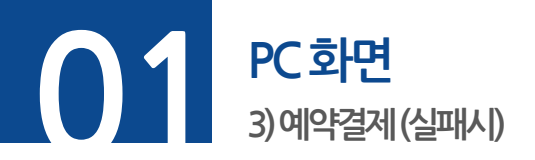

C·계 01. 자동결제(승인) 메뉴 → 예약설정 버튼 → 결제 실패 내역 → 실패 정보 확인 및 재결제 요청 가능
 C·계 02. [결제 요청] 클릭 시 승인 요청 됩니다.

|   | 예약 상태    |                       |       |
|---|----------|-----------------------|-------|
|   | 예약일시     | 2024-08-27 12:00      | 계약 취소 |
| 1 | 결제 실패 내역 |                       |       |
|   | 예약일시     | 2024-08-27 12:00      | 결제 요청 |
|   | 실패사유     | 결제금액이 최대결제금액을 초과하였습니다 | t Im  |
|   |          |                       | J     |

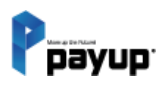

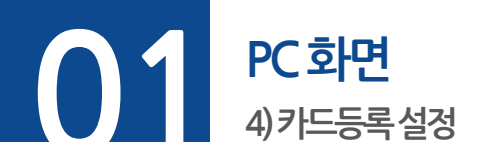

## **단계 01.** 메뉴 -> 자동결제 -> 카드등록 설정 선택

**단계 02.** 약관 설정하는 경우, 약관 제목과 약관 내용 입력 / 고객 입력 값(추가 입력사항) 설정하는 경우 내용 입력

### **단계 03. [저장하기]** 버튼 클릭

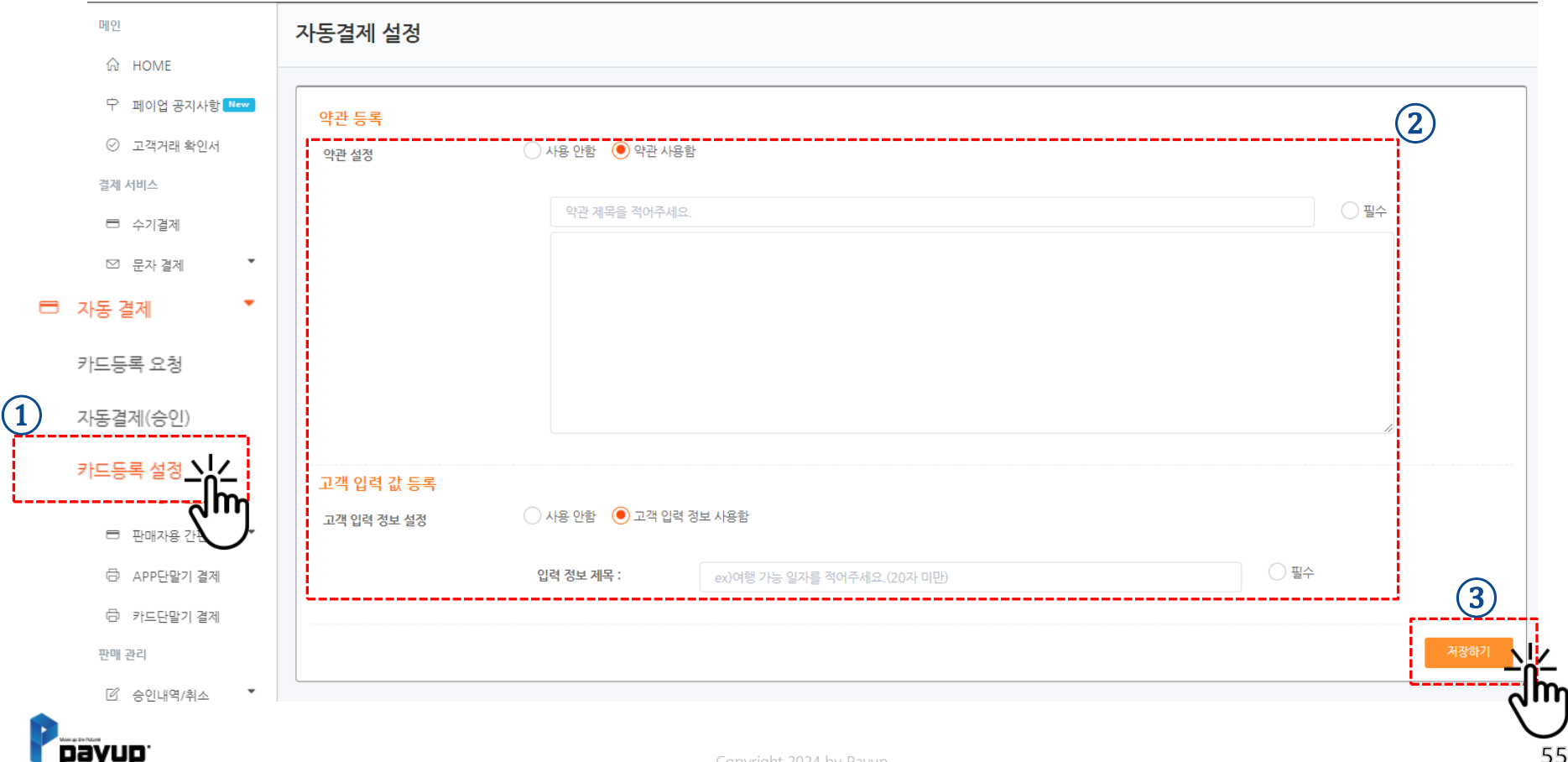

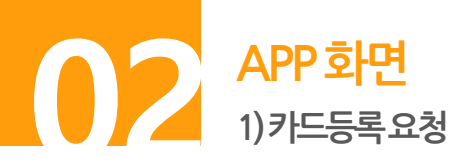

**단계 01.** 좌측 메뉴 -> 자동결제 메뉴 클릭

단계 02. 결제정보, 휴대폰번호 입력, [상품선택] 버튼으로 상품정보 자동입력 가능

**단계 03. [발송하기]** 버튼 클릭

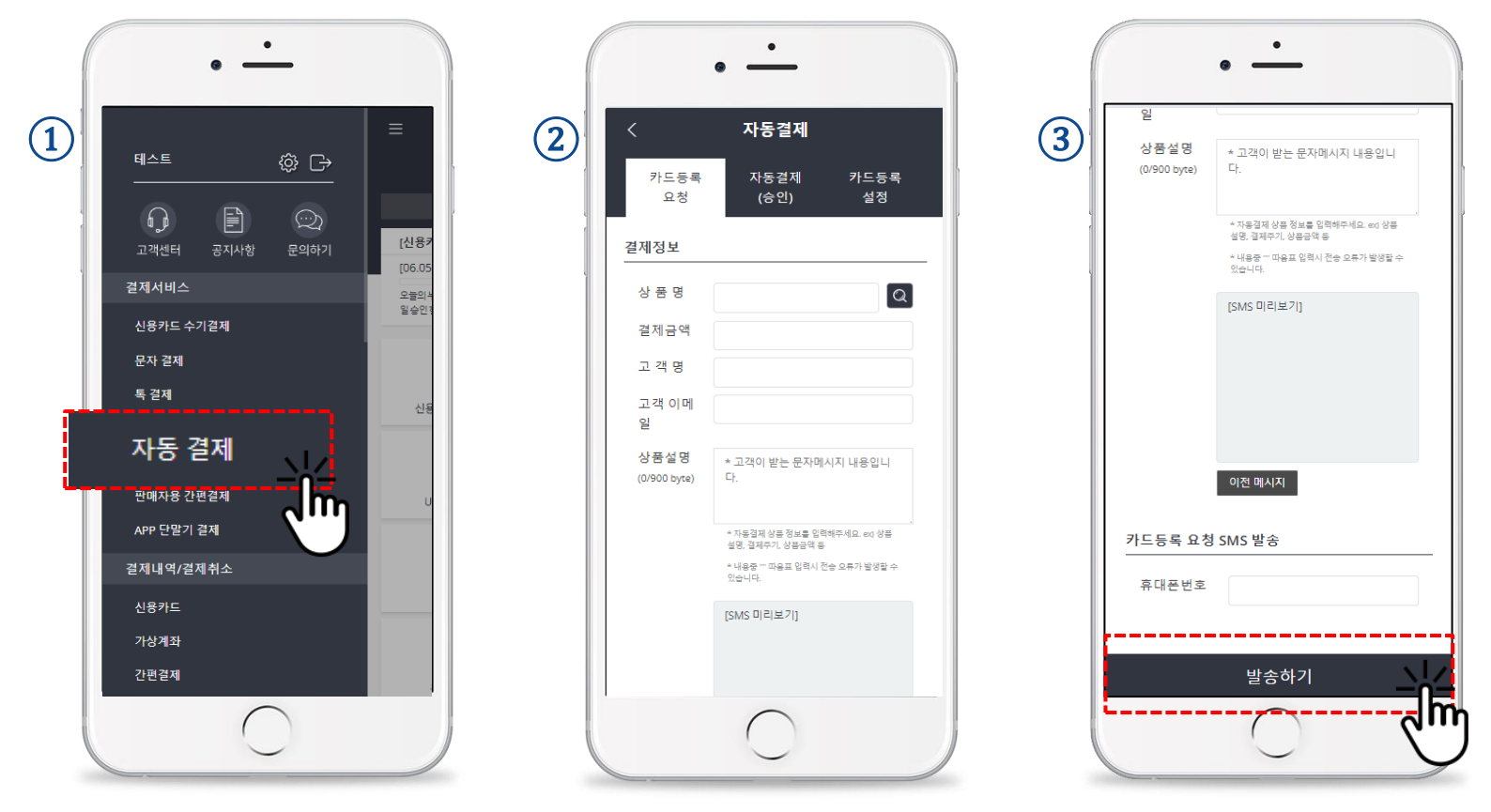

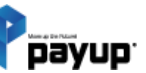

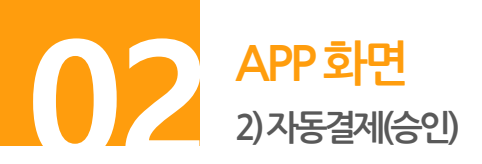

**단계 01.** 메뉴 -> 자동결제 -> 자동결제(승인) 메뉴 클릭

단계 02. [결제요청] 버튼으로 결제요청(상품명, 금액 수정은 카드정보 클릭 후 수정 가능)

**단계 03. [상세보기]** 버튼 내에 하단의 [카드정보 삭제] 버튼으로 카드삭제

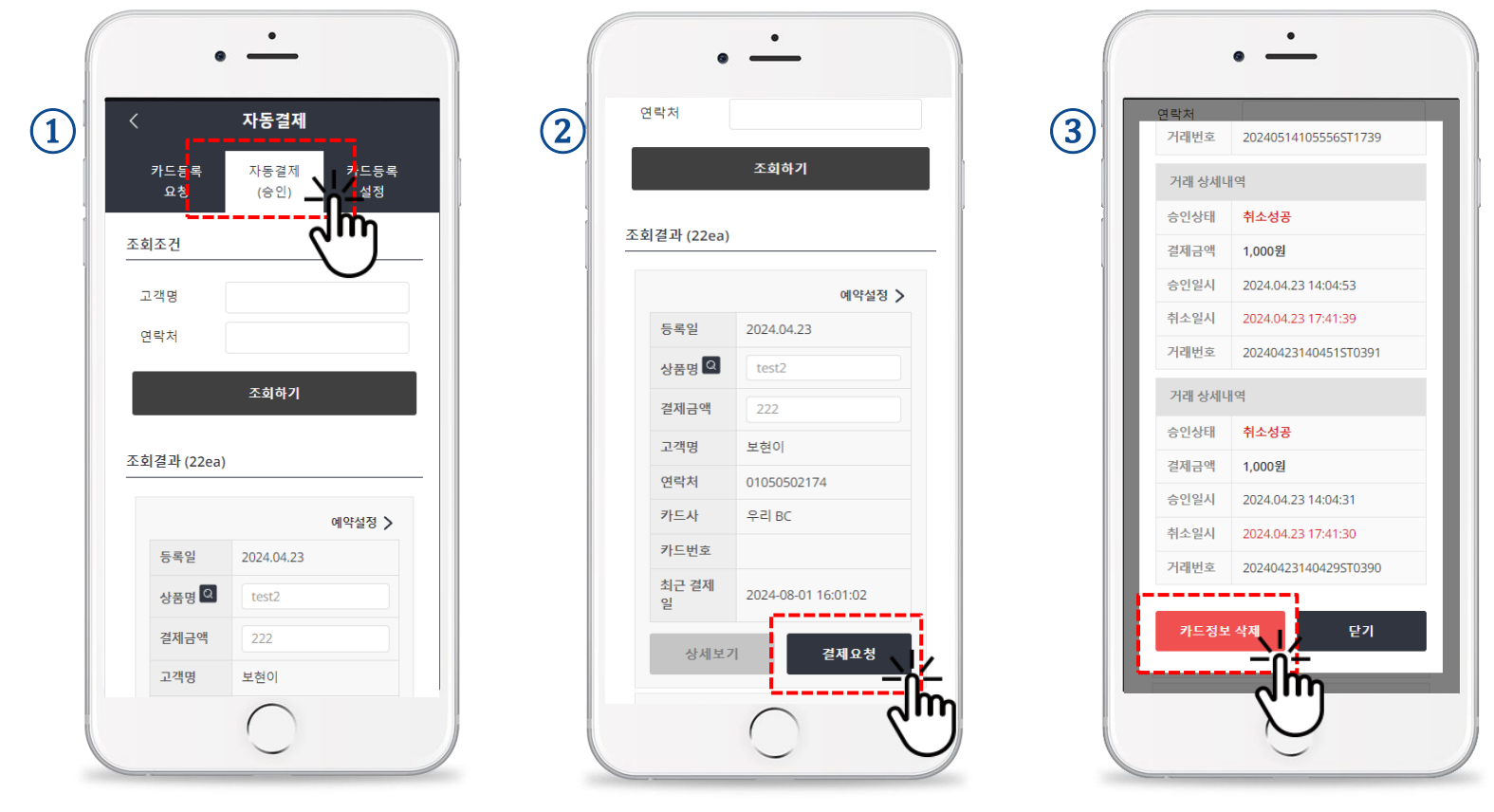

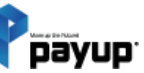

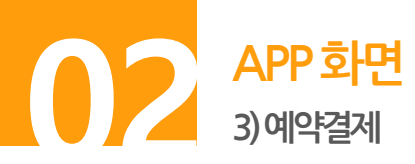

단계 01. 메뉴 -> 자동결제 -> 자동결제(승인) 메뉴 클릭
 단계 02. [예약설정] 버튼으로 클릭 후 예약결제 설정하기
 단계 03. 예약일자/예약시간/반복설정 선택 후 [등록하기] 버튼 클릭

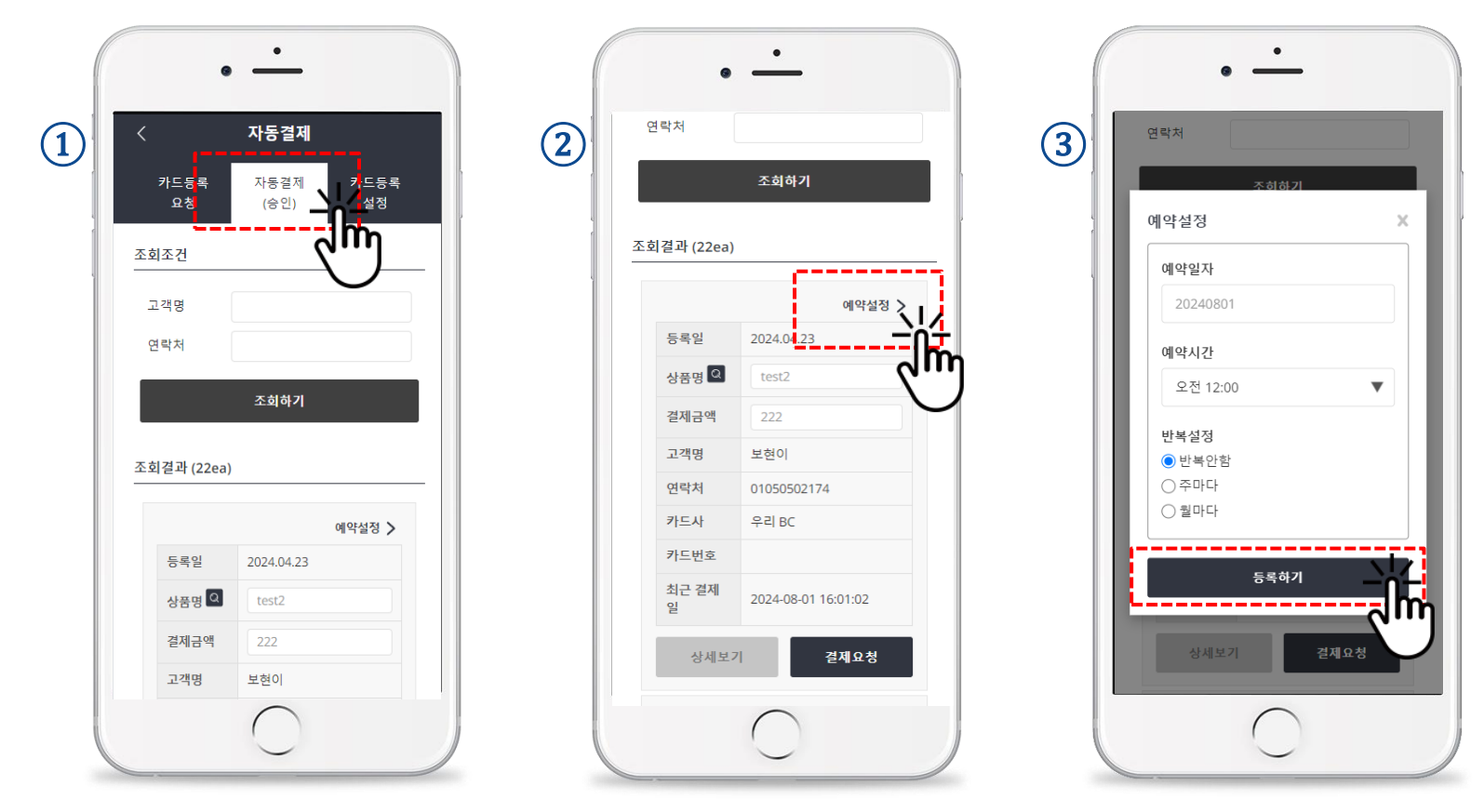

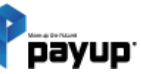

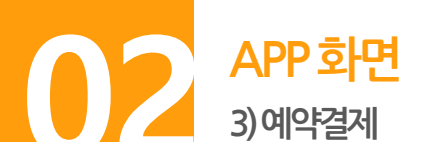

- 01. 카드당 하나의 예약설정 가능합니다.
- 02. 예약 결제 실패의 경우, 재결제(재시도)되지 않습니다. 설정된 예약결제는 중지됩니다.
- 03. 반복 주기가 월 단위인 경우, 설정된 일자가 없는 달에는 해당 달의 마지막 날에 결제가 진행됩니다.예) 월 주기가 31일로 설정인 경우, 2월에는 28일에 결제가 됩니다.

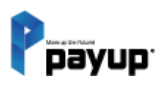

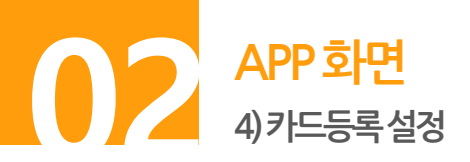

# 단계 01. 메뉴 -> 자동결제 -> 카드등록 설정 선택 메뉴 클릭 단계 02. 약관 설정하는 경우, 약관 제목과 약관 내용 입력 / 고객 입력 값(추가 입력사항) 설정하는 경우 내용 입력 단계 03. [저장하기] 버튼 클릭

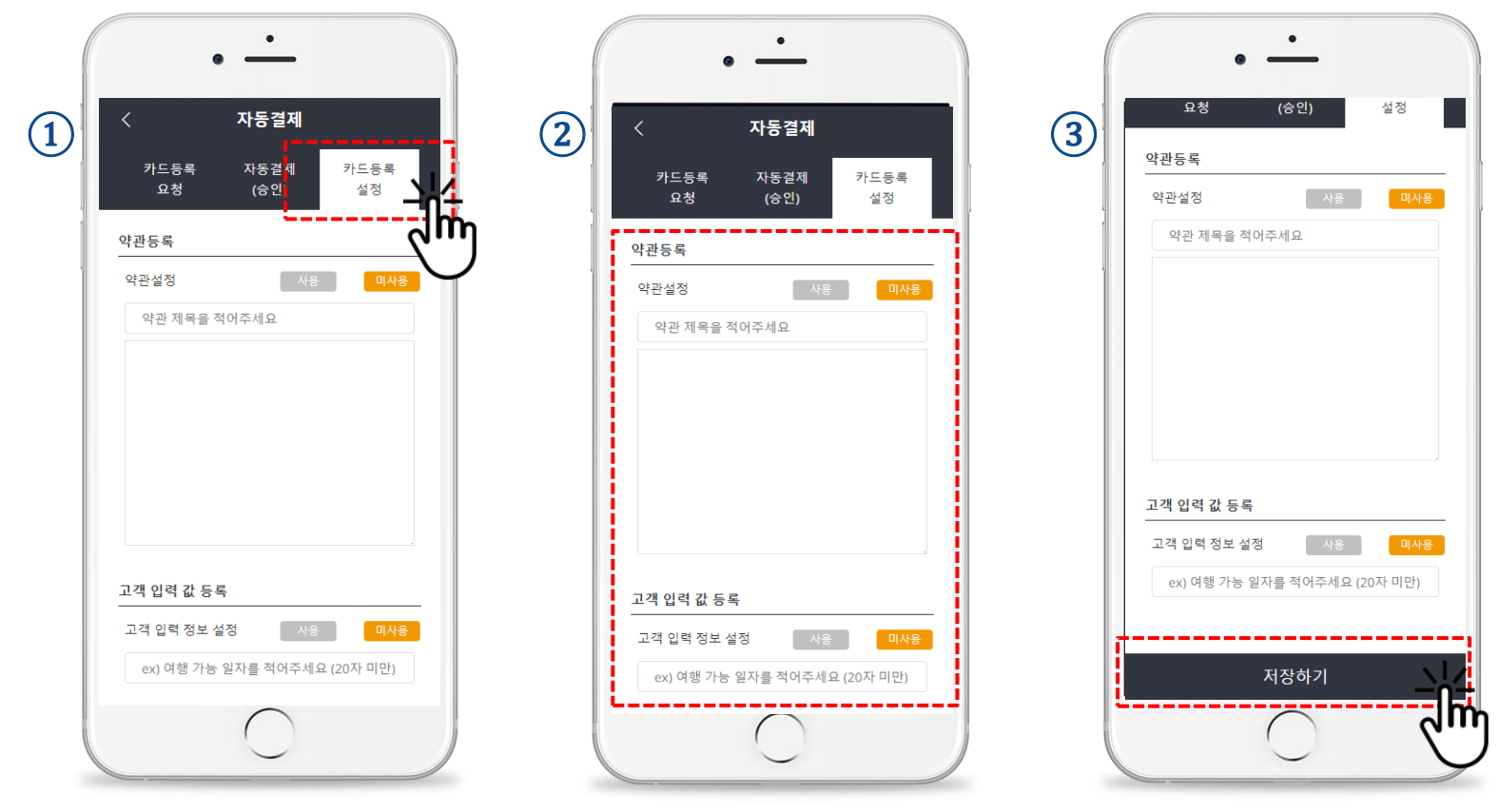

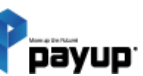

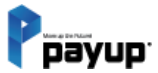

# 80

# 판매자용 간편결제

01. PC 화면

1) 간편결제 등록 요청

2) 카드리스트와 승인요청

3) 결제요청 리스트

4) 간편결제 설정

02. APP 화면

1) 간편결제 등록 요청

2) 카드리스트와 승인요청

3) 결제요청 리스트

4) 간편결제 설정

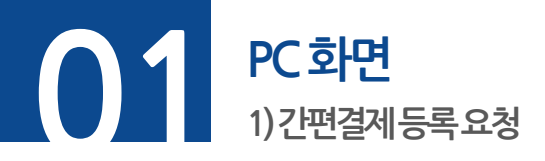

**단계 01.** 메뉴 -> 판매자용 간편결제 -> 간편결제 등록 요청 선택

**단계 02.** 결제정보, 휴대폰번호 입력, [이전 메세지] 버튼으로 이전 메세지 불러오기 가능

#### **단계 03. [발송하기]** 버튼 클릭

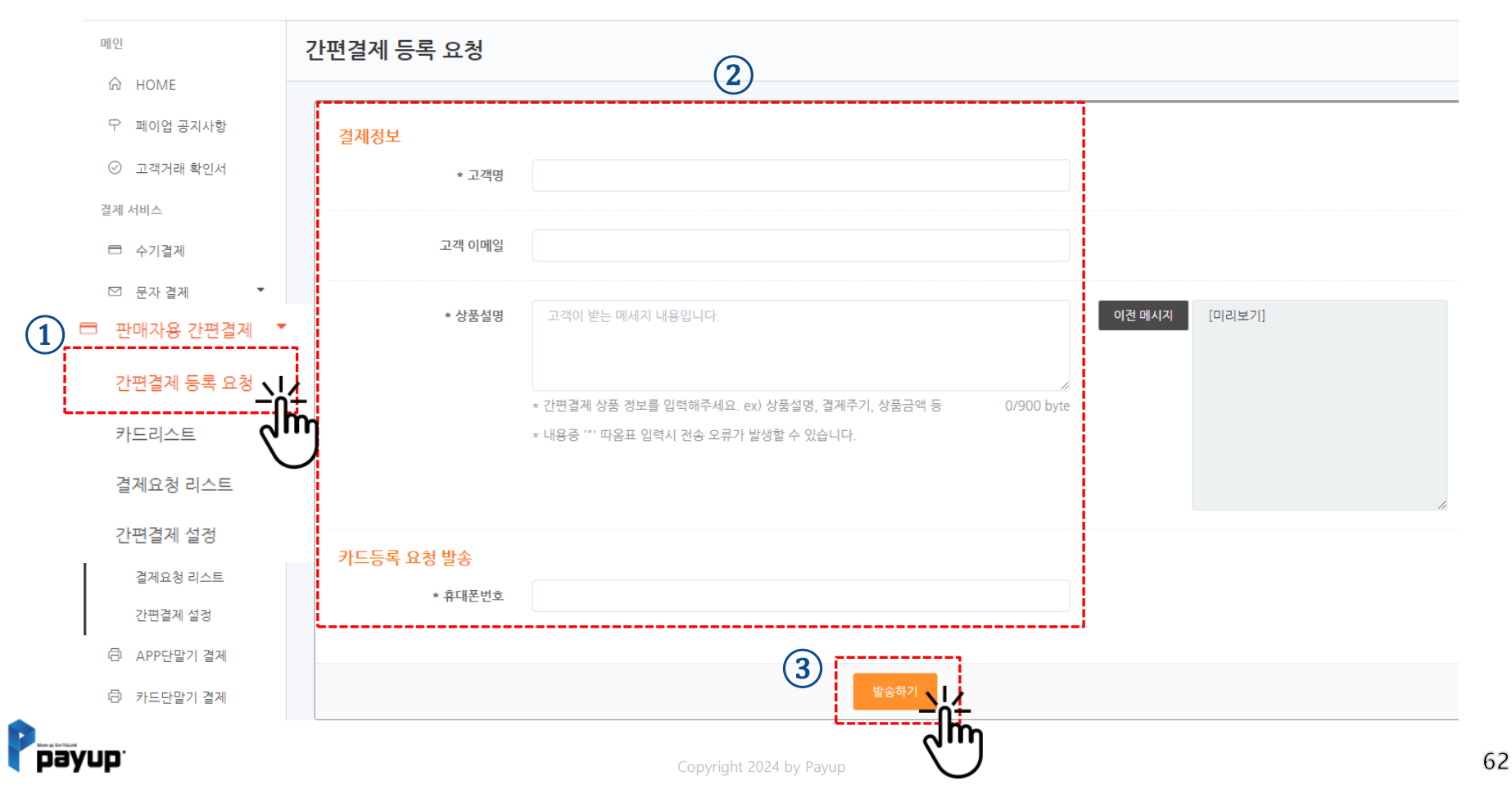

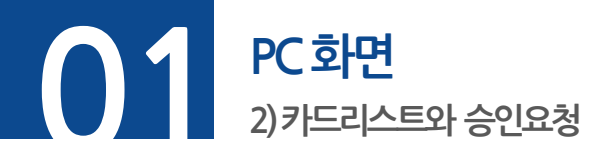

판매자용 간편결제

**단계 01.** 메뉴 -> 판매자용 간편결제 -> 카드리스트 선택

**단계 02.** 등록된 카드리스트 정보 확인 가능

**단계 03.** 카드 정보 클릭 후 등록된 카드 상세 정보 확인 및 수정/승인요청

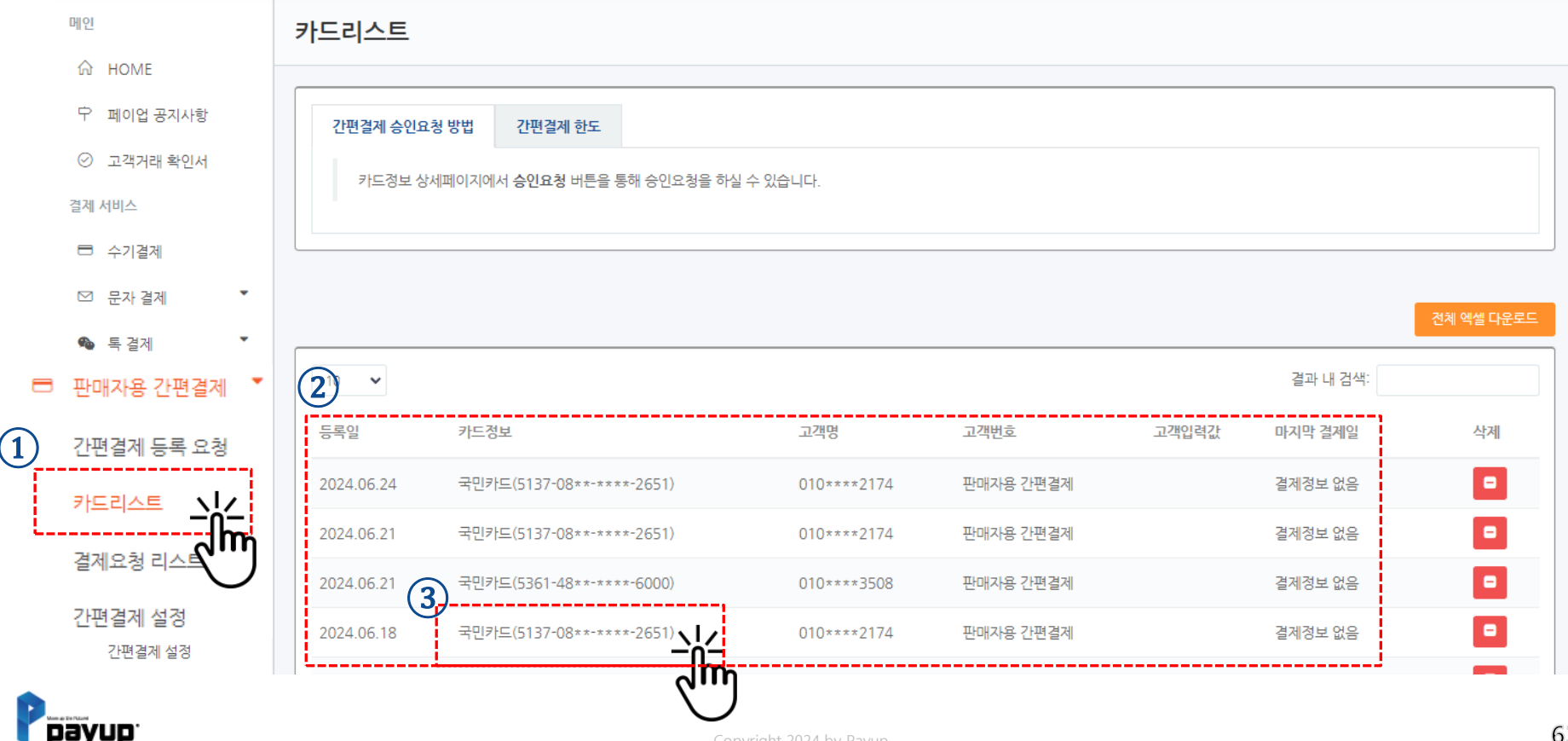

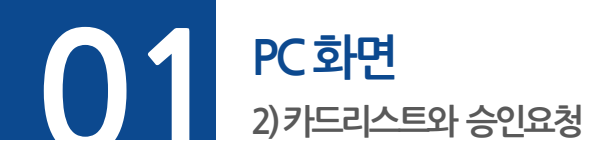

**단계 01.** 버튼을 클릭해 카드해지 가능

**단계 02.** 카드 정보 클릭 후 등록된 카드 상세 정보 확인 및 수정/승인요청

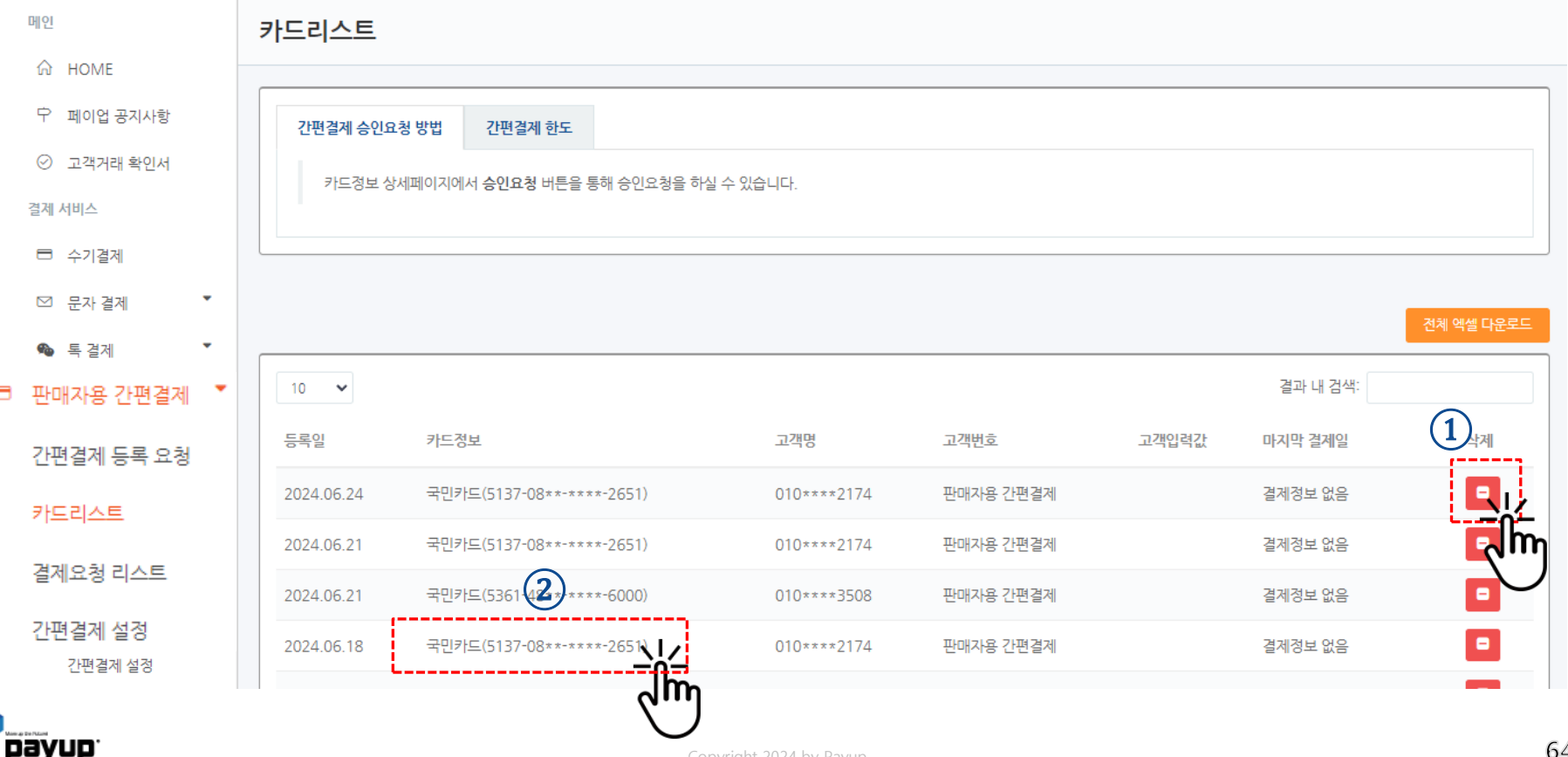

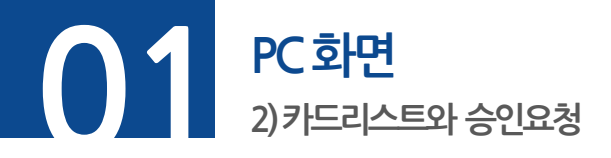

판매자용 간편결제

**단계 01.** 메뉴 -> 판매자용 간편결제 -> 카드리스트 -> 상세페이지

**단계 02.** 카드정보 수정 버튼, 승인요청 버튼 (이메일/상품명/상품금액 수정가능)

**단계 03.** 해당 카드에 대한 승인내역 리스트

| 고객명                           | 선보현                       | 휴대폰번호    | 01   | 0****2174    |      | 이메일  | tlsrlvos2@p | payup.co.kr |                      |
|-------------------------------|---------------------------|----------|------|--------------|------|------|-------------|-------------|----------------------|
| 카드정보                          | 국민카드(5327-50**-****-079(  | )) 상품명 Q | Ella | 스트           |      | 상품금액 | 1,000       |             |                      |
| 메모                            |                           |          |      |              |      |      |             |             |                      |
|                               |                           |          |      |              |      |      |             |             |                      |
|                               |                           |          |      |              |      |      |             |             |                      |
|                               |                           |          |      |              |      |      |             |             | 1.                   |
| )<br><sub>수정하기</sub> -        |                           |          |      |              |      |      |             | ſ           | 승인요청                 |
| )<br>수정하기 <mark>-  </mark> /- |                           |          |      |              |      |      |             | [           | ්<br>ල්ඩයන්<br>ල     |
| 수정하기 나다<br>보현님 간편결제 4         | 승인내역                      |          |      | 3            |      |      |             |             | 승인요청<br><b>(</b> )   |
| 수정하기 - 나<br>보현님 간편결제 등        | <mark>승인내역</mark><br>취소일시 | 상품명      | 고객명  | ③       승인번호 | 카드종류 | 휴대폰  | 금인          | 백 상태        | 승인요청<br>오이오청<br>마출전표 |

(1)

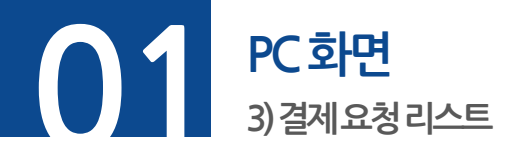

Dayup

판매자용 간편결제

**단계 01.** 메뉴 -> 판매자용 간편결제 -> 결제요청 리스트 선택

**단계 02.** 내역 선택 후 요청취소 버튼을 통해 결제요청 취소

**단계 03.** 주문 번호 클릭 후 해당 카드에 대한 결제 요청 상세 확인 가능

| 메인                      | 결제요청 리스트                       |                              |                      |            |        |      |         |                    |
|-------------------------|--------------------------------|------------------------------|----------------------|------------|--------|------|---------|--------------------|
| A HOME                  |                                |                              |                      |            |        |      |         |                    |
| ₽ 페이업 공지사항              | 결제요청 일시 / 시작일                  | 종료일                          | 요청상태                 |            | ł      | 승인상태 |         |                    |
| ⊘ 고객거래 확인서              | 20240601                       | 20240624                     | 전체                   |            | ~      | 전체   |         | *                  |
| 결제 서비스                  |                                |                              |                      |            |        |      |         |                    |
| 🖻 수기결제                  | 주문번호 거래번호 상품명 .                | 고객명 고객연락처                    |                      |            |        |      |         | 검색                 |
| ☑ 문자 결제 🔹               | 15줄 💙                          |                              |                      |            |        |      | 2       | <sup>요청취</sup> 속 I |
| 🎭 특결제 🏾 🍷               |                                |                              |                      |            |        |      |         |                    |
| ♂ URL링크 결제              | 요정선수 37 선                      |                              |                      |            |        |      |         |                    |
| □ 자동결제 🏾 🔻              | 요청일시 승인일시                      | 취소일시                         | <u>ਜੁਦ ਹੈ</u>        | 상품명        | 금액     | 고객명  | 요청상태    | 승인상태               |
| 🚍 판매자용 간편결제 🍼           | 2024.06.17 11:47:01            |                              | 0240617114700G700Q3  | 취약점 점검 수정중 | 1,000원 | 보현   | 결제요청    |                    |
| 간편결제 <mark>등록</mark> 요청 | 2024.06.17 10:52:32            |                              | -024061710523TG70002 |            | 345원   | 선보현  | 결제요청    |                    |
|                         | 2024.06.17 10:36:52            |                              | O240617103651G70003  | 몀12        | 12원    | 선보현  | 결제요청 취소 |                    |
|                         | 2024.06.17 10:36:21 2024.06.17 | 10:36:28 2024.06.17 17:03:54 | O240617103620G70002  | 멈12        | 12원    | 선보현  | 결제요청    | 취소성공               |
| 결제요청 리스트                | 2024.06.16 21:29:21            |                              | O240616212918G70002  | 멈          | 111원   | 선보현  | 결제요청 취소 |                    |
| 간편결제 설정                 |                                |                              |                      |            |        |      |         |                    |

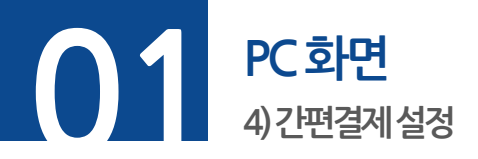

판매자용 간편결제

## **단계 01.** 메뉴 -> 판매자용 간편결제 -> 간편결제 설정 클릭

**단계 02.** 약관 설정하는 경우, 약관 제목과 약관 내용 입력 / 고객 입력 값(추가 입력사항) 설정하는 경우 내용 입력

## **단계 03. [저장하기]** 버튼 클릭

| 메인                           | 간편결제 설정     |                  |                             |                         |              |
|------------------------------|-------------|------------------|-----------------------------|-------------------------|--------------|
| ☆ HOME                       |             |                  | (2)                         |                         |              |
| ♡ 페이업 공지사항                   | 고객 입력 값 등록  |                  |                             |                         |              |
| ⊘ 고객거래 확인서                   | 고객 입력 정보 설정 | 🔵 사용 안함 🏾 🖲 고객 입 | 력 정보 사용함                    |                         |              |
| 결제 서비스                       |             | 이력 정보 제모 :       | ay)여해 가느 인자를 전어주세요 (20자 미마) | ○필수                     |              |
| □ 수기결제                       | L           |                  |                             |                         |              |
| ☑ 문자 결제   ▼                  |             |                  |                             | ( <b>3</b> ) <b>4</b> 3 | 하기           |
| 🌯 톡 결제 🏾 🍷                   |             |                  |                             |                         |              |
| & URL링크 결제                   |             |                  |                             |                         | $\mathbf{U}$ |
| ➡ 자동 결제 🔹                    |             |                  |                             |                         |              |
| □ 판매자용 간편결제                  | •           |                  |                             |                         |              |
| 간편결제 등록 요청                   |             |                  |                             |                         |              |
| 카드리스트                        |             |                  |                             |                         |              |
| <ol> <li>결제요청 리스트</li> </ol> | _           |                  |                             |                         |              |
| 간편결제 설정 <u>니</u> 스           | n           |                  |                             |                         |              |
| Рауир                        | )           |                  | Copyright 2024 by Payup     |                         | 67           |

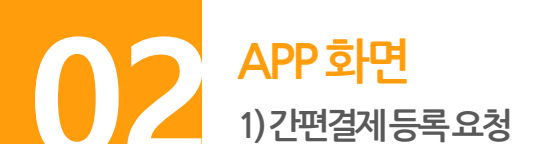

【 단계 01. 좌측 메뉴 -> 판매자용 간편결제 메뉴 클릭
 【 단계 02. 결제정보, 휴대폰번호 입력
 【 단계 03. [발송하기] 버튼 클릭

|                                 | · · ·            판매자용 간편결제           등록요청         결제요청         결제요청           등록요청         결제요청         간편결제           (승인)         리스트         실정 | ····            판매자용 간편결제           등록요청         겉제요청         간편결제           (승인)         리스트         실정 |
|---------------------------------|----------------------------------------------------------------------------------------------------|----------------------------------------------------------------------------------------------------|
| 고객센터 공지사항 문의하기 [1007]           | 결제정보<br>                                                                                                    | <u> 년세경포</u>                                                                                             |
| 월세시미스 오늘의속<br>일승인:<br>시요라도 스기객제 | * 고객명                                                                                                    | * 고객명                                                                                                    |
| 인당가드 구가 글세<br>문자 격제             | 고객이메일                                                                                                    | 고객이메일                                                                                                    |
| 특 결제 신동                         | * 상품설명 * 고객이 받는 메시지 내용입니다.<br>(0/900 byte)                                                                                                    | * 상품설명 * 고객이 받는 메시지 내용입니다.<br>(0/900 byte)                                                               |
| 판매자용 간편결제 👱                     | * 면터지용 간편결제 상품 정보를 달력하으세<br>요. eo 방문보면, 절제주지, 상품공격 등                                                                                               | * 단대자들 간단결제 상품 정보를 당력해주세<br>으                                                                            |
| 판매자용 간편결제                       | * 내용중 - 따음표 일러시 전송 오류가 발생할<br>수 있습니다.                                                                                                    | * 내용중 ¨ 따음표 입력시 전송 오류가 발생할<br>수 있습니다.                                                                    |
| APP 단말기 결제                      |                                                                                                    |                                                                                                    |
| 결제내역/결제취소                       | 카드등록요청 발송                                                                                                    | 카드등록요청 발송                                                                                                |
| 신용카드                            | *휴대폰번호                                                                                                    | *휴대폰번호                                                                                                   |
| 가상계좌                            |                                                                                                    |                                                                                                    |
| 간편결제                            | 발송하기                                                                                                    | 발송하기                                                                                                    |
|                                 |                                                                                                    |                                                                                                    |

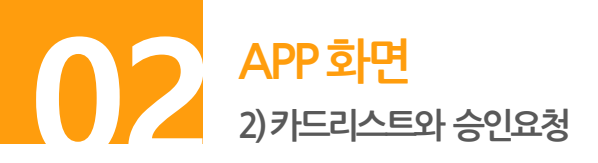

**단계 01.** 메뉴 -> 판매자용 간편결제 -> 카드 리스트 메뉴 클릭

**단계 02. [상세보기]** 버튼으로 카드상세정보 확인

**단계 03. [결제요청]** 버튼으로 결제요청 (리스트 화면내에서 상품명/결제금액 수정 가능)

| 1         حقمی           ۲         ۳           ۲         ۳           ۲         ۳           ۲         ۳           ۲         ۳           ۲         ۳           ۲         ۳           ۲         ۳           ۲         ۳           ۲         ۳           ۲         ۳           ۲         ۳           ۲         ۳           ۲         ۳           ۲         ۳           ۲         ۳           ۲         ۳           ۲         ۳           ۲         ۳           ۲         ۳           ۲         ۳           ۲         ۳           ۲         ۳           ۲         ۳           ۲         ۳           ۲         ۳           ۲         ۳           ۲         ۳           ۲         ۳           ۲         ۳           ۲         ۳           ۲         ۳           ۲         ۳           ۲         ۳           ۲         ۳ <th><b>매자용 간편결제</b><br/>카드<br/>리스트 71스트 설정</th> <th>2</th> <th>고객명<br/>연락처</th> <th>•<br/>조회하기</th> <th>3</th> <th>고객명<br/>연락처</th> <th>•<br/>-<br/>-<br/>-<br/>-<br/>-<br/>-<br/>-<br/>-<br/>-<br/>-<br/>-<br/>-<br/>-</th> | <b>매자용 간편결제</b><br>카드<br>리스트 71스트 설정 | 2 | 고객명<br>연락처  | •<br>조회하기          | 3 | 고객명<br>연락처  | •<br>-<br>-<br>-<br>-<br>-<br>-<br>-<br>-<br>-<br>-<br>-<br>-<br>- |
|----------------------------------------------------------------------------------------------------|--------------------------------------|---|-------------|--------------------|---|-------------|--------------------------------------------------------------------|
| 고객명                                                                                                    |                                      |   | 조회결과 (19ea) |                    |   | 조회결과 (19ea) |                                                                    |
| 연락처                                                                                                    |                                      |   | 등록일         | 2024.06.24         |   | 등록일         | 2024.06.24                                                         |
|                                                                                                    | 조회하기                                 |   | 상품명 🔍       | 판매자용 간편결제          |   | 상품명 🔍       | 판매자용 간편결제                                                          |
|                                                                                                    |                                      |   | 결제금액        | 0                  |   | 결제금액        | 0                                                                  |
| 조회결과 (19ea                                                                                                    | )                                    |   | 고객명         | 감사합니다.             |   | 고객명         | 감사합니다.                                                             |
|                                                                                                    |                                      |   | 연락처         | 010****2174        |   | 연락처         | 010****2174                                                        |
| 등록일                                                                                                    | 2024.06.24                           |   | 카드사         | 국민카드               |   | 카드사         | 국민카드                                                               |
| 상품명 🔍                                                                                                    | 판매자용 간편결제                            |   | 카드번호        | 5137-08**_***-2651 |   | 카드번호        | 5137-08**_***-2651                                                 |
| 결제금액                                                                                                    | 0                                    |   | 최근 결제일      | 결제정보 없음            |   | 최근 결제일      | 결제정보 없음                                                            |
| 고객명                                                                                                    | 감사합니다.                               |   | 상세보기        | 결제요청               |   | 상세보기        | 결제요청 🔪                                                             |
| 연락처                                                                                                    | 010****2174                          |   |             |                    |   |             | i                                                                  |
|                                                                                                    | $\bigcirc$                           |   |             | d m                |   |             | $\bigcirc$                                                         |

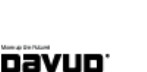

판매자용 간편결제

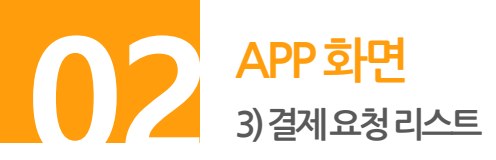

· 단계 01. 메뉴 -> 판매자용 간편결제 -> 결제요청 리스트 메뉴 클릭 **단계 02.** 결제요청에 대한 정보 확인 / 내역 클릭하여 상세정보 확인 가능 **단계 03.** 결제요청 상세정보

• • 판매자용 간편결제 2 3 (1)종료일 20240624 결제요청 상세정보 결제요청 간편결제 설정 등록요청 요청상태 전체 ▼ 리스트 리스트 결제요청 정보 승인상태 전체 ▼ Jh 2024-06-17 11:47:01 요청일시 조회조건 고객명 https://nh.nu/NEAr2 요청 URL 연락처 시작일 20240601 상품정보 취약점 점검 수정중 종료일 상품명 조회하기 결제금액 1,000원 요청상태 전체 V 고객정보 승인상태 전체 ▼ 조회결과 (37ea) 고객명 보현 고객명 주문번호: 0240617114700G70003 결제요청 연락처 010\*\*\*\*2174 연락처 요청일시 2024-06-17 11:47 승인내역 정보 조회하기 승인상태 승인상태 상품명 취약점 점검 수정중 승인일시 조회결과 (37ea) 보현 고객명 거래번호 O240617114700G70003 결제금액 1.000원 단기 0 처 츼 소 주문번호: 0240617114700G70003 결제요청

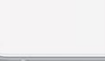

Dayup

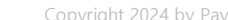

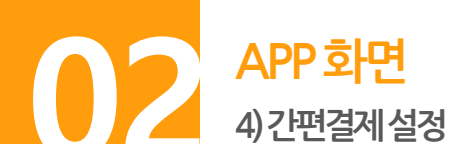

단계 01. 메뉴 -> 판매자용 간편결제 -> 간편결제 설정 선택 메뉴 클릭
 단계 02. 고객 입력 값 설정하는 경우 내용 입력

**단계 03. [저장하기]** 버튼 클릭

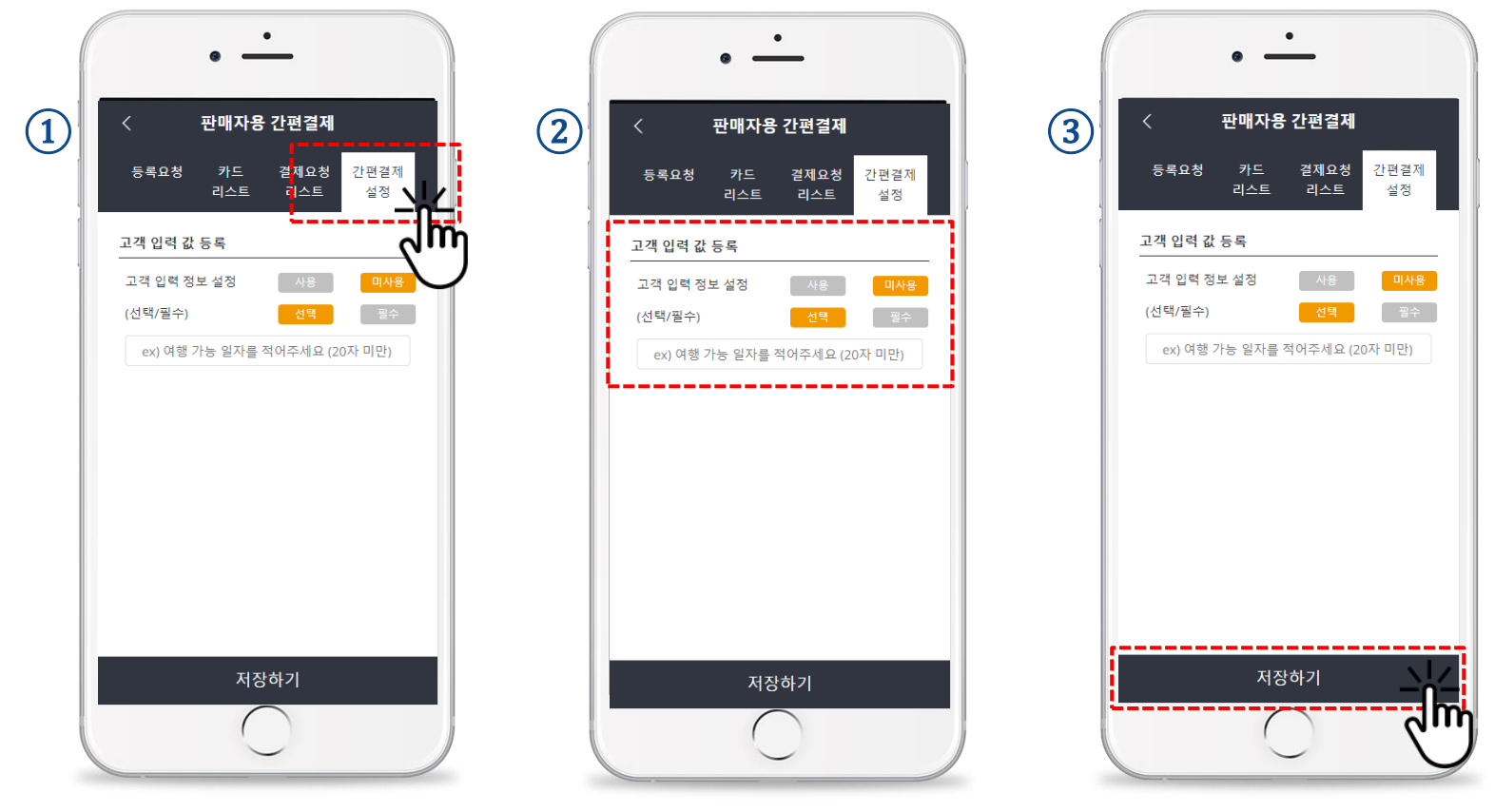

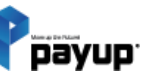

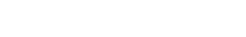

판매자용 간편결제

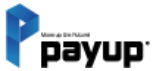

# 09

# 단말기 결제

01. 단말기 타입 설정하기
02. IC프린트 단말기 결제
03. 매출전표 출력하기
04. 오류확인

erans test
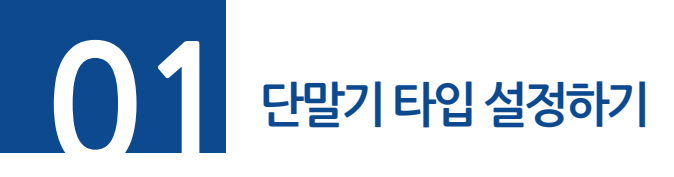

## 단계 01. 앱 메인에서 [환경설정]을 터치 단계 02. 단말기 타입 선택 박스에서 단말기 종류 선택

| - 1                                 | рауир                                |
|-------------------------------------|--------------------------------------|
| ¶⊅ 페이업 애플리케이션(m.p<br>가              | iayup.co.kr) 내에 새로운 카테고리<br>추가 안내    |
| [신용카드 결제]                           | 0                                    |
| [05.31일 한도 현황]                      | [05월 한도 현황]                          |
| 오늘의 누적금액 08<br>일 승인 한도금액 1,000,0008 | 이반달 누적금액 610원<br>월승인 한도금액 5,000,000원 |
|                                     |                                      |
|                                     | $\sim$                               |
| 신용카드 수기결제                           | 문자 결제요청                              |
|                                     |                                      |
| www                                 |                                      |
| URL 링크결제                            | APP 단말기 결제                           |
| •                                   | 9                                    |
|                                     |                                      |
| INSIO                               | 현금영수승 말맹                             |
| B) 거래내역/결제취소                        | 團, 정산내역 조회                           |
| 고객센터 서                              | 비. 환경설정 ▲                            |

※ 해당 작업은 최초1회 입니다.

| <             | 환경설정                                  |
|---------------|---------------------------------------|
| 가맹점 정보        |                                       |
| 아이디           | zlepang                               |
| 비밀번호          | 비밀번호 변경하기                             |
| 패턴            | 자동로그인 패턴 변경하기                         |
| 상호명           | 페이업테스트가맹점                             |
| 사업자번호         | 674-88-00508                          |
| 대표자           | 홍길동                                   |
| 주소            | 서울특별시 송파구 법원로 114 엠스<br>테이트빌딩 B동 411호 |
| $\sim$ $\sim$ | Do                                    |
|               |                                       |
|               | MS단말기                                 |
| L             |                                       |
|               | 6                                     |

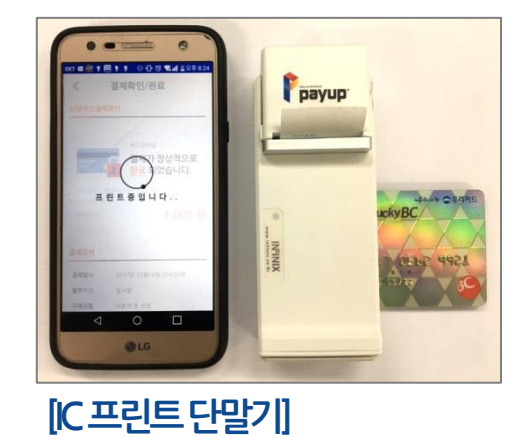

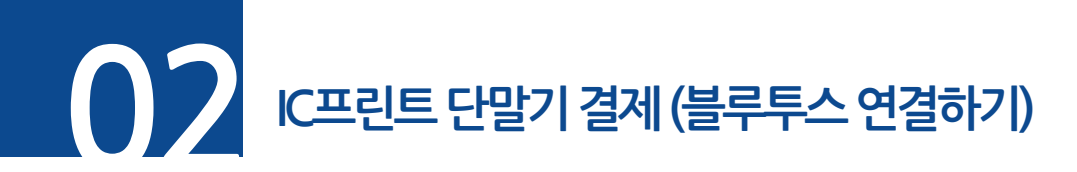

**단계 01.** 단말기 뒤쪽 시리얼 넘버 확인 | 제품 S/N : PIN1710A7001

**단계 02.** 단말기를 켜고, 핸드폰 블루투스 연결 가능 디바이스를 확인하여 선택

**단계 03.** PIN값을 입력 후 확인

\* 해당 기기는 PIN값이 107001 입니다. \* 시리얼 넘버 뒤에 숫자 6자리 PIN번호

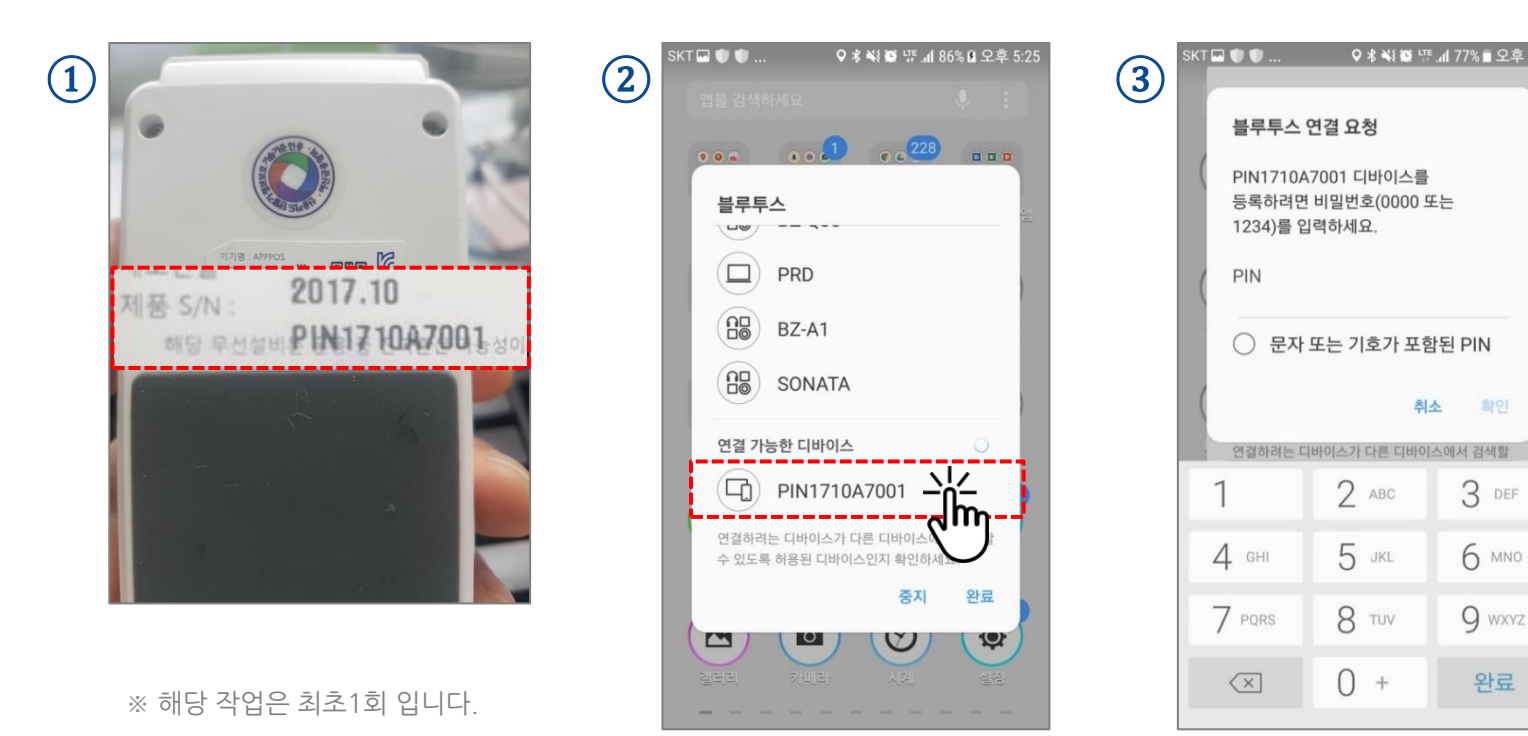

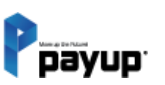

단말기 결제

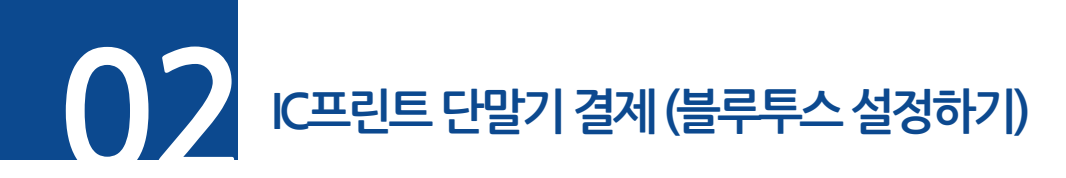

**단계 01.** 앱 메인에서 [환경설정]을 선택

**단계 02. [리더기(블루투스) 설정하기]** 선택

**단계 03.** 연결가능한 단말기를 선택하여 기본장치로 지정

※ 블루투스 연결, 단말기 전원이 켜져 있어야 설정 가능한 단말기가 나타납니다.

|        | • _                                 | _                                     |    |         | •                                     |    |                                  |
|--------|-------------------------------------|---------------------------------------|----|---------|---------------------------------------|----|----------------------------------|
|        | ≡ Ppa                               | īyup ⊖                                | 2  | <       | 환경설정                                  | 3  | ← 리더기(블루투스) 설정 장치찾기              |
|        | ¶다 페이업 애플리케이션(m.pay<br>가 추기         | up.co.kr) 내에 새로운 카테고리<br>가 안내         |    | 가맹점 정보  |                                       |    |                                  |
| e<br>e | [신용카드 결제]                           | 8                                     | 2  | 아이디     | zlepang                               | C. | PIN1710A7001 [50:65:83:75:0C:77] |
|        | [05.31일 한도 현황]                      | [05월 한도 현황]                           |    | 비밀번호    | 비밀번호 변경하기                             |    |                                  |
| e.     | 오늘의 누적금액 0원<br>일 승인 한도금액 1,000,000원 | 이번달 누적금액 610원<br>월 승인 한도금액 5,000,000원 | e. | 패턴      | 자동로그인 패턴 변경하기                         |    |                                  |
|        | ==                                  | 2                                     |    | 상호명     | 페이업테스트가맹점                             |    |                                  |
|        | 신용카드 수기결제                           | 무자 결제요청                               |    | 사업자번호   | 674-88-00508                          |    | 선택                               |
|        |                                     |                                       |    | 대표자     | 홍길동                                   |    |                                  |
|        | www                                 |                                       |    | 주소      | 서울특별시 송파구 법원로 114 엠스<br>테이트빌딩 B동 411호 |    |                                  |
|        | URL 링크결제                            | APP 단말기 결제                            |    | 연락처     | 031-793-7650                          |    | 확인 🗸                             |
|        | •                                   |                                       |    | SMS발신번호 | 1644-1017                             |    |                                  |
|        | insio                               | 현금영수증 발행                              |    | 단말기 타입  | IC프린트 단말기                             |    |                                  |
|        | B) 거래내역/결제취소                        | 정산내역 조회                               |    | IC단말기   | 리더기(블루투스) 설정하기                        |    |                                  |
|        | 고객센터 서비                             | 환경설정                                  |    | 단말기 S/N | PIN1710A7001                          |    |                                  |
|        |                                     |                                       |    |         | $\bigcirc$                            |    | ※ 해당 작업은 최초1회 입니다.               |

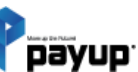

단말기 결제

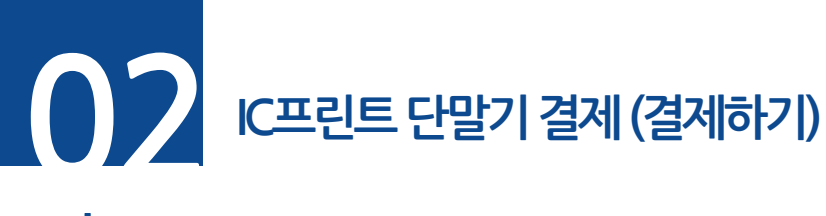

**단계 01.** 단말기에 카드를 꽂고 [카드읽기]를 선택 **단계 02.** 카드데이터 수신 후 카드번호 자동 표시 

 단계 03. 판매정보 입력 후 결제 진행

 단계 04. 결제성공 시 자동으로 영수증 출력

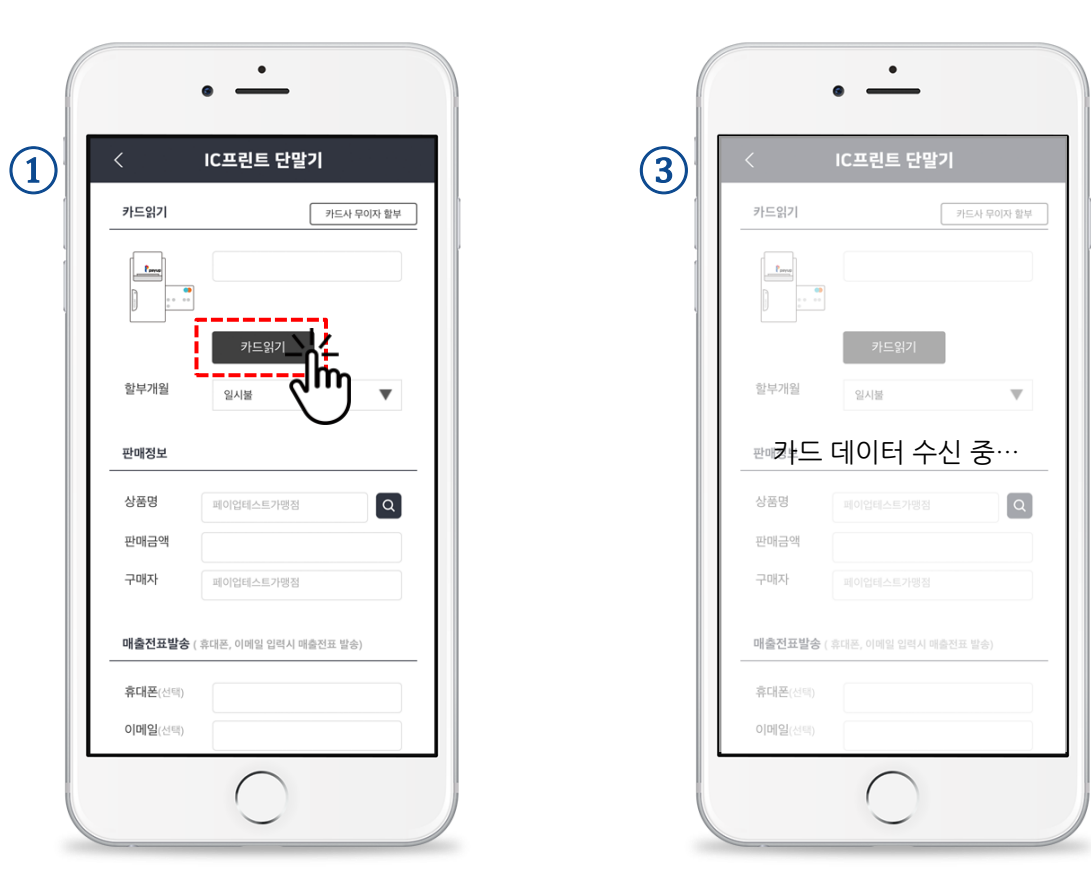

※ IC칩을 사용 못하는 카드는 단말기 아래쪽에 카드를 긁어 주시면 됩니다.

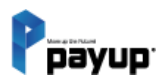

Copyright 2024 by Payup

단말기 결제

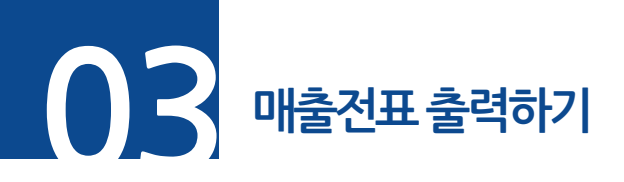

(1)

#### ▶ 프린트 출력은 IC 프린트 단말기만 가능

| 조회결과 (3ea) | 금액 : 3,012원            |
|------------|------------------------|
| 주문상태       | 승인성공 취소하기              |
| 결제종류       | 수기결제                   |
| 승인일시       | 2018년 08월23일 17시10분25초 |
| 취소일자       | <i>.</i>               |
| 거래번호       | 20180823171025IN0416   |
| 결제금액       | 1,004원                 |
| 구매자명       | 한정희                    |
| 카드종류       |                        |
| 매출전표       | 매출전표확인하기               |
| 주문상태       | 승인성공 취소하기              |
| 결제종류       | 수기결제                   |
| 승인일시       | 2018년 07월27일 15시41분08초 |
| 취소일자       |                        |
| 거래번호       | 20180727154108IN1376   |
| 결제금액       | 1,004원                 |
| 구매자명       | ddd                    |
| 카드종류       | -                      |
| 매출전표       | 매출전표확인하기               |

단계 01.

payup<sup>.</sup>

메뉴- 거래내역/카드취소 <mark>[매출전표 확인하기]</mark> 선택

| 호                     | 30008118                | 합계        | 1,004원       |
|-----------------------|-------------------------|-----------|--------------|
| 상품명                   | 국내산 강아지 수제<br>간식 연어 케이크 | _         |              |
| 공급자                   | 정보                      |           |              |
| 상점명                   | 페이업 주식회사                | 대표자명      | 최진선          |
| 이용문의                  | 02-1644-1017            | 사업자번<br>호 | 6748800508   |
| 주소                    | 서울특별시 송파구 법<br>호        | 원로 114 엠스 | └테이트빌딩 B동 4  |
| 결제서비                  | 비스 업체정보                 |           |              |
| 업체명                   | 페이업 주식회사                | 대표자명      | 최진선          |
| 승인문의                  | 02-1644-1017            | 사업자번<br>호 | 674-88-00508 |
| 주소                    | 서울특별시 송파구 법<br>호        | 원로 114 엠스 | 스테이트빌딩 B동 4  |
| 문자전송<br>01012<br>카카오· | 2345678<br>특건송 문자전      | 송 단       | 말기 영수증 출     |

#### 단계 02.

매출전표 아래 [단말기 영수증 출력] 선택

| 결제정                                | 보                                                                |                       |            |              |
|------------------------------------|------------------------------------------------------------------|-----------------------|------------|--------------|
| 카드번<br>호                           | 5188-********                                                    | 014 카드<br>류           | 존          | 국민카드         |
| 거래상<br>태                           | 승인성공                                                             | 할부<br>월               | 부개         | 일시불          |
| 승인일<br>시                           | 2017년 11월16일 17                                                  | 7시43분22               | Ż          |              |
| 취소일<br>시                           | (                                                                |                       |            |              |
|                                    |                                                                  |                       |            |              |
| 구매정                                |                                                                  | 물제금                   | 금액정보       | 코            |
| 구매자<br>명                           | 。픈 린 트 중                                                         | 입괘崎금면                 | <b>ł</b> 9 | 13원          |
| 승인번                                | 16174322                                                         | 부가세                   | 9          | 1원           |
|                                    |                                                                  | 합계                    | 1          | ,004원        |
| Ś                                  |                                                                  |                       |            |              |
| 호<br>상품명                           | 000                                                              |                       |            |              |
| 호<br>상품명<br>공급지                    | • • • •           · 정보                                           |                       |            |              |
| 호<br>상품명<br>공급지<br>상점명             | <ul> <li>&gt; 이 이 이</li> <li>&gt; 정보</li> <li>주식회사 즐팡</li> </ul> | 대표자<br>명              | 문병         | 래            |
| 호<br>상품명<br>공급지<br>상점명<br>이용문<br>의 | • • •         정보         주식회사 플팡         03116441017             | 대표자<br>명<br>사업자<br>번호 | 문병(        | 패<br>3658423 |

#### 단계 03.

'프린트 중 입니다' 내용이 표시되면서 영수증 출력

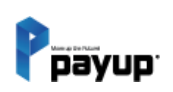

오류확인

**단계 01.** 블루투스 연결. 단말기 전원상태. 앱 설정을 확인 해주세요. 설정에 문제가 없으면, 단말기는 자동으로 연결 됩니다.

**단계 02.** 앱에서 리더기 설정 시 지속적인 블루투스 연결 요청이 뜨면서 연결이 안될 시, 앱 종료 후 핸드폰을 재부팅 하여 블루투스 설정에서 단말기 설정을 해지하시고 다시 블루투스 연결하기를 진행해 주세요.

| IC프린트 단말기                          | 2 | ← 리더기(블루투스) 설정 <sub>장치 찾기</sub>                           |
|------------------------------------|---|-----------------------------------------------------------|
| [7] 카드사 무이자 할부                     |   |                                                           |
|                                    |   | 블루투스<br>블루투스 연결 요청                                        |
| 카드읽기<br>임시불                        |   | PIN1710A7001 디바이스를<br>등록하려면 비밀번호(0000 또는<br>1234)를 입력하세요. |
| 명보<br>단말기연결안됨<br>메이업데스트가영점 Q       |   | PIN<br>                                                   |
| 대이업테스트가영점                          |   | 취소 확인                                                     |
| <b>표발송</b> ( 휴대폰, 이메일 입력시 매출전표 발송) |   | 찾기 완료                                                     |
| <u>록</u> (선택)                      |   |                                                           |
| 실(전히)                              |   |                                                           |
| 결제요청                               |   |                                                           |

※ 지속적인 오류는 앱 재설치(최신버전)를 해주시기 바랍니다.

고객센터: 1644-1017

(1)

카드읽기

할부개월

판매정보

상품명

판매금액 구매자

휴대폰(선택) 이메일(선택)

매출전표발송 (휴대폰, 이메일 입력/

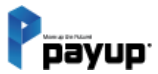

# 10

### 가상 계좌 결제

01. PC 화면

1-1) insio 결제 이용 시

1-2) 정보입력 및 가상계좌 / 입금 은행 선택

2) 문자 결제 이용 시

3) 문자 결제 이용 시 - 사용자 모바일 화면

02. 모바일 화면 - insio 결제 이용 시

03. APP 화면

1) 문자 결제 이용 시

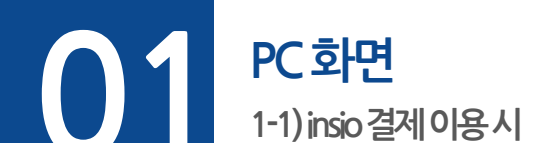

#### **단계 01.** 구매하고자 하는 페이지에서 상품 옵션 선택 후 [바로주문] 버튼 클릭

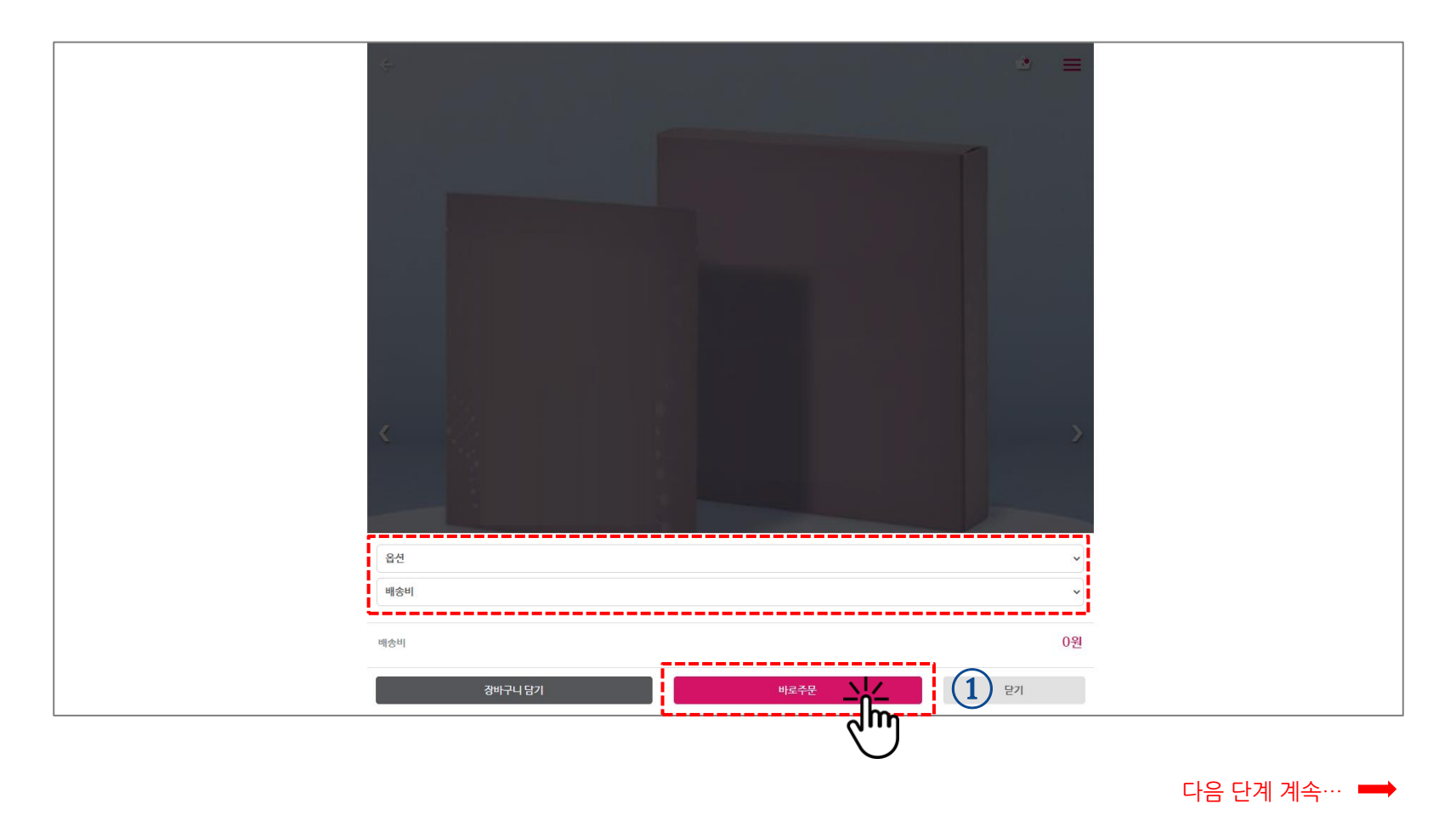

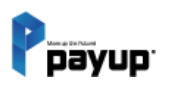

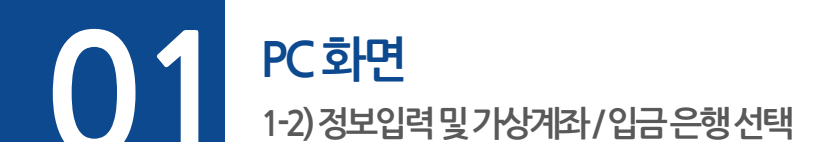

**단계 02.** 주문자 정보를 입력 후 결제 방식에서 가상계좌 선택

**단계 03.** 입금 은행 선택 후 [주문하기] 버튼 클릭

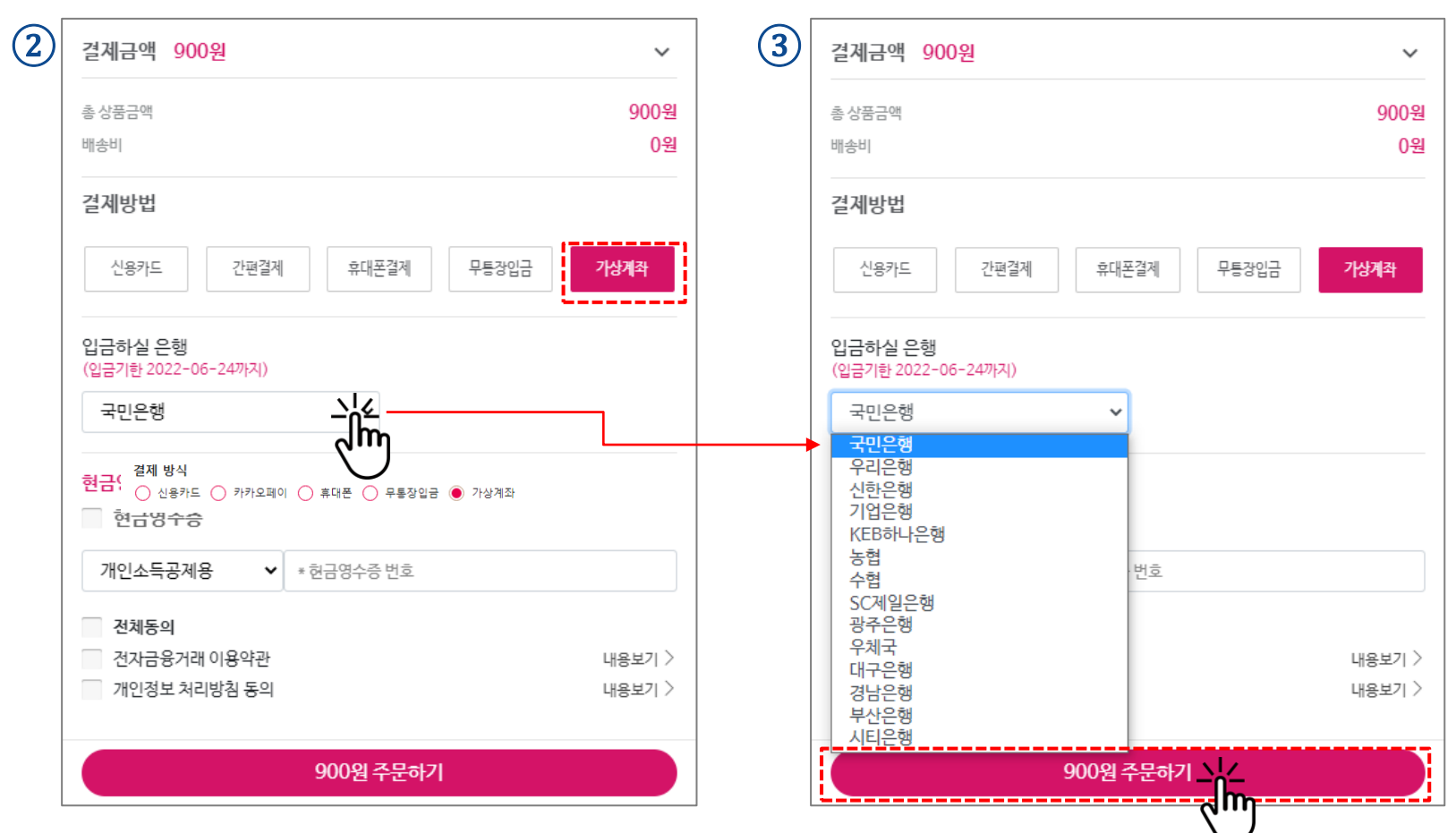

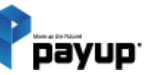

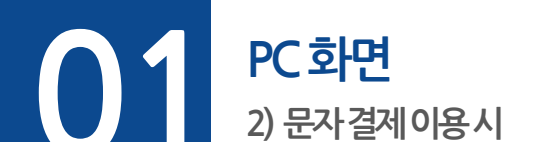

**단계 01.** 메뉴 -> 문자 결제 -> 결제요청 선택

**단계 02. ⊙가상 계좌 결제** 선택

**단계 03.** 결제정보 입력 및 휴대폰 번호 입력 후 하단 [발송하기] 버튼 클릭

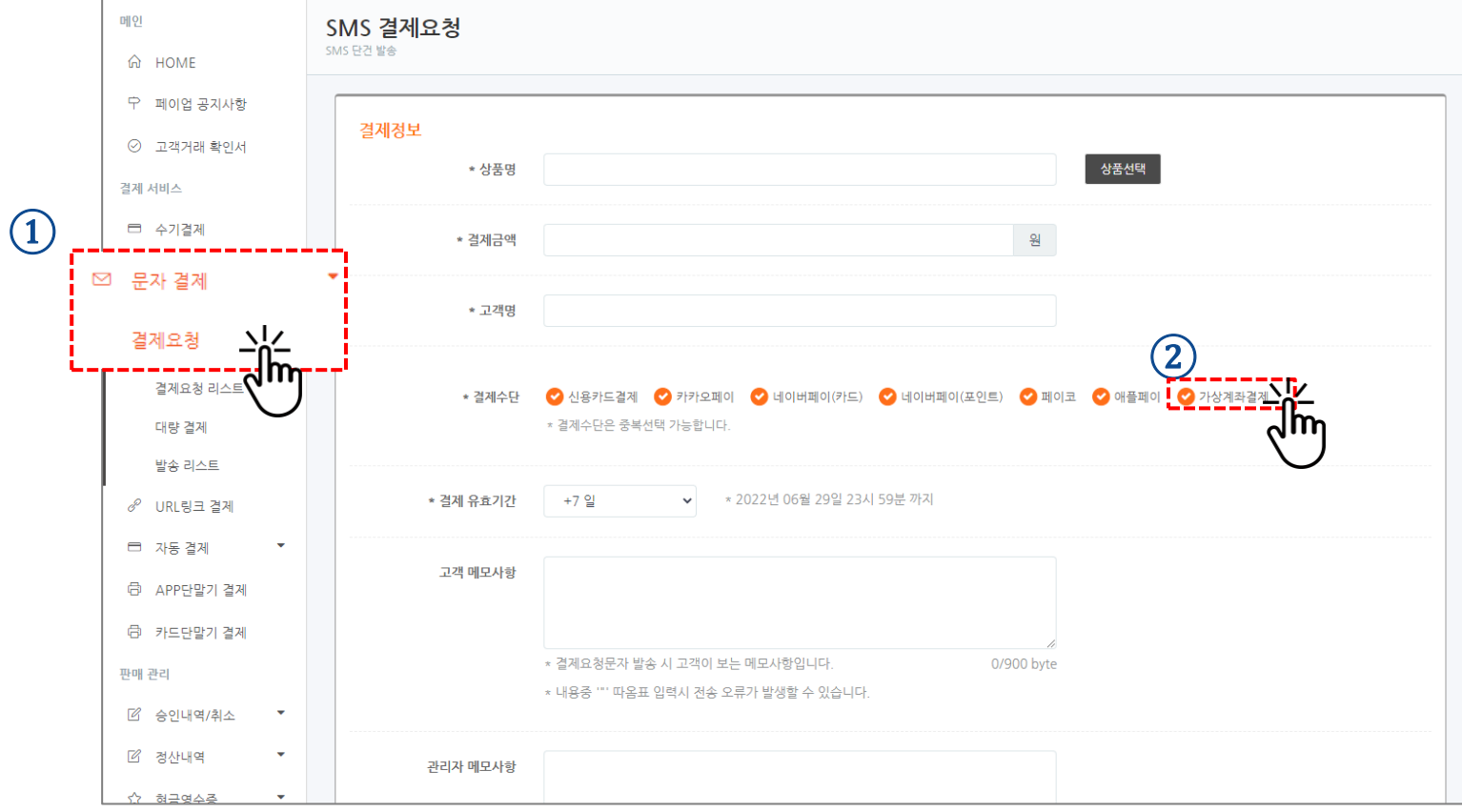

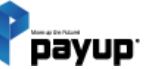

Copyright 2024 by Payup

#### PC 화면 3) 문자결제이용시-사용자모바일화면

**단계 01.** 문자로 온 결제 URL 선택

**단계 02.** 결제정보 확인 후 [다음] 버튼 터치

**단계 03.** 입금은행 선택 및 상세 내용 입력 후 [계좌발급하기] 버튼 터치

| 1  | •                                                                                      | 2 | • -              | <u>·</u>           | 3 | • -                          | _                   |
|----|----------------------------------------------------------------------------------------|---|------------------|--------------------|---|------------------------------|---------------------|
|    | +82 1644-1017 >                                                                        |   | T payup          | 간편결제 서비스 페이업       |   | payup                        | 간편결제 서비스 페이업        |
|    | 문자 메시지<br>(어제) 오전 10:28                                                                |   | 결제 금액            |                    |   | 결제 수단 선택                     |                     |
| e, | Payup 결제 서비스<br>[Web발신]<br>결제정보<br>1.판매자 : 페이업테스트가맹점<br>2.판매자 연락처: <u>031-793-7650</u> |   | 500 원            |                    |   | (등)<br>신용/체크 앱 카드            | テリカ                 |
|    | 3.결제수단 : 휴대폰<br>4.결제금액 : 580원<br>5.고객명 : 호감도 -                                         |   | 판매자              | 테스트 가맹점            |   | 20/11= 8-1=                  | 1=24                |
|    | 0.4787 : 5진(2010) (복사)<br>6.상품명 : 5진(2010) (복사)                                        |   | 상품명              | 물                  |   | 🗭 pay                        | N Pay               |
|    | 메모사항                                                                                   |   | 결제유효일            | 2024.01.24 23:59까지 |   | 카카오페이                        | 네이버페이(카드)           |
|    |                                                                                        |   | 안전 결제 시스템으로 고객님의 | H인 정보를 안전하게 보호합니다. |   | ▶ Pay<br>네이버페이( <b>포인트</b> ) | <b>PAYCO</b><br>페이코 |
|    |                                                                                        |   |                  |                    |   | ▲Pay<br>애플페이                 | [편]<br>가상계좌         |
|    |                                                                                        |   |                  | 18                 |   | o:                           | <u>ه</u>            |
|    |                                                                                        |   |                  | -                  |   |                              |                     |

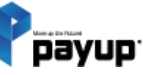

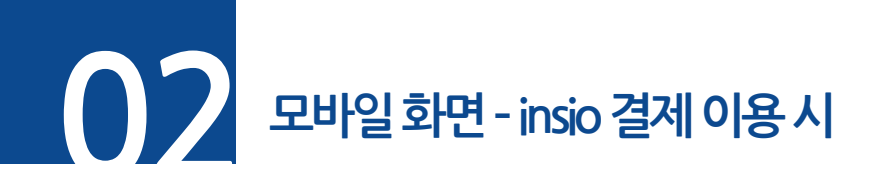

**단계 01.** 결제하고자 하는 상품 선택 후 주문

**단계 02.** 배송&결제정보 입력 후 [가상계좌] 선택 후 [주문하기] 버튼 터치

**단계 03.** 카카오톡에서 정보 및 가상 계좌번호 확인

| The and the second second s | वित्या विषय प्रथम प्रथम         वित्या विषय प्रथम प्रथम         वित्या विषय प्रथम प्रथम         वित्या विषय प्रथम प्रथम प्रथम         वित्या विषय विषय विषय विषय विषय विषय विषय विषय | (3)<br>(→ mole-98)<br>() (→ mole-98)<br>() (→ mole-98)<br>() (→ mole-98)<br>() (→ mole-98)<br>() (→ mole-98)<br>() (→ mole-98)<br>() () () () () () () () () () () () () ( |
|----------------------------------------------------------------------------------------------------|----------------------------------------------------------------------------------------------------|----------------------------------------------------------------------------------------------------|
|                                                                                                    |                                                                                                    |                                                                                                    |

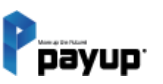

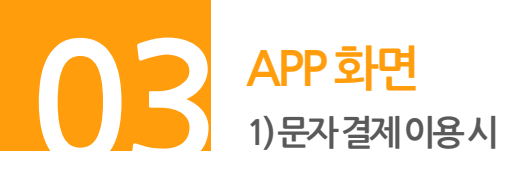

단계 01. 문자 결제 터치

단계 02. 결제정보 입력, <u>○가상계좌</u> 선택 후 [발송하기] 버튼 터치

**단계 03.** 전송완료 화면 내 전송정보 확인 후 [확인] 버튼 터치

|    |                                                       | 문자 결제 요청           문자발송         결제 요청 리스트 | 3         < 문자 전송완료           문자 전송확인 |
|----|-------------------------------------------------------|-------------------------------------------|---------------------------------------|
| 4. | [신용카드 결제] 📿                                           | · 결제정보 카드사 무이자 할부                         |                                       |
| Ŷ  | [05.31일 한도 현황] [05월 한도 현황]<br>오늘의누적금액 0원 아반달누적금액 610원 | 상 품 명 Q                                   |                                       |
|    | 일 승인 한도금액 1,000,000원 월 승인 한도금액 5,000,000원             | 결제금액                                      |                                       |
|    |                                                       | 고객명                                       | 결제정보가 문자로 전송되었습니다.                    |
|    | 신용카드 수기결제 문자 결제요청                                     | 결제수단 신용 휴팩트 가상<br>카드 소역전계 개좌              | 고객은 문자를 통해<br>걸제요청 내역에 대한 확인이 가능합니다.  |
|    |                                                       | 카카오 네이버 네 카버<br>페이 (29년8)                 |                                       |
|    | URL 링크겸제 APP 단말기 결제                                   |                                           |                                       |
|    |                                                       | · 교계수단은 동생선역 가 기기 지                       |                                       |
|    |                                                       | 결제<br>우승기가 +7 일                           |                                       |
|    | insio 현금영수중 발행                                        | * 2022년 06월 29월 23시 59분 파지                |                                       |
|    | 3 거래내역/결제취소 圖, 정산내역 조회                                | 고·객<br>미모사항                               |                                       |
|    | 고객센터 서비스문의 환경설정                                       | * 광제요청문자 딸송 시 고객이 보는 메도사항입니다.             | 확인                                    |
|    | $\bigcirc$                                            | $\bigcirc$                                | $\bigcirc$                            |
|    |                                                       |                                           |                                       |
|    |                                                       |                                           | ※ 이후 사용자 화면은 49p 참고                   |

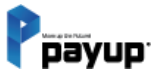

11

### 카카오페이 결제

01. PC 화면

1-1) insio 결제 이용 시

1-2) 정보입력 및 카카오페이 결제 진행

2) 문자 결제 이용 시

3) 문자 결제 이용 시 - 사용자 모바일 화면

02. 모바일 화면 - insio 결제 이용 시

03. APP 화면

1) 문자 결제 이용 시

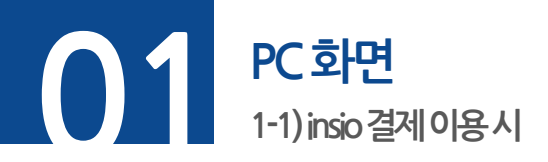

#### **단계 01.** 구매하고자 하는 페이지에서 상품 옵션 선택 후 [구매하기] 버튼 클릭

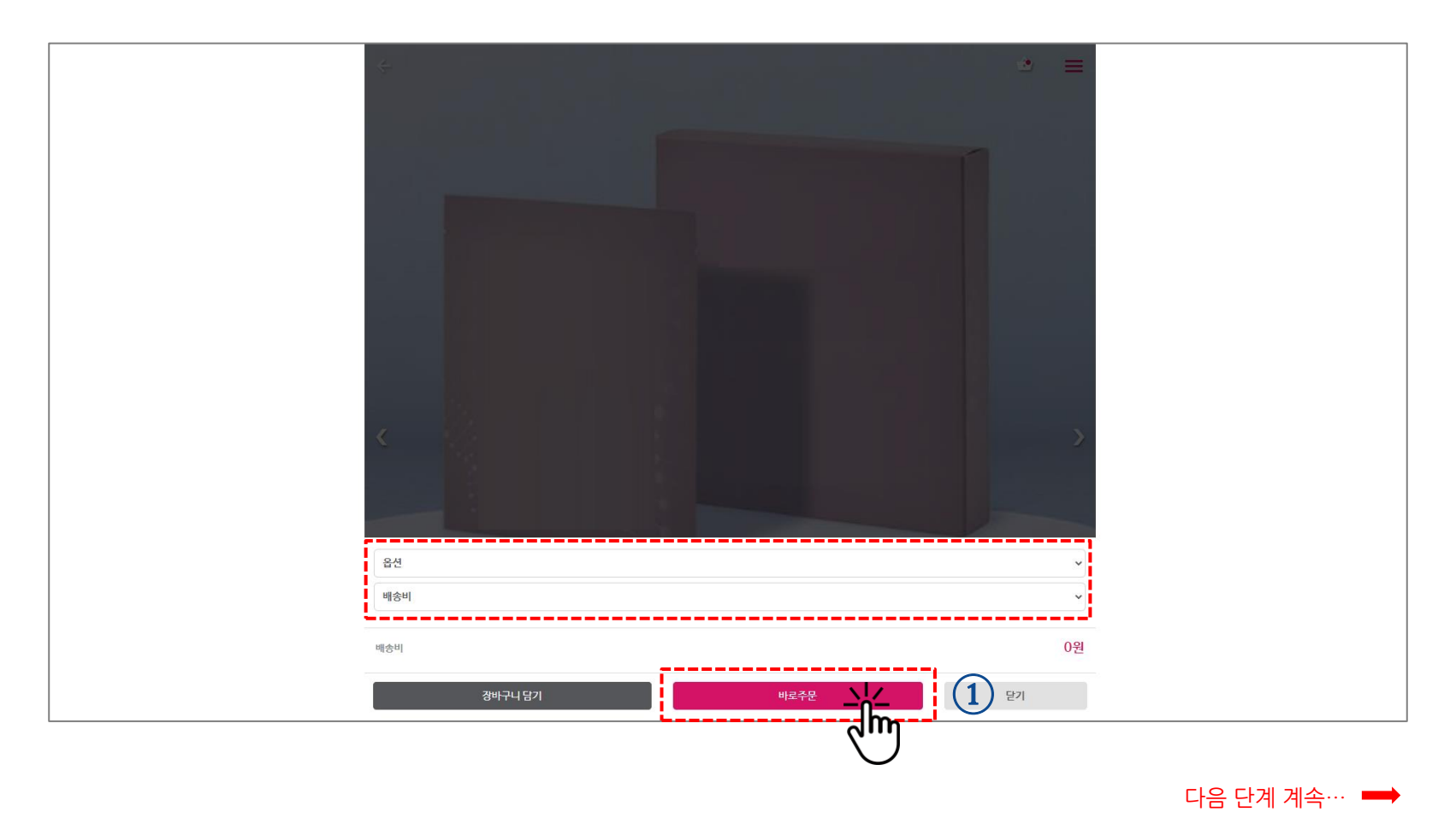

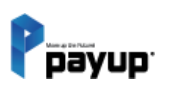

카카오페이 결제

#### PC 화면 1-2)정보입력및카카오페이결제진행

【 단계 02. 주문자 정보를 입력 후 결제방법에서 [간편결제] 선택 후 ⊙카카오페이 결제로 진행

| 전화번호                          |            |   | QR코드로 결제                              | 카톡 메시지로 결제        |
|-------------------------------|------------|---|---------------------------------------|-------------------|
| (국가번오(+82 등) 및 하이폰(-) 세외)<br> |            |   |                                       |                   |
| 주소                            |            |   | 🗩 pay                                 |                   |
|                               |            |   | QR코드를 스캔하면                            | <u>년</u><br>- 하나다 |
| 서울 강남구 논연로122걸 10 (논연동, 우연멀딩) |            |   | 실제 페이지도 이용                            | 5입니다.             |
| 3중 페이업<br>                    |            |   |                                       | KR.               |
| 메시지를 선택해 주세요.                 | ~          |   |                                       | ten l             |
| 결제금액 9,010원                   | ~          |   |                                       |                   |
| 총상품금액                         | 9,010원     |   | i i i i i i i i i i i i i i i i i i i |                   |
| 배송비                           | 0원         |   |                                       |                   |
| 결제방법                          |            |   |                                       |                   |
| 신용카드 간편결계 휴대폰결계               | 무통장입금 가상계좌 |   | QR코드로 결제                              | 카톡 메시지로 결제        |
| ○ N Pay 네이버페이(카드)             |            |   | 🗩 pay                                 |                   |
| ○ ▶ Pav 네이버페이(포인트)            |            |   | 결제요청 메시지 전공                           | 농을 위해             |
|                               |            |   | 아래 정보를 입력해주                           | 주세요.              |
|                               |            |   | 휴대폰 번호                                |                   |
| PAYCO INDE (F)                |            |   | 예) 01012345                           | 678               |
| $\bigcirc$                    |            |   | 생년월일                                  |                   |
| ✓ 전체동의                        |            |   | 예) 840301                             |                   |
| ✔ 전자금융거래 이용약관                 | 내용보기 〉     |   |                                       |                   |
| ✔ 개인정보 처리방침 동의                | 내용보기 >     |   |                                       |                   |
|                               |            | - |                                       | 결제요청              |
| 9,010원 주문하기                   |            |   |                                       |                   |

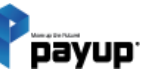

카카오페이 결제

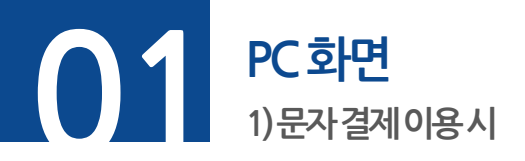

카카오페이 결제

**단계 01.** 메뉴 -> 문자 결제 -> 결제요청 선택

**단계 02. ⊙카카오페이 결제** 선택

**단계 03.** 결제정보 입력 및 휴대폰 번호 입력 후 [발송하기] 버튼 클릭

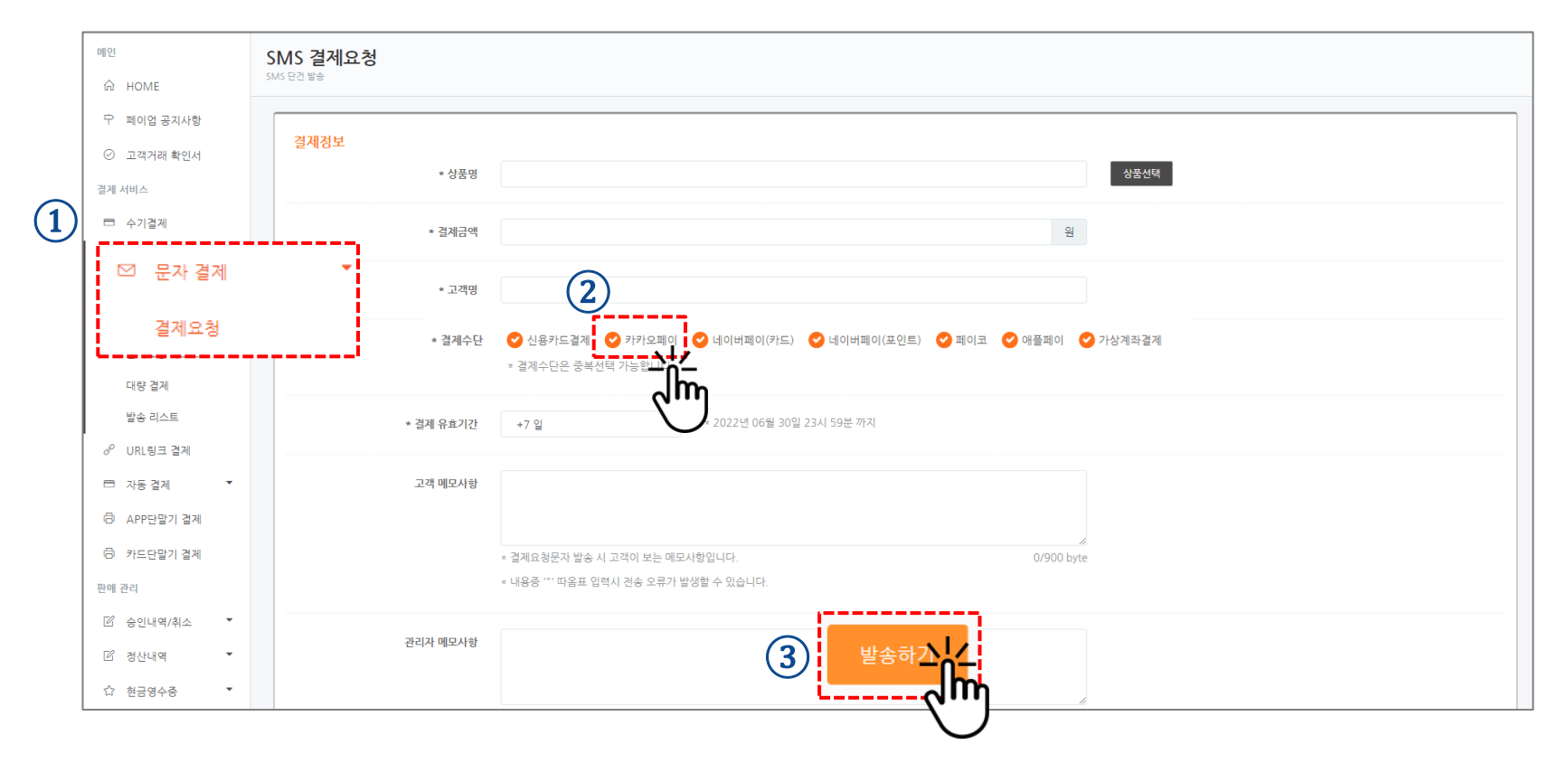

#### PC 화면 2) SMS 문자 결제 이용시 - 사용자 모바일 화면

**단계 01.** 문자로 온 결제 URL 페이지에서 결제 정보 확인

**단계 02. [카카오페이 결제]** 버튼 터치

**단계 03.** 결제수단인 머니 및 카드 선택 후 [결제하기] 버튼 터치

|   | • <del>-</del>      | <u>•</u>                           |   | • -                 | -                  |     | •                           |
|---|---------------------|------------------------------------|---|---------------------|--------------------|-----|-----------------------------|
| 1 | Ррауир              | 간편결제 서비스 페이업                       | 2 | Ррауир              | 간편결제 서비스 페이업       | 3   | ● pay ×<br>増全 11            |
|   | 결제 금액<br>500 a      |                                    |   | 결제 수단 선택            |                    | y 6 | 1,004원<br>카카오페이는 악저하게 격재된니다 |
| , | JUU 원               |                                    |   | [5]<br>신용/체크 앱 카드   |                    |     |                             |
|   | 판매사<br>상품명<br>결제유효일 | 테스트 가맹점<br>물<br>2024.01.24 23:59까지 |   | ● pay<br>카카오페이 ▲ 이  | ▶ Pay<br>네이버페이(카드) |     | SAMSUNG CARD                |
|   |                     | 개인 정보를 안전하게 보호합니다.                 |   |                     | PAYCO              |     | 삼성 마스타 ( **)                |
|   |                     |                                    |   | (Carteria Carteria) | E=                 |     |                             |
|   |                     |                                    |   | 애플페이                | 가상계좌               |     | 결제조건 확인 및 개안정보 제공 에 등의합니다.  |
|   |                     |                                    |   |                     |                    |     | © Kakao Pay Corp.           |
|   |                     |                                    |   |                     |                    |     | 0                           |

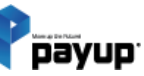

카카오페이 결제

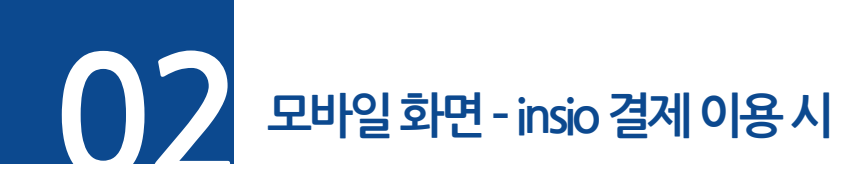

**단계 01.** 결제하고자 하는 상품 선택 후 주문

**단계 02.** 배송&결제정보 입력, 결제방법에서 [간편결제] → [카카오페이] 선택 후 [주문하기] 버튼 터치

**단계 03.** 카카오페이에서 상품 금액 확인 및 머니 또는 카드 선택 후 결제하기

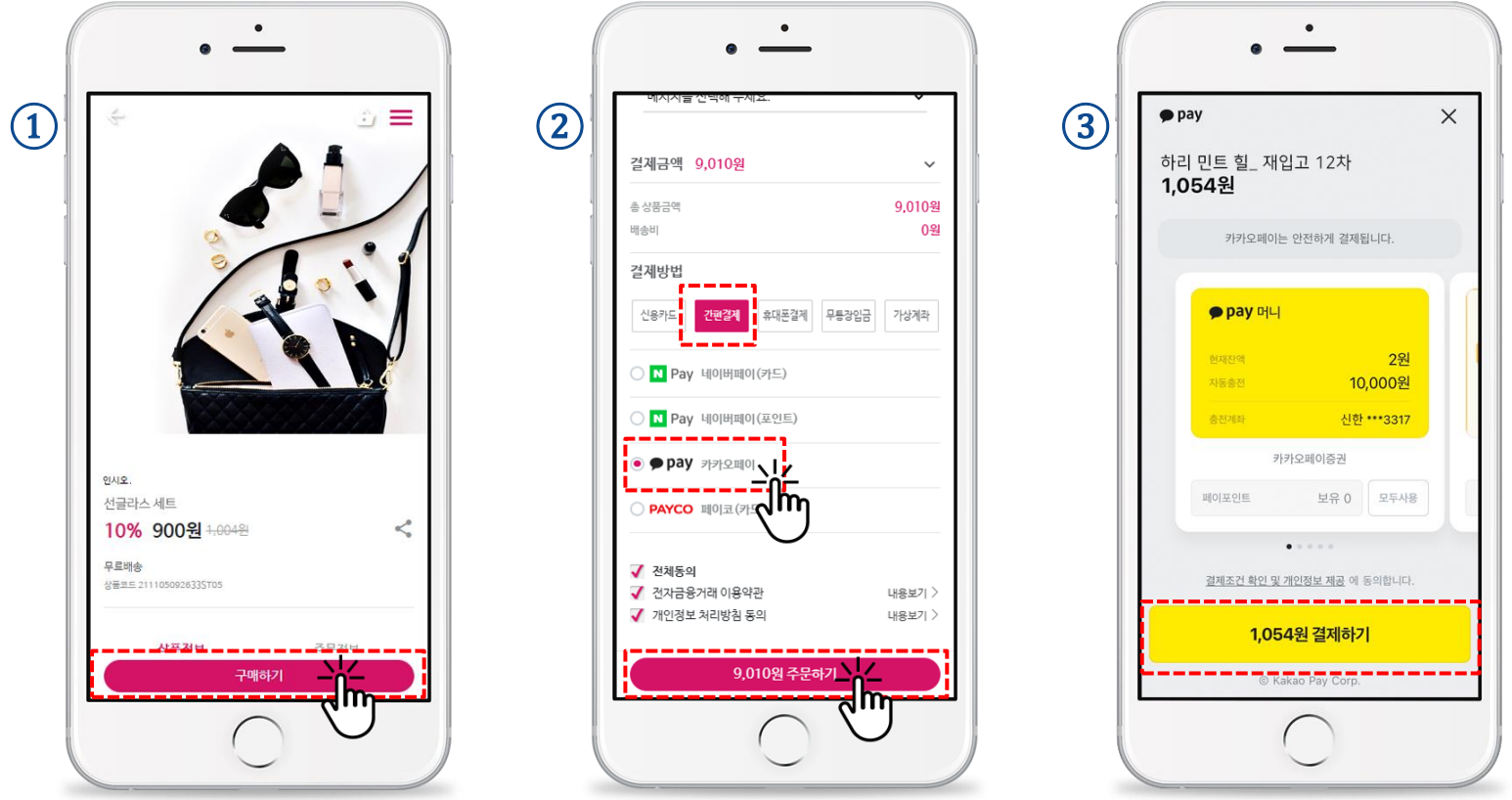

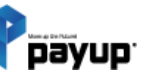

카카오페이 결제

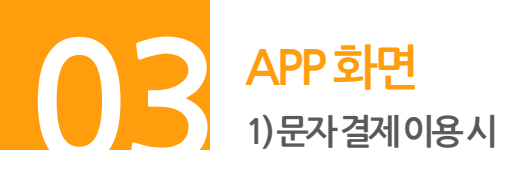

**단계 01.** 문자결제 터치

**단계 02.** 결제정보 입력, <u>○카카오페이</u> 선택 후 발송

단계 03. 전송완료 화면 내 [확인] 버튼 터치

| (1) =<br>▼3 Щ0     | ・<br>アロッ<br>1억 애플리케이션(m.payu<br>가 추가                 | <b>/∪p</b> . ▷<br>p.co.kr) 내에 새로운 카테고리<br>안내          | 2 | < 문자별                                 | •<br>문자 결제 요청<br>경제 요청 리스트                                    | 3 | •<br>•<br>-<br>문자 전송완료<br>문자 전송확인                               |
|--------------------|------------------------------------------------------|-------------------------------------------------------|---|---------------------------------------|---------------------------------------------------------------|---|-----------------------------------------------------------------|
| (신문<br>(05.<br>일상) | 8카드 결제]<br>31일 한도 현황]<br>나무집과 0원<br>인한도과의 1,000,000원 | 2<br>[05월 한도 현황]<br>이번답누워진 610년<br>필순인한도금객 5,000,000원 |   | <b>결제정보</b><br>상 품 명<br>결제금액<br>고 객 명 | 카드사 루이자 함부                                                    |   | <b>걸제정보가 문자로 전송되었습니다.</b><br>고객은 문자를 통해<br>외적성 비행이 반장 왕인이 가운빈다. |
|                    | [용카드 수기결제                                            | 문자 결제요청<br>다<br>APP 단말기 결제                            |   | 걸제<br>경제<br>유효기간                      | 전통 표권은 가장<br>가지 지적<br>기가 (포인트) (가드)<br>이디고<br>(가드)<br>+7 일 페이 |   |                                                                 |
| 50<br>12           | insio<br>기객대역/결제취소<br>객센터 서비스                        | 현금영수종 발행                                              |   | 고객<br>메모사항                            | * 2022년 06월 29일<br>* 황제요청분차 발송 시 2개이 보는 예요사용합니다.              |   | <u>क्ष</u> ्य                                                   |

※ 이후 사용자 화면은 69p 참고

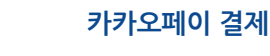

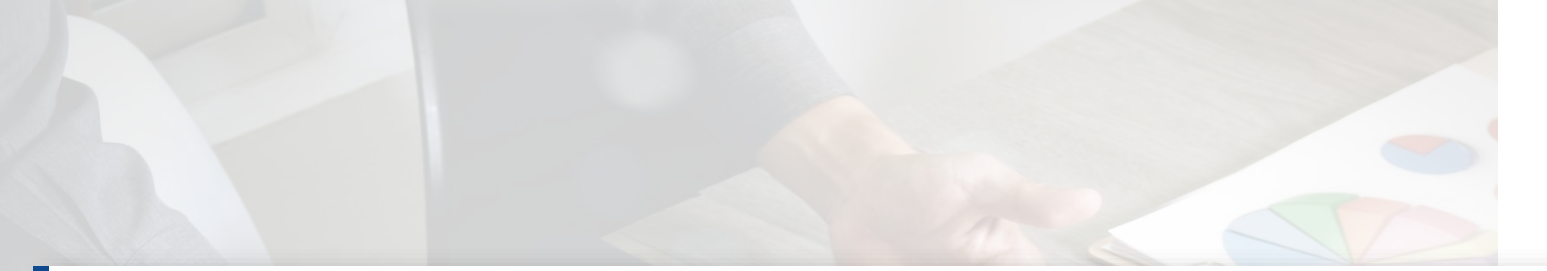

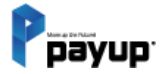

## 현금영수증

12

01. 가입하기
02. 현금영수증 발행하기
03. 현금영수증 발행 리스트
04. 취소 현금영수증 발행하기
05. 현금영수증 전송 정책

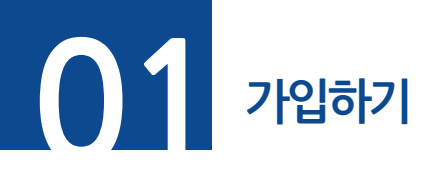

## 단계 01. 메뉴 -> 현금영수증 -> 현금영수증 발행 선택 단계 02. 비밀번호 입력 후 [가입하기] 버튼 클릭

|    | 메인           | 혀금영수증 박해                                       |
|----|--------------|------------------------------------------------|
|    | 🛱 НОМЕ       |                                                |
|    |              |                                                |
|    | 결제 서비스       | 가입정보                                           |
|    | 🖻 수기결제       | 가입상태: 미개없                                      |
|    | ☑ 문자 결제 ▼    | *현금영수증 서비스를 이용하기 위해선 비밀번호를 입력후 가입하기 버튼을 눌러주세요. |
|    | ♂ URL링크 결제   | 비밀번호 :                                         |
|    | 🗇 APP단말기 결제  | *비밀번호는 6자리 이상으로 입력해주세요.                        |
|    | 💉 플러그인 결제    | 비밀번호 확인 :                                      |
|    | 🗇 카드단말기 결제   |                                                |
|    | 판매 관리        |                                                |
|    | 🗹 승인내역/취소 🍷  |                                                |
|    | ☑ 정산내역 .▼    |                                                |
| 1) | ☆ 현금영수증      | $\cdot$                                        |
|    | 현금영수중 발행     |                                                |
|    | © 8483 • 🖓   | rŋ <sup>-</sup>                                |
|    | LIVE SHOP 관리 |                                                |
|    | □ 기본 설정 ▼    |                                                |

※ 국세청 데이터 전송을 위한 서비스 가입 입니다. 가입 후 서비스 사용이 가능합니다.

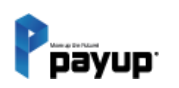

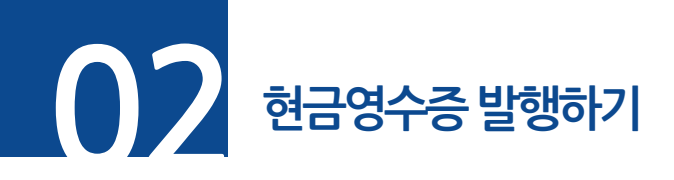

**단계 01.** 메뉴 -> 현금영수증 -> 현금영수증 발행 선택

**단계 02.** 현금영수증 정보 및 거래처 정보(\*필수 항목) 입력 후 [현금영수증 발행] 버튼 클릭

|            | Ppayup                                                                                                    | MENU                 | ۵ ۵                                                                                                    |
|------------|----------------------------------------------------------------------------------------------------|----------------------|----------------------------------------------------------------------------------------------------|
|            | 메인<br>슈 HOME                                                                                                    | 현금영수증 발행             |                                                                                                    |
|            | ₽ 페이업 공지사항 New<br>결제 서비스                                                                                                    | <b>가입경보</b><br>가입상태: | 89                                                                                                    |
|            | <ul> <li>수기료세</li> <li>안 문자 결제</li> <li>*</li> <li>·</li> <li>·</li> <l< th=""><th>현금영수증 정보<br/>• 거래유형</th><th>● △득금계용 ○ 지율한방용</th></l<></ul> | 현금영수증 정보<br>• 거래유형   | ● △득금계용 ○ 지율한방용                                                                                        |
|            | <ul> <li>APP단말기 결제</li> <li>플러그인 결제</li> </ul>                                                                                                    | * 과세형태               | রন্ধ ি মান্ধ                                                                                           |
|            | 중 카드단말기 결제<br>판매 관리                                                                                                    | * 거래금액               |                                                                                                    |
| ·          | ☑ 승인내역/취소 ▼                                                                                                    | * 공급가액               |                                                                                                    |
| $\bigcirc$ | 현금영수증                                                                                                    | * 세액                 |                                                                                                    |
|            | 현금영수증 발행                                                                                                    | * 84G                | ٥                                                                                                    |
|            | © 정보변경<br>LIVE SHOP 관리<br>모 기본 설정                                                                                                    | 거래처 정보<br>+ 거래처 식별번호 | * 개제유함이 '쇼투공제품'인 경우 (주민동북/휴대폰/한금영수류가드)번호                                                               |
|            | <ul> <li>한 상품관리</li> <li>*</li> <li># 주문 및 배승관리</li> </ul>                                                                                                    | 고객명(선택)              |                                                                                                    |
|            | ♥ <sup>4</sup> 라이브샵 공지사항<br>88 메인배너 설정                                                                                                    | 상품명(선택)              |                                                                                                    |
|            |                                                                                                    |                      | (2) 현금영수종 발랐나()<br>                                                                                    |
|            |                                                                                                    |                      | Payup Tel. 1644-1017 Rax 050. 4982. 5300 E-Mail Help@payup.co.kr / COP1. 6 By Payup. ALL RGHT RESERVED |

※ 공급가액, 세액은 자동 계산 입니다.

※ 모바일 어플에서도 현금영수증 발행이 가능합니다.

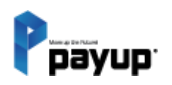

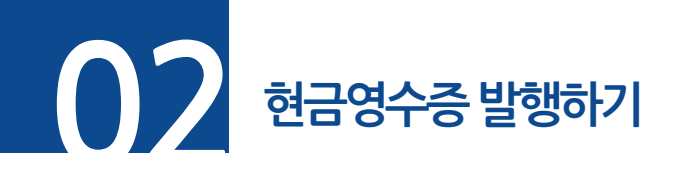

성공. 발행 성공 시 성공 메시지 확인 가능

실패. 발행 실패 시 오류 메시지 출력. 오류 확인 후 다시 발행 요청 해주세요.

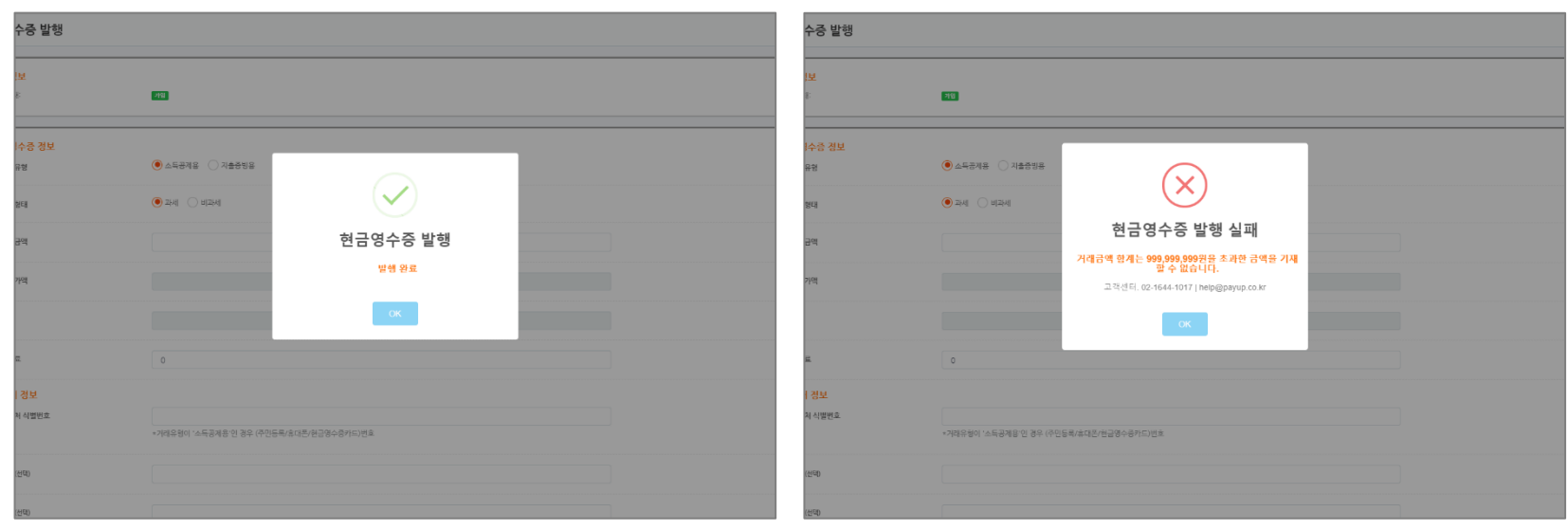

실패

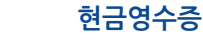

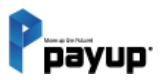

성공

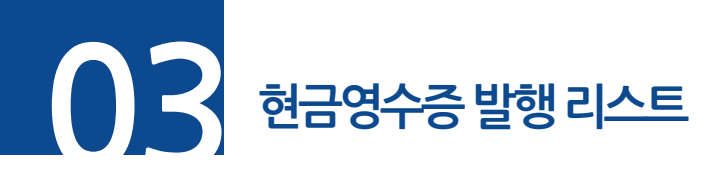

#### **단계 01.** 메뉴 -> 현금영수증 -> 현금영수증 발행 리스트 선택

**단계 02.** 조회조건 선택 또는 입력 후 [검색] 버튼 클릭

| ▶ 이용자 매뉴얼        | 현금영수증      | 리스트 조회                            |                 |              | (2          | )        |            |          |         |          |               |             |             |
|------------------|------------|-----------------------------------|-----------------|--------------|-------------|----------|------------|----------|---------|----------|---------------|-------------|-------------|
| 메인               | 시작일        |                                   | 종료일             |              |             |          |            |          |         |          |               |             |             |
| ŵ номе           | 20240601   | <b>m</b>                          | 20240704        |              | <b>#</b>    |          |            |          |         |          |               |             |             |
| ♀ 페이업 공지사항       | 거래유형       | 상태                                |                 | 거래용도         |             | 서비스      | 타입         |          | 발행수     | 단        |               |             |             |
| ⊘ 고객거래 확인서       | 전체         | ✓ 전체                              | ~               | 전체           | v           | 전치       | 4          | ~        | 전       | 4        | ~             |             |             |
| 결제 서비스           |            |                                   |                 |              |             |          |            |          |         |          |               |             |             |
| 🖻 수기결제           | 고객명        | 상품명 거래번호 금                        | 액 식별번호          |              |             |          |            |          |         |          |               |             | 검색 \        |
| ▶                | 15줄 🗸      |                                   |                 |              |             |          |            |          |         |          |               |             | 역셀다운        |
| ☆ 현금영수증 ▼        |            |                                   |                 |              |             |          |            |          |         | 정확       | 한 국세청 전송 상태 혹 | ·인을 원하시면 보기 | I를 눌러주세요.   |
| 허그여스 <u>즈</u> 서저 | 승인발행 : 1   | 9 건 / 19,137 원                    |                 |              | 취소          | 발행:31 김  | 건 / -19,13 | 7 원      |         |          |               | 발형          | 행실패 : 1 건   |
| 20070 20         | ※ 전날 발행이 완 | 료된 현금영수증에 대해서는 당일 오               | 전 10시30분에 국세청 전 | 선송 결과가 업데이트됩 | 니다. 이때, 발행왼 | 보료된 현금영수 | 수중은 '국세청?  | 현송성공' 또는 | '국세청전송  | 닐패'로 상태기 | 가 변경됩니다.      |             |             |
| 현금영수증 발행         |            | 국세청승인번호                           |                 |              | -           | 고객명      |            |          |         |          |               | 발행수단        |             |
|                  | 거래일자       | (문서관리번호)                          | 거래번호            | 식별           | 번호 (        | (상품명)    | 과세형태       | 거래금액     | 거래용도    | 형태       | 상태            | (서비스타입)     | 보기          |
|                  | 2024-06-28 |                                   |                 | 010          | )***4433    |          | 과세         | 1,000원   | 승인거래    | 지출증빙     | 발행실패          |             | 보기          |
| 한 판매 관리          | 2024-06-28 | K00039393<br>202406281536575T0003 |                 | 010          | )****3335   |          | 과세         | 1,000원   | 취소거래    | 지출증빙     | 국세청전송성공       | 직접발행        | 보기          |
| ☑ 승인내역/취소 ▼      | 2024-06-29 | K00039309                         |                 | 010          | )****2225   |          | 고타세        | 1 000월   | 스이거래    | 기추즈비     | 구세치저소서고       | 지거바해        | <b>4</b> 71 |
| ☑ 승인실패내역 ▼       | 2024-00-20 | 20240628153618ST0002              |                 | 010          |             |          | 취신         | 1,000전   | 0 27191 | ~1200    | 7162600       | 1928        |             |

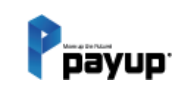

(1

L

Copyright 2024 by Payup

※ 공급가액, 세액은 자동 계산 입니다.※ 모바일 어플에서도 현금영수증 발행이 가능합니다.

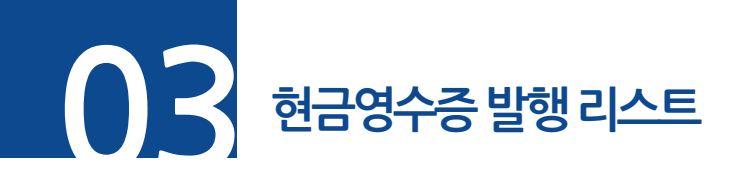

#### ▶ 리스트 확인 안내

- 전날 발행이 완료된 현금영수증에 대해서는 당일 오전 10시 30분에 국세청 전송결과가 업데이트 됩니다. 이때, **발행완료**된 현금영수증은 '국세청전송성공' 또는 '국세청전송실패' 로 상태가 변경됩니다.

| 현금영수증           | 리스트 조호                     | : <b> </b>  |                 |                 |                      |                       |          |          |           |          |               |                 |                                   |
|-----------------|----------------------------|-------------|-----------------|-----------------|----------------------|-----------------------|----------|----------|-----------|----------|---------------|-----------------|-----------------------------------|
| 시작일<br>20240601 |                            | <b>#</b>    | 종료일<br>20240704 |                 | <b>#</b>             |                       |          |          |           |          |               |                 |                                   |
| 거래유형<br>전체      | ~                          | 상태<br>전체    | ~               | 거래용도<br>전체      | *                    | 서비스타<br>전체            | 입        | v        | 발행수<br>전: | 단        | ~             |                 |                                   |
| 고객명             | 상품명 거래빈                    | 번호 🗌 금액     | 식별번호            |                 |                      |                       |          |          |           |          |               |                 | 검색                                |
| 15줄 💙           | 9 건 / 19,137 원             | 길           |                 |                 | ▲ 취소발                | <mark>행 :</mark> 31 건 | / -19,13 | 7 원      |           | 정확       | 한 국세청 전송 상태 획 | 인을 원하시면 보기      | 엑셀 다운로드<br>비를 눌러주세요.<br>행실패 : 1 건 |
| ※ 전날 발행이 완      | 료된 현금영수증에 대                | 해서는 당일 오전 1 | 0시30분에 국세청 전경   | 능결과가 업데이트됩니다. 이 | 때, 발행완료              | 된 현금영수령               | 중은 '국세청건 | 천송성공' 또는 | '국세청전송    | 실패'로 상태기 | h 변경됩니다.      |                 |                                   |
| 거래일자            | 국세청승인번호<br>(문서관리번호)        |             | 거래번호            | 식별번호            | 고 <sup>2</sup><br>(상 | 객명<br>'품명)            | 과세형태     | 거래금액     | 거래용도      | 형태       | 상태            | 발행수단<br>(서비스타입) | 보기                                |
| 2024-06-28      |                            |             |                 | 010***44        | 33                   |                       | 과세       | 1,000원   | 승인거래      | 지출증빙     | 발행실패          |                 | 보기                                |
| 2024-06-28      | K00039393<br>2024062815365 | 57ST0003    |                 | 010****33       | 335                  |                       | 과세       | 1,000원   | 취소거래      | 지출증빙     | 국세청전송성공       | 직접발행            | 보기                                |
| 2024-06-28      | K00039309<br>202406281536  | 185T0002    |                 | 010****3        | 335                  |                       | 과세       | 1,000원   | 승인거래      | 지출증빙     | 국세청전송성공       | 직접발행            | 보기                                |

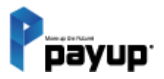

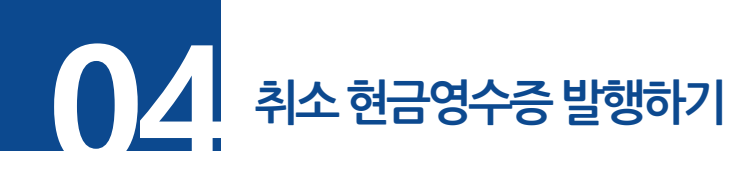

▶ 메뉴. 현금영수증 -> 현금영수증 발행 리스트

**단계 01.** [보기] 클릭 후 현금영수증 팝업 확인

**단계 02.** [취소 현금 영수증 발행] 클릭 후 완료

※ 취소 현금영수증은 형태가 취소거래로 나옵니다.

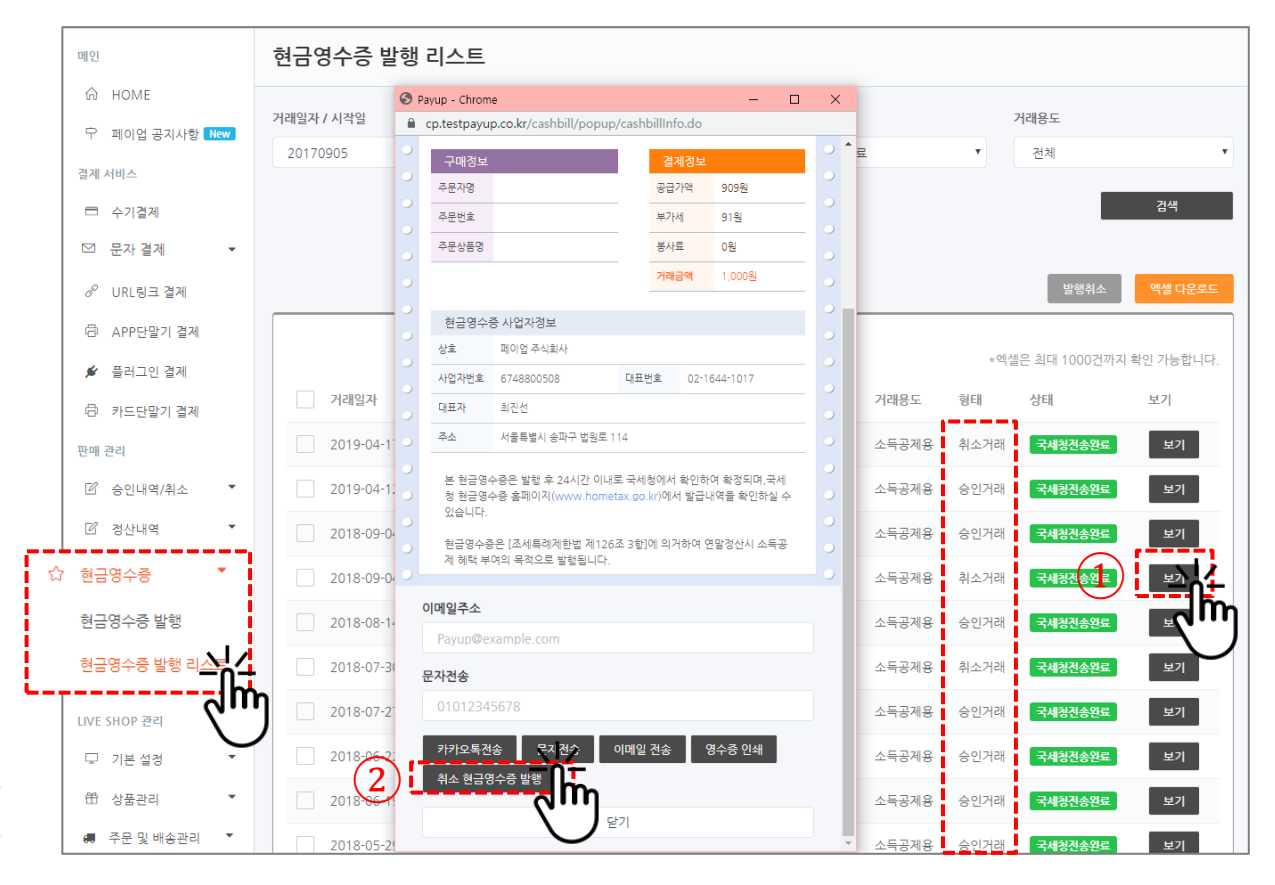

※ 취소 현금영수증 발행은 형태가 <u>승인거래</u>, 상태가 <u>국세청 전송완료</u> 된 건만 가능합니다.

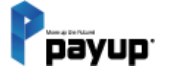

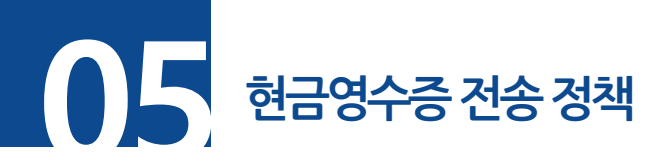

01. 당일 24일까지 발행된 현금영수증은 다음날 0시(자정)에 국세청으로 전송합니다.

국세청으로 전송된 현금영수증은 다음날 10시 30분 이후에 확인하실 수 있습니다.

※ 현금 영수증은 법정공휴일(토요일/일요일 포함) 여부와 관계없이 매일 국세청으로 전송합니다.

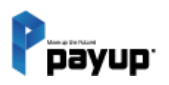

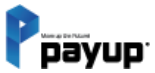

# 13

### 승인내역 / 취소

01. 결제승인 취소하기

1) 신용카드

2) 신용카드 - 가맹점 취소 불가 시

02. 취소요청 리스트

03. 매출전표 및 입금전표 확인/발송

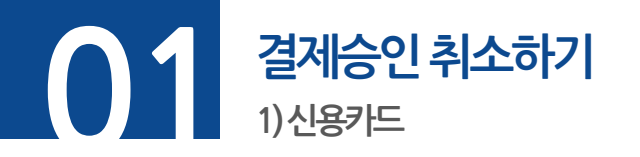

#### **단계 01.** 메뉴 -> 승인내역/취소 -> 신용카드 선택

**단계 02.** 취소를 원하는 결제를 선택 (다중선택 후 다중 선택 취소 가능)

#### **단계 03. [선택취소]** 버튼 클릭

Dayup

| 메인                                 | 승인내역/취소                             |                      |                 |      |          |                                   |                         |      |            |          |        |                        |           |  |
|------------------------------------|-------------------------------------|----------------------|-----------------|------|----------|-----------------------------------|-------------------------|------|------------|----------|--------|------------------------|-----------|--|
| ப் HOME                            | 신용카드                                |                      |                 |      |          |                                   |                         |      |            |          |        |                        |           |  |
| ₽ 페이업 공지사항                         | 가맹점 아이디                             |                      | 조회 기준일          |      |          |                                   | 시작일                     |      |            | 종료일      |        |                        |           |  |
| ⊘ 고객거래 확인서                         | 전체                                  | ~                    | 전체              |      |          | *                                 | 20240401                |      | Ê          | 202      | 240429 |                        | <b>#</b>  |  |
| 결제 서비스                             | 서비스타입                               |                      | 상태              |      |          |                                   | 카드종류                    |      |            | 간편결      | 제      |                        |           |  |
| 🖻 수기결제                             | 전체                                  | ~                    | 전체              |      |          | *                                 | 전체                      |      | ~          | 전치       | 4      |                        | ~         |  |
| ☑ 문자 결제 🔹                          |                                     |                      |                 |      |          |                                   |                         |      |            |          |        |                        |           |  |
| 🇠 톡결제 🏾 🎽                          | 고객명 상품명 거래번호 승인번호 금액 휴대폰 단말기번호(TID) |                      |                 |      |          |                                   |                         |      |            |          |        |                        |           |  |
| ♂ URL링크 결제                         | 153                                 |                      |                 |      |          |                                   |                         |      | 3          |          | OILAL  |                        |           |  |
| ➡ 자동결제 ▼                           | 15월 ♥                               |                      |                 |      |          |                                   |                         |      | 9          | 신덕취소     |        | 나운도드                   | 취소요청 가이드  |  |
| 🖨 APP단말기 결제                        |                                     |                      |                 |      |          | 승인취소 불가능 시, 해당 호 클릭               |                         |      |            |          |        | 클릭 후 취소 요청서를 작성 해 주세요. |           |  |
| 🖨 카드단말기 결제                         | 승인 : 15 건 / 15,036 원                | <u> </u>             | 부분취소 : 0 건 / 0원 |      |          |                                   | 전체취소 : 14 건 / -14,036 원 |      |            |          |        | 합기                     | : 1,000 원 |  |
| 1) <sup>판매 관리</sup><br>전 승인내역/취소 * | 🗌 🌏 প্রাপার ব                       | ·인일시                 | 상품명             | 고객명  | 승인번호     | 카드종류                              | 휴대폰                     | 간편결제 | 금액         | 할부개<br>월 | 상태     | 취소처리                   | 매출전표      |  |
| 신용카드 시용카드 부분취 소 🎧                  | 테스트 가맹점 20<br>나/2lepang) 1          | 024.04.29<br>1:56:24 | TEST            | 보혀ᅧ니 | 44466115 | 비씨카드<br>(9100-20***<br>****-485*) |                         | 인증결제 | 1,000<br>원 | 일시불      | 승인성공   | 취소요청                   | 발급        |  |
|                                    |                                     |                      |                 |      |          |                                   |                         |      |            |          |        |                        |           |  |

# 결제승인 취소하기 2)신용카드-가맹점취소불가시

【 단계 01. 원하는 결제의 취소요청 버튼 클릭 후 -> 새 창 하단 (입금 후, 취소 희망 시 취소요청서 접수) 클릭 후 내용 작성
 【 단계 02. [취소요청 접수하기] 버튼 클릭

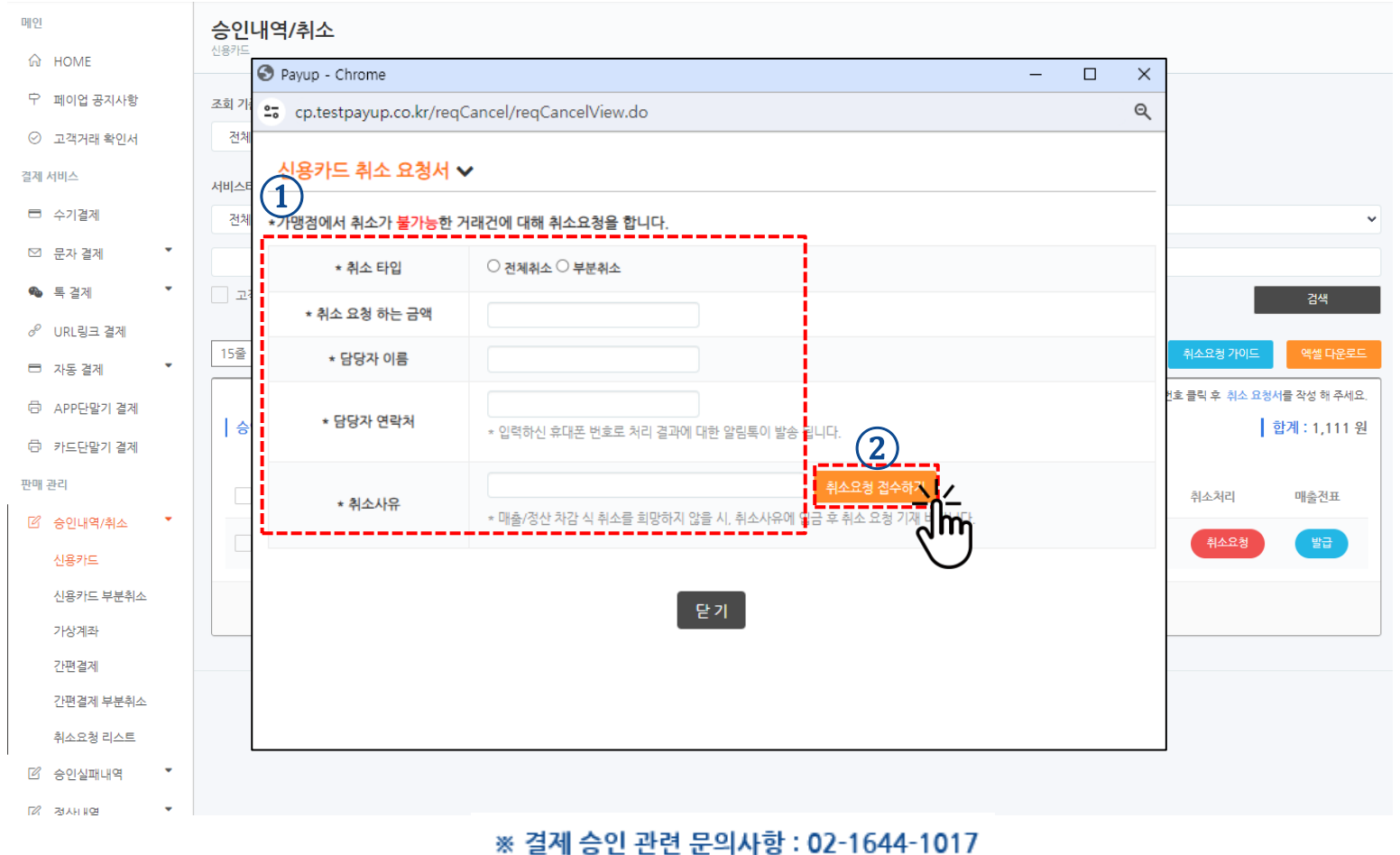

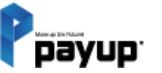

Copyright 2024 by Payup

승인내역/취소

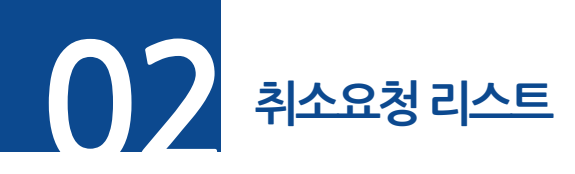

## 단계 01. 메뉴 -> 승인내역/취소 -> 취소요청 리스트 단계 02. 리스트 또는 내역 클릭 후 상세 내용 확인 가능

|   | 메인             | 4  | 승인내역/취소          |            |           |                        |                 |                    |                                |                 |                      |      |         |        |               |
|---|----------------|----|------------------|------------|-----------|------------------------|-----------------|--------------------|--------------------------------|-----------------|----------------------|------|---------|--------|---------------|
|   | ♠ HOME         | Ť  | 비소요정 디스트         |            |           |                        |                 |                    |                                |                 |                      |      |         |        |               |
|   | ♡ 페이업 공지사항 New | £  | 요청일자 / 시작일       |            | Ie        | 중료일                    |                 |                    | 진행상태                           |                 |                      |      |         |        |               |
|   | 결제 서비스         |    | 20180509         |            | <b>**</b> | 20200529               |                 |                    | ₩ 전체                           |                 |                      | ~    |         |        |               |
|   | 🗖 수기결제         |    |                  |            |           |                        |                 |                    |                                |                 |                      |      |         |        |               |
|   | ☑ 문자결제 ▼       |    | 거래번호 취소사유        |            |           |                        |                 |                    |                                |                 |                      |      |         |        | 검색            |
|   | ♂ URL링크 결제     |    |                  |            |           |                        |                 |                    |                                |                 |                      |      |         |        |               |
|   | 🗇 APP단말기 결제    |    | 15줄 ¥            |            |           |                        |                 |                    |                                |                 |                      |      |         | 취소     | 요청 철회 엑셀 다운로드 |
|   | 💉 플러그인 결제      |    | $\bigcirc$       |            |           |                        |                 |                    |                                |                 |                      |      |         |        |               |
|   | 🗇 카드단말기 결제     |    | 요청일시             | 취소일자       | 결제수단      | 승인일시                   | 고객명             | 승인번호               | 카드종류                           | 승인금액            | 취소요청금액               | 취소타입 | 처리방법 🕜  | 입금금액   | 진행상태 ⑦        |
|   | 판매 관리          |    | 2020.04.27 14:51 | 2020.04.27 | 신용카드      | 2020.04.27<br>14:41:48 | 외테스트            | 38027560           | 신한카드(엘지카드)                     | 4,770원          | 1,000원               | 부분취소 | -       | 0원     | 취소요청 철회(CP)   |
| ก | 🗹 승인내역/취소 🏾    |    | 2020.04.27 14:44 | 2020.04.27 | 신용카드      | 2020.04.27             | 외테스트            | 38027560           | 신한카드(엘지카드) 🗸                   | M),770원         | 2,000원               | 부분취소 | 입금 후 취소 | 1,930원 | 취소요청 철회(CP)   |
| ᅬ | 신용카드           |    |                  |            |           | 144140                 |                 |                    |                                |                 |                      |      |         |        |               |
|   | 신용카드 부분취소      |    |                  |            |           |                        |                 | «                  | $\leftarrow$ 1 $\rightarrow$ » |                 |                      |      |         |        |               |
|   | 휴대폰 소액결제       |    |                  |            |           |                        |                 |                    |                                |                 |                      |      |         |        |               |
|   | 가상계좌           |    |                  |            |           |                        |                 |                    |                                |                 |                      |      |         |        |               |
|   | 취소요청 리스트 \     | 4  |                  |            |           |                        |                 |                    |                                |                 |                      |      |         |        |               |
| ſ | ਾ ਕੁਨਾਮਕ ਪ     | ĥη |                  |            |           |                        |                 |                    |                                |                 |                      |      |         |        |               |
|   | ☆ 현금영수증        | J  |                  |            |           |                        |                 |                    |                                |                 |                      |      |         |        |               |
|   | ☞ 정보변경 ▼       |    |                  |            |           | Payup Tel. 10          | 544-1017 Fax 05 | 0. 4982. 5300 E-Ma | il help@payup.co.kr / COPYRI   | GHT © 2016 By P | ayup. ALL RIGHT RESE | RVED |         |        |               |

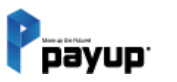

승인내역/취소

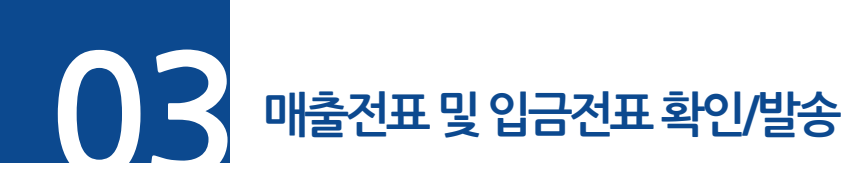

승인내역/취소

# 단계 01. 메뉴 -> 승인내역/취소 -> 해당 부분 선택 (신용카드,휴대폰) 단계 02. 매출전표 [발급] 버튼 클릭 (승인성공, 취소성공 된 거래만 확인 가능) \* 가상계좌는 입금전표로 확인 가능 단계 03. 매출전표 팝업 확인. <u>이메일 전송</u> 및 <u>문자전송</u> 가능

|    | Ррауир         | MENU                                    | ③ Payup - Chrome - □ × <sup>토</sup> 가양점(관세 사업자)' 남 감사합니다 58분 52초 (LOC OUT) Ⅰ                                                                                                    | ŝ  |
|----|----------------|-----------------------------------------|----------------------------------------------------------------------------------------------------|----|
|    |                |                                         | cp.payup.co.kr/transaction/popup/receiptInfo.do                                                                                                    |    |
|    | 메인             | 승인내역/취소                                 | 지래상태 취소성공 함부가협 일시설                                                                                                    |    |
|    |                | 신용카드                                    | 승인일시 2020년 05월27일 14시26분07초                                                                                                    |    |
|    | W HOME         |                                         | · · · · · · · · · · · · · · · · · · ·                                                                                                    |    |
|    | ☆ 페이업 공지사항 New | 조회기간 / 시작일 종료일                          |                                                                                                    |    |
|    | 결제 서비스         | 20180502                                | ····································                                                                                                    |    |
|    | 🗖 수기결제         | 서비스타임 상태                                | · 승인번호 25033461 부가서 91원 ·                                                                                                    |    |
|    | ☑ 문자결제 ▼       | 전체 		 전체                                | <u>상품행 TEST 신용취소합계 1.004원</u>                                                                                                    |    |
|    | ♂ URL링크 결제     |                                         | · 공급자 정보 · · · · · · · · · · · · · · · · · ·                                                                                                    |    |
|    | 🗇 APP단말기 결제    | 고객명 상품명 거래번호 승인번호 금액                    | 상점명 페이업테스트가영점 대표자명 홈집동 이 · · · · · · · · · · · · · · · · · ·                                                                                                    | í. |
|    | 🖋 플러그인 결제      |                                         | -         -         -         -         -         -         -         -         -         -         -         -         -         -         -         -         -         -         -         -         -         -         -         -         -         -         -         -         -         -         -         -         -         -         -         -         -         -         -         -         -         -         -         -         -         -         -         -         -         -         -         -         -         -         -         -         -         -         -         -         -         -         -         -         -         -         -         -         -         -         -         -         -         -         -         -         -         -         -         -         -         -         -         -         -         -         -         -         -         -         -         -         -         -         -         -         -         -         -         -         -         -         -         -         -         -         - |    |
|    |                | 15줄 🖌                                   | · 승인휘소 역생 다운로드 휘소요형 가이드                                                                                                    |    |
|    | @ 카드단발기 결제     |                                         | 이 결제서비스 업체정보 이                                                                                                    |    |
|    | 판매 관리          | 거래건수 4,585 건 / 거래금액 370,090,142 원       | 이 업체명 페이업 주식회사 대표이사 문병래.최진선 이                                                                                                    |    |
|    | 🗹 승인내역/취소 🔹    |                                         | 승인문의 02-1644-1017 사업자번호 674-88-00508                                                                                                    |    |
| 1) | 신용카드           | 승인열시 취소일시                               | 수 서출특별시 강남구 논현트122월 10 3층 금액 상태 매출전표                                                                                                    |    |
|    | 신용카드 부분취소      |                                         | 1,004원 주문요생                                                                                                    |    |
|    | 휴대폰 소액결제       |                                         |                                                                                                    |    |
|    | 가상계좌           |                                         | raydpiekanipie com                                                                                                    |    |
|    | 취소요청 리스트       | 2020.05.27 14:26:07 2020.05.28 10:21:39 | T 문자전승 1,004원 취소성공 발구 1,004원                                                                                                    |    |
|    | ☑ 정산내역 ▼       | 2020.05.27 15:44:58 2020.05.28 10:21:31 | T 키카오특전송 문자건송 이메일 전송 영수중 인쇄7356) 1,004원 <b>취소성공</b> 발급                                                                                                    |    |
|    | ☆ 현금영수증 ▼      | 2020.05.27 13:22:26 2020.05.27 13:22:52 | · 우기 1.000위 취소성공 방금                                                                                                    |    |
|    | 🕸 정보변경 🏾 🔻     |                                         |                                                                                                    |    |

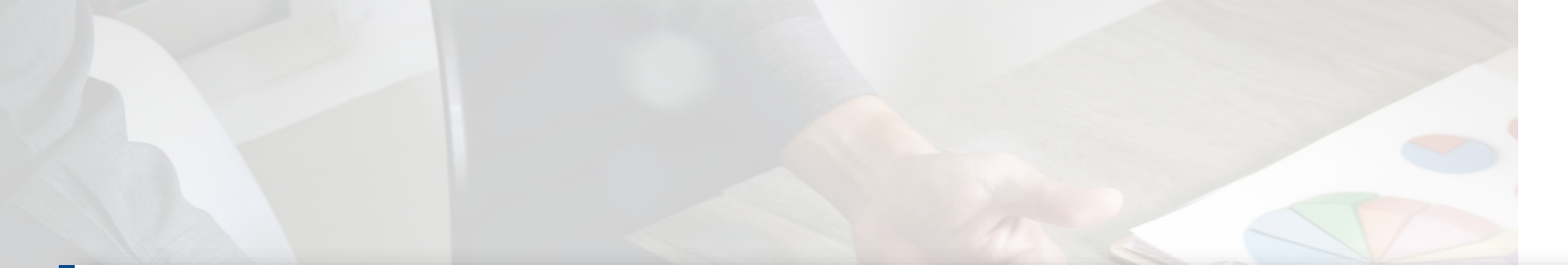

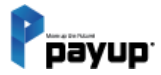

# 14

### 신용카드 부분취소

01. 신용카드 부분취소 진행 02. 신용카드 부분취소 내역 확인

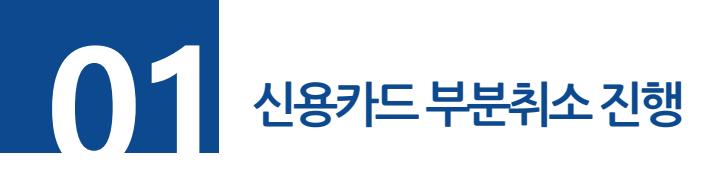

#### **단계 01.** 메뉴 -> 승인내역/취소 -> 신용카드 선택

**단계 02.** 부분취소를 원하는 승인내역 리스트 조회 후 취소요청 클릭

|            | 메인<br>슈 HOME             | <b>승인</b><br>신용카드 | 내역/취소                                        |             |            |            |                          |     |             |      |                      |          |           |           |              |   |
|------------|--------------------------|-------------------|----------------------------------------------|-------------|------------|------------|--------------------------|-----|-------------|------|----------------------|----------|-----------|-----------|--------------|---|
|            | ₽ 페이업 공지사항 №~~           | 조회 기준일            |                                              |             | 시작일        |            |                          |     | 종료일         |      |                      |          |           |           |              |   |
|            | ⊘ 고 <sup>고</sup> ⊠ 문자 결제 | 전체                | 전체                                           |             | ✓ 20240605 |            | <b>m</b>                 |     | 20240605    |      | 🎬 오늘 어제 1개월          |          |           |           |              |   |
|            | 결제 서비스 서비                |                   | 서비스타입                                        |             | 상태         |            |                          | :   |             | 카드종류 |                      | 간편결제     |           | 1         |              |   |
|            | 🖻 수기결제                   | 전체                |                                              |             | 전체         | ~          |                          | 전체  |             |      | •                    | 전체       |           |           | ~            |   |
|            | ☑ 문자결제 🔹                 | 검색옵션              | 4                                            |             |            |            |                          |     |             |      |                      |          |           |           |              |   |
| <u>(</u> ] | ·                        | 고객                | 명                                            | ~           |            |            |                          |     |             |      |                      |          |           |           | 검색           |   |
| Ľ          | 승인내역/취소 🏾 🎽              | 15줄               | *                                            |             |            |            |                          |     |             |      |                      | 선택       | 택취소       | 취소요청 가이드  | 엑셀 다운로드      |   |
|            | 신용카드                     |                   |                                              |             |            |            |                          |     |             |      | 승인추                  | 소 불가능 시, | , 해당 승인번호 | 클릭 후 취소 요 | 청서를 작성 해 주세요 | 2 |
| L          |                          | <del>.</del>      | 인 : 7 건 / 1,600 원                            |             | 전          | 체취소 : 6 건  | / -1,500 원               |     |             | 부분추  | <mark> 소:0건</mark> / | 0원       |           |           | 합계 : 100 원   | 4 |
|            | APP단말기 결제                | ※ 부분              | 분취소의 경우, 취소 일시는 마지막                          | 취소 일자로 업데이트 | 됩니다. 취소 상  | 세 내역은 거래 내 | 역 클릭 시 확인 가능 합니          | 니다. |             |      |                      |          |           |           |              |   |
|            | 🗇 카드단말기 결제               |                   | 승인일시                                         | 상품명         | 고객명        | 승인번호       | 카드종류                     |     | 휴대폰         | 간편결제 | 금액                   | 할부개월     | 상태        | 취소처리      | 2. H출전표      |   |
|            | 판매 관리                    |                   |                                              |             |            | 65054040   | 비씨                       |     |             |      | 1000                 | 01.111   |           |           |              |   |
|            | 🗹 승인내역/취소 🍼              |                   | 2024.06.05 18:31:18                          | 간편결제        | 선보현        | 65851913   | (5137-08******-26)       | 51) | 010****21/4 |      | 100원                 | 일시물      | 승인성공      | 취소보청      |              |   |
|            | 신용카드                     |                   | 2024.06.05 17:03:17<br>(2024.06.05 17:20:09) | point       | 차민지        | 33184725   | 신한<br>(5428-79*******-18 | 16) |             | 인증결제 | 100원                 | 일시불      | 취소성공      |           |              |   |
|            | 가상계좌                     |                   | 2024.06.05 14:16:49<br>(2024.06.05 17:20:12) | 판매자용 간편결제   | 선보현        | 63922834   | 비씨<br>(5137-08******-26) | 51) | 010****2174 |      | 1,000원               | 일시불      | 취소성공      |           | 발급           |   |
|            | 간변설계<br>최소 9처 리스트        |                   | 2024.06.05 13:24:44                          | 판매자용간편결제    | 보혀         | 62997555   | 비씨                       |     | 010****2174 |      | 100원                 | 임시붕      | 취소성공      |           | 발급           |   |

다음 단계계속… 🗯

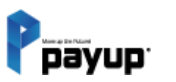

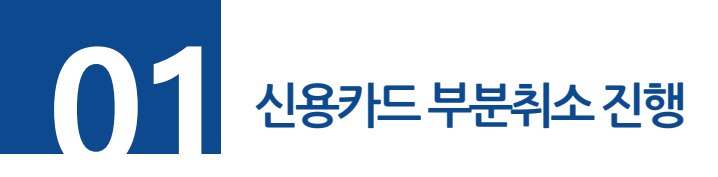

**단계 03.** 취소 가능금액 확인

**단계 04.** 부분취소 클릭 후 부분취소 할 금액과 담당자명, 취소사유 입력

#### **단계 05.** [취소] 버튼 클릭

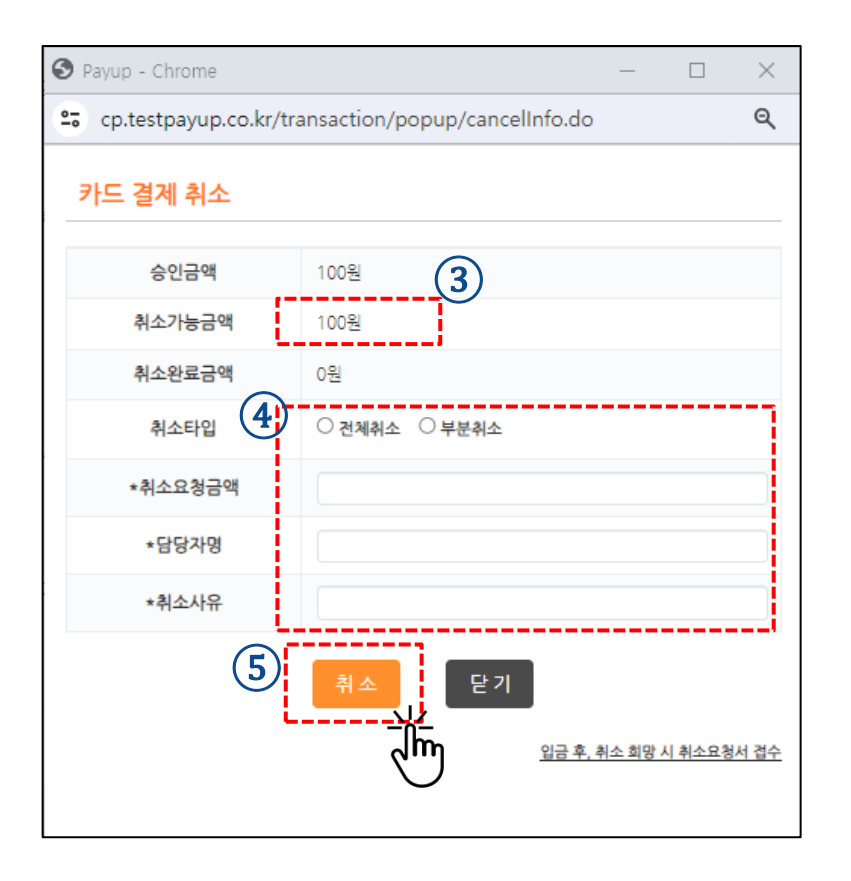

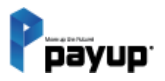
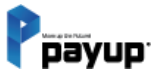

# 15

# 정산내역

01. 정산내역 조회 (신용카드, 휴대폰 소액결제, 가상계좌, 간편결제) ② 02. 엑셀 다운로드

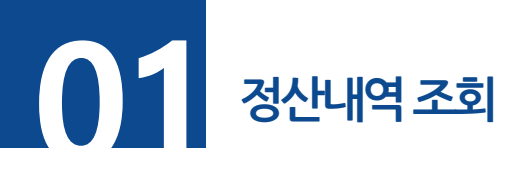

### ▶ 메뉴. 정산내역 > 정산 달력 선택

#### 일별 정산 지급액 확인 (결제수단별 확인 가능)

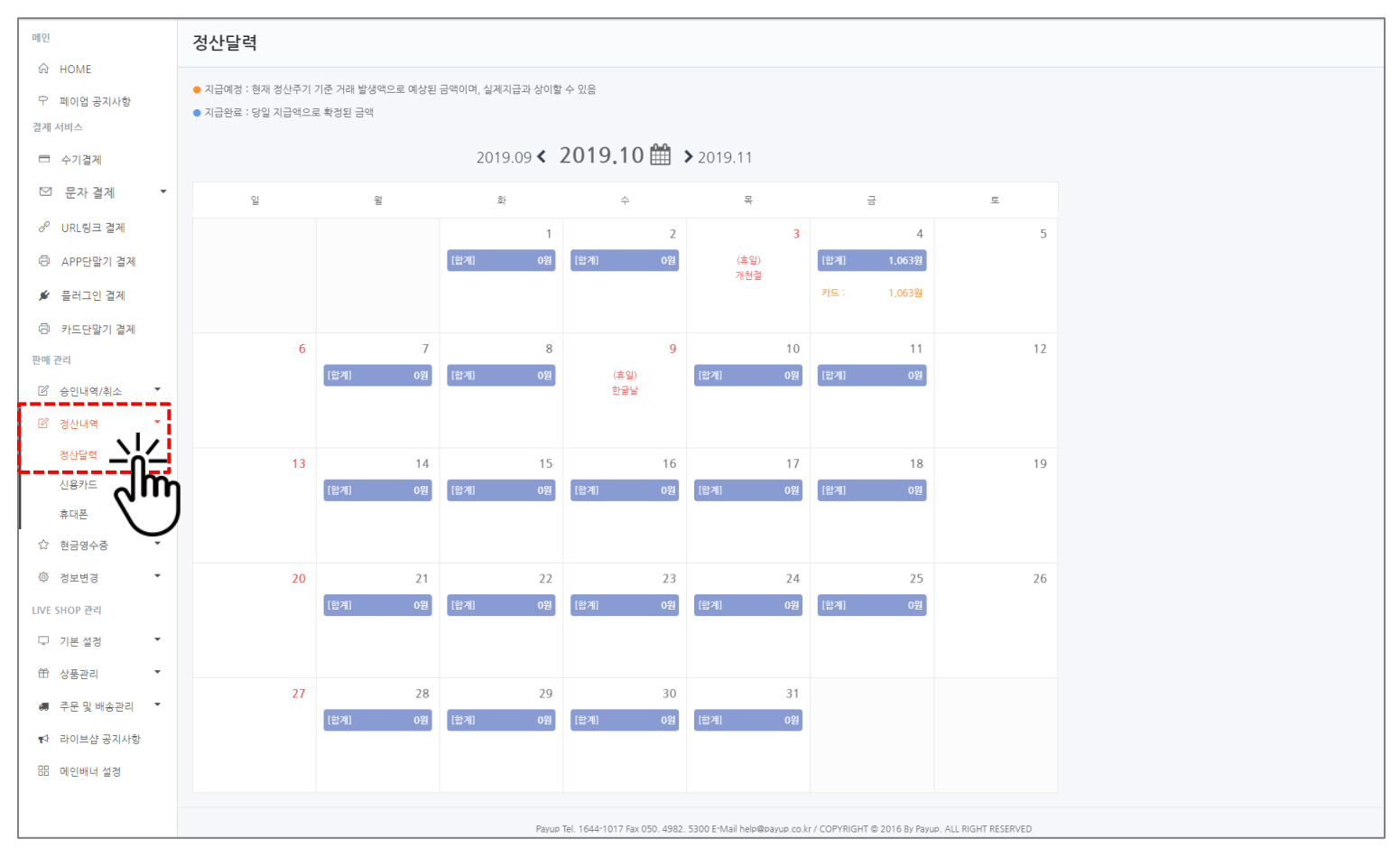

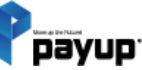

정산내역

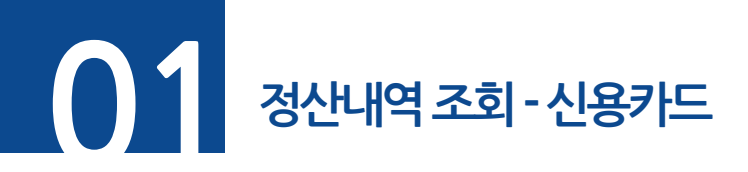

▶ 메뉴. 정산내역 선택 (신용카드, 가상계좌, 간편결제 중)

조회기간/구분, 시작일, 종료일, 상태 값으로 검색 후 조회 가능

|       | 메인             | 정산내역          | 격 조회                 |              |                                    |                         |                       |                   |                 |          |      |                      |
|-------|----------------|---------------|----------------------|--------------|------------------------------------|-------------------------|-----------------------|-------------------|-----------------|----------|------|----------------------|
|       | 다.             | 조회기간 / 구분 시작일 |                      |              |                                    |                         |                       |                   | 종료일             |          |      |                      |
|       | 경제 서비스         | 지급일자          |                      | • 20160      | 409                                | <b>m</b>                | 20200422              |                   |                 | <b>#</b> | 전체   | Ŧ                    |
|       |                |               |                      |              |                                    |                         |                       |                   |                 |          |      |                      |
|       | □ 수기결제         |               |                      |              |                                    |                         |                       |                   |                 |          |      | 검색                   |
|       | ☑ 문자결제 ▼       | 15주 💌         |                      |              |                                    |                         |                       |                   |                 |          |      | 제사 산세 디오르드 - 제사 디오르드 |
|       | ♂ URL링크 결제     |               |                      |              |                                    |                         |                       |                   |                 |          |      | 82 84 9ETT 82 9ETT   |
|       | 🖯 APP단말기 결제    | 취급액           | : 15,114 원 / 지급액: 14 | 4,658 원      |                                    |                         |                       |                   |                 |          |      |                      |
| (     | L3             | no.           | 정산 마감일               | 정산 시작일       | 정산 종료일                             | 정산 건수                   | 취급액                   | 수수료               | 부가세             | 지급액      | 지급상태 | 지급일자                 |
| 🗹 정산니 | 1역 🔹           | 361           | 2020년 02월29일         | 2020년 02월28일 | 2020년 02월 28일                      | 9거                      | ୦୫                    | 0.84              | 0.%             | 1.000%   | 지금외로 | 2020년 03월16일         |
|       |                | 360           | 2020년 02월29일         | 2020년 01월29일 | 2020년 01월29일                       | 52                      | 0원                    | 0원                | 0원              | 1.004위   | 지금와료 | 2020년 03월19일         |
| 정산딜   | <sup>날</sup> 력 | 359           | 2019년 10월26일         | 2019년 10월25일 | 2019년 10월25일                       | 13건                     | -2.000원               | -64원              | -6위             | 0원       | 지급보류 | 2019년 11월01일         |
| 사용권   | 신용카드<br>·      |               | 2019년 10월25일         | 2019년 10월24일 | 2019년 10월24일                       | 3건                      | -8.584원               | -275원             | -28원            | 0원       | 지급보류 | 2019년 10월31일         |
| 신용기   |                |               | 2019년 10월24일         | 2019년 10월23일 | 2019년 10월23일                       | 19건                     | 12,084원               | 387원              | 39원             | 0원       | 지급보류 | 2019년 10월30일         |
| 가상겨   | 조              | 356.          | 2019년 10월23일         | 2019년 10월22일 | 2019년 10월22일                       | 8건                      | 0원                    | 0원                | 0원              | 0원       | 지급완료 | 2019년 10월29일         |
|       |                | 355.          | 2019년 10월22일         | 2019년 10월21일 | 2019년 10월21일                       | 2건                      | 0원                    | 0원                | 0원              | 0원       | 지급완료 | 2019년 10월28일         |
| 간편결   |                | 354.          | 2019년 10월19일         | 2019년 10월18일 | 2019년 10월18일                       | 2건                      | 0원                    | 0원                | 0원              | 0원       | 지급보류 | 2019년 10월25일         |
|       |                | 353.          | 2019년 10월16일         | 2019년 10월15일 | 2019년 10월15일                       | 4건                      | 0원                    | 0원                | 0원              | 0원       | 지급완료 | 2019년 10월22일         |
|       |                | 352.          | 2019년 10월15일         | 2019년 10월14일 | 2019년 10월14일                       | 2건                      | 0원                    | 0원                | 0원              | 0원       | 지급완료 | 2019년 10월21일         |
|       |                | 351.          | 2019년 10월12일         | 2019년 10월11일 | 2019년 10월11일                       | 2건                      | 0원                    | 0원                | 0원              | 0원       | 지급완료 | 2019년 10월18일         |
|       | ☞ 정보변경 ▼       | 350.          | 2019년 10월09일         | 2019년 10월08일 | 2019년 10월08일                       | 6건                      | 0원                    | 0원                | 0원              | 0원       | 지급완료 | 2019년 10월16일         |
|       | LIVE SHOP 관리   | 349.          | 2019년 10월08일         | 2019년 10월07일 | 2019년 10월07일                       | 2건                      | 0원                    | 0원                | 0원              | 0원       | 지급완료 | 2019년 10월15일         |
|       | 🖵 기본설정 🍼       | 348.          | 2019년 10월03일         | 2019년 10월02일 | 2019년 10월02일                       | 1건                      | -1,004원               | -32원              | -3원             | 0원       | 지급보류 | 2019년 10월11일         |
|       | 🛱 상품관리 🔻       | 347.          | 2019년 10월02일         | 2019년 10월01일 | 2019년 10월01일                       | 11건                     | -3,505원               | -110원             | -11원            | 0원       | 지급보류 | 2019년 10월10일         |
|       | 🚚 주문 및 배송관리 🔻  |               |                      |              | « < <u>1</u> 2                     | 3 4 5                   | 6 7 8                 | 9 10 >            | - »             |          |      |                      |
|       | ♥ 라이브샵 공지사항    |               |                      |              |                                    |                         |                       |                   |                 |          |      |                      |
|       |                |               |                      |              |                                    |                         |                       |                   |                 |          |      |                      |
|       |                |               |                      |              | Payup Tel. 1644-1017 Fax 050. 4982 | . 5300 E-Mail help@payu | p.co.kr / COPYRIGHT @ | 2016 By Payup. Al | LL RIGHT RESERV | /ED      |      |                      |

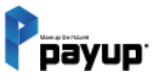

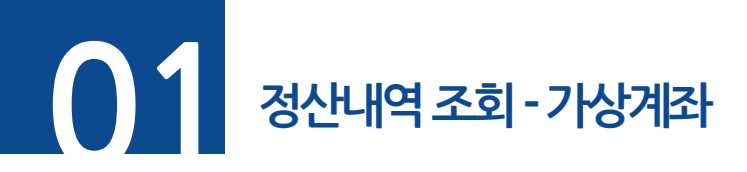

▶ 메뉴. 정산내역 선택 (신용카드, 가상계좌, 간편결제 중)

조회기간/구분, 시작일, 종료일, 상태 값으로 검색 후 조회 가능

|   | 메인<br>슈 HOME                                   | <b>정산내역 조회</b> |              |              |         |       |        |          |      |                    |
|---|------------------------------------------------|----------------|--------------|--------------|---------|-------|--------|----------|------|--------------------|
|   | 편이업 공지사항                                       | 조회기간 / 구분      | 시작일          |              | 종료일     |       |        |          | 상태   |                    |
|   | 결제 서비스                                         | 지급일자           | • 20190403   |              | 202     | 00422 |        | <b>#</b> | 전체   | •                  |
|   | □ 수기결제                                         |                |              |              |         |       |        |          |      | 검색                 |
|   | ☑ 문자결제 ▼                                       |                |              |              |         |       |        |          |      |                    |
|   | ♂ URL링크 결제                                     | 15者 •          |              |              |         |       |        |          |      | 정산 상세 다운로드 정산 다운로드 |
|   | 🗇 APP단말기 결제                                    | 정산 마감일         | 정산 시작일       | 정산 종료일       | 취급액     | 부가세   | 수수료    | 지급액      | 지급상태 | 지급일자               |
|   |                                                | 2020년 03월31일   | 2020년 03월27일 | 2020년 03월27일 | 4,016원  | 120원  | 1,200원 | 2,696원   | 지급완료 | 2020년 04월03일       |
| Ľ | 정산내역 🔹                                         | 2020년 03월26일   | 2020년 03월25일 | 2020년 03월25일 | 112원    | 120원  | 1,200원 | -1,208원  | 지급예정 | 2020년 04월01일       |
|   |                                                | 2020년 03월25일   | 2020년 03월24일 | 2020년 03월24일 | 8,033원  | 240원  | 2,400원 | 5,393원   | 지급예정 | 2020년 03월31일       |
|   | 정산달력                                           | 2020년 03월25일   | 2020년 03월23일 | 2020년 03월23일 | 2,008원  | 60원   | 600원   | 1,348원   | 지급예정 | 2020년 03월30일       |
|   | 시욕카드                                           | 2020년 03월17일   | 2020년 03월12일 | 2020년 03월12일 | 4,016원  | 180원  | 1,800원 | 2,036원   | 지급예정 | 2020년 03월19일       |
|   | 2011-                                          | 2020년 03월07일   | 2020년 03월12일 | 2020년 03월12일 | 4,016원  | 180원  | 1,800원 | 2,036원   | 지급예정 | 2020년 03월10일       |
|   | 가상계좌                                           |                |              |              | « < 1 > | >     |        |          |      |                    |
|   | 간편결제 스냅스                                       |                |              |              |         |       |        |          |      |                    |
|   | 휴대폰 소액 ( ) · · · · · · · · · · · · · · · · · · |                |              |              |         |       |        |          |      |                    |

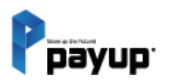

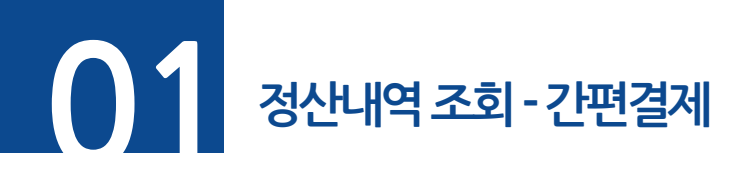

▶ 메뉴. 정산내역 선택 (신용카드, 가상계좌, 간편결제 중)

조회기간/구분, 시작일, 종료일, 상태 값으로 검색 후 조회 가능

| · · · · · · · · · · · · · · · · · · ·                                                       |                                                                                                    |                                                                                                    |                                                                                                    |                                                                                                    |                                                                                                    |                                                                                                    |                                                                                                    |                                                                                                    |                                                                                                    |                                                                                                    |                                                                                                    |                                                                                                    |                                                                                                    |                                                                                                    |                                                                                                    |
|---------------------------------------------------------------------------------------------|----------------------------------------------------------------------------------------------------|----------------------------------------------------------------------------------------------------|----------------------------------------------------------------------------------------------------|----------------------------------------------------------------------------------------------------|----------------------------------------------------------------------------------------------------|----------------------------------------------------------------------------------------------------|----------------------------------------------------------------------------------------------------|----------------------------------------------------------------------------------------------------|----------------------------------------------------------------------------------------------------|----------------------------------------------------------------------------------------------------|----------------------------------------------------------------------------------------------------|----------------------------------------------------------------------------------------------------|----------------------------------------------------------------------------------------------------|----------------------------------------------------------------------------------------------------|----------------------------------------------------------------------------------------------------|
| 메인                                                                                          | 정산니<br><sup>간편결제</sup>                                                                                                    | 내역 조회                                                                                                    |                                                                                                    |                                                                                                    |                                                                                                    |                                                                                                    |                                                                                                    |                                                                                                    |                                                                                                    |                                                                                                    |                                                                                                    |                                                                                                    |                                                                                                    |                                                                                                    |                                                                                                    |
| い HOME                                                                                      |                                                                                                    |                                                                                                    |                                                                                                    |                                                                                                    |                                                                                                    |                                                                                                    |                                                                                                    |                                                                                                    |                                                                                                    |                                                                                                    |                                                                                                    |                                                                                                    |                                                                                                    |                                                                                                    |                                                                                                    |
| ♡ 페이업 공지사항                                                                                  | 조회기간                                                                                                    | / 구분                                                                                                    |                                                                                                    | 시작일                                                                                                    |                                                                                                    |                                                                                                    |                                                                                                    |                                                                                                    | 종료일                                                                                                    |                                                                                                    |                                                                                                    | 4                                                                                                    | 상태                                                                                                    |                                                                                                    |                                                                                                    |
| 결제 서비스                                                                                      | 지급일                                                                                                    | 일자                                                                                                    |                                                                                                    | ✓ 20190604                                                                                                    |                                                                                                    |                                                                                                    |                                                                                                    | <b>#</b>                                                                                                    | 20210625                                                                                                    | 5                                                                                                    |                                                                                                    | <b>#</b>                                                                                                    | 전체                                                                                                    |                                                                                                    | ~                                                                                                    |
| 🖻 수기결제                                                                                      |                                                                                                    |                                                                                                    |                                                                                                    |                                                                                                    |                                                                                                    |                                                                                                    |                                                                                                    |                                                                                                    |                                                                                                    |                                                                                                    |                                                                                                    |                                                                                                    |                                                                                                    |                                                                                                    | 건색                                                                                                    |
| ☑ 문자결제 ▼                                                                                    |                                                                                                    |                                                                                                    |                                                                                                    |                                                                                                    |                                                                                                    |                                                                                                    |                                                                                                    |                                                                                                    |                                                                                                    |                                                                                                    |                                                                                                    |                                                                                                    |                                                                                                    |                                                                                                    |                                                                                                    |
| & URL링크 결제                                                                                  | 15줄                                                                                                    | ~                                                                                                    |                                                                                                    |                                                                                                    |                                                                                                    |                                                                                                    |                                                                                                    |                                                                                                    |                                                                                                    |                                                                                                    |                                                                                                    |                                                                                                    |                                                                                                    | 정산 상세 대                                                                                                    | ·윤로드 정산 다운로드                                                                                                    |
| <br>산내역 ▼                                                                                   | 충 1                                                                                                    | 19 건 / 취급액: 0 원                                                                                                    | / 지급액: 0 원                                                                                                    |                                                                                                    |                                                                                                    |                                                                                                    |                                                                                                    |                                                                                                    |                                                                                                    |                                                                                                    |                                                                                                    |                                                                                                    |                                                                                                    |                                                                                                    |                                                                                                    |
| 115134                                                                                      | no,                                                                                                    | 정산 마감일                                                                                                    | 정산 시작일                                                                                                    | 정산 종료일                                                                                                    | 정산 건수                                                                                                    | 취급액                                                                                                    | 수수료                                                                                                    | 부가세                                                                                                    | 정산금액                                                                                                    | 입금 후 취소                                                                                                    | 지급보류(해제)                                                                                                    | 강제가감금액                                                                                                    | 최종지급액                                                                                                    | 지급상태                                                                                                    | 지급일자                                                                                                    |
| 산달덕                                                                                         | 5.                                                                                                    | 2021년 06월08일                                                                                                    | 2021년 06월07일                                                                                                    | 2021년 06월07일                                                                                                    | 1건                                                                                                    | -1,004원                                                                                                    | -30원                                                                                                    | -3원                                                                                                    | -971원                                                                                                    | 0원                                                                                                    | 0원                                                                                                    | 0원                                                                                                    | -971원                                                                                                    | 지급완료                                                                                                    | 2021년 06월10일                                                                                                    |
| 용카드                                                                                         | 4.                                                                                                    | 2021년 06월05일                                                                                                    | 2021년 06월04일                                                                                                    | 2021년 06월04일                                                                                                    | 2건                                                                                                    | 0원                                                                                                    | 0원                                                                                                    | 0원                                                                                                    | 0원                                                                                                    | 0원                                                                                                    | 0원                                                                                                    | 0원                                                                                                    | 0원                                                                                                    | 지급완료                                                                                                    | 2021년 06월11일                                                                                                    |
|                                                                                             | 3.                                                                                                    | 2021년 06월04일                                                                                                    | 2021년 06월03일                                                                                                    | 2021년 06월03일                                                                                                    | 7건                                                                                                    | 1,004원                                                                                                    | 30원                                                                                                    | 3원                                                                                                    | 971원                                                                                                    | 0원                                                                                                    | 0원                                                                                                    | 0원                                                                                                    | 971원                                                                                                    | 지급완료                                                                                                    | 2021년 06월10일                                                                                                    |
| 상계좌                                                                                         | 2.                                                                                                    | 2021년 06월03일                                                                                                    | 2021년 06월02일                                                                                                    | 2021년 06월02일                                                                                                    | 5건                                                                                                    | 0원                                                                                                    | 0원                                                                                                    | 0원                                                                                                    | 0원                                                                                                    | 0원                                                                                                    | 0원                                                                                                    | 0원                                                                                                    | 0원                                                                                                    | 지급완료                                                                                                    | 2021년 06월09일                                                                                                    |
| 편결제 스냅스                                                                                     | 1.                                                                                                    | 2021년 06월02일                                                                                                    | 2021년 06월01일                                                                                                    | 2021년 06월01일                                                                                                    | 4건                                                                                                    | 0원                                                                                                    | 0원                                                                                                    | 0원                                                                                                    | 0원                                                                                                    | 0원                                                                                                    | 0원                                                                                                    | 0원                                                                                                    | 0원                                                                                                    | 지급완료                                                                                                    | 2021년 06월08일                                                                                                    |
| <sup>#II</sup> ₩                                                                            |                                                                                                    |                                                                                                    |                                                                                                    |                                                                                                    |                                                                                                    |                                                                                                    | «                                                                                                    | < 1                                                                                                    | > »                                                                                                    |                                                                                                    |                                                                                                    |                                                                                                    |                                                                                                    |                                                                                                    |                                                                                                    |
| 가상계좌                                                                                        |                                                                                                    |                                                                                                    |                                                                                                    |                                                                                                    |                                                                                                    |                                                                                                    |                                                                                                    |                                                                                                    |                                                                                                    |                                                                                                    |                                                                                                    |                                                                                                    |                                                                                                    |                                                                                                    |                                                                                                    |
| 간편결제                                                                                        |                                                                                                    |                                                                                                    |                                                                                                    |                                                                                                    |                                                                                                    |                                                                                                    |                                                                                                    |                                                                                                    |                                                                                                    |                                                                                                    |                                                                                                    |                                                                                                    |                                                                                                    |                                                                                                    |                                                                                                    |
| ☆ 현금영수증 ▼                                                                                   |                                                                                                    |                                                                                                    |                                                                                                    |                                                                                                    |                                                                                                    |                                                                                                    |                                                                                                    |                                                                                                    |                                                                                                    |                                                                                                    |                                                                                                    |                                                                                                    |                                                                                                    |                                                                                                    |                                                                                                    |
| 페이업(구) 대표이사. 문방례ㆍ최진선   주소. 서울특별시 강남구 논한로122길 10 3층   TEL. 02-1644-1017   FAX. 050-4982-5300 |                                                                                                    |                                                                                                    |                                                                                                    |                                                                                                    |                                                                                                    |                                                                                                    |                                                                                                    |                                                                                                    |                                                                                                    |                                                                                                    |                                                                                                    |                                                                                                    |                                                                                                    |                                                                                                    |                                                                                                    |
|                                                                                             | 메인<br>☆ HOME<br>구 페이업 공지사항<br>길게 서비스<br>르 수기결제<br>안 문자 결제<br>ở URL 당크 결제<br>산나다역<br>산달력<br>용카드<br>상계조<br>편결제<br>휴대문 소<br>가상제좌<br>간편결제<br>☆ 형금 영수종<br>※ 정보변경 ▼ | 메인     정산       ☆ HOME     2283/4       ♡ 페이일 공지사항     조회기길       길게 서비스     지금'       □ 수기길제     지금'       [ 근 문자 결제     15물       ở URL링크 결제     15물       산나다역     0       산다락     15물       상계 자     3       건 가실계과     1       관리 관계과     1       관리 관계     1       전 관리 경지     1       관리 관계과     1       관리 관계과     1       관리 관계과     1       관리 관계     1 | 메인       정산내역 조회         관 비이ME       2/1023/1         가 비이입 공지사항       조회기간/구분         경제 시비스       지급일자         추 기업계       15를 *         양 ሀRL링크 결제       15를 *         산나역       15를 *         산나역       15를 *         산다역       15를 *         산다 역       10         전 기지 위       15월         전 기대 역       15월         전 기대 역       15월         전 110 6월       11         전 110 6월       11         전 110 6월 | 메인       것산내역 조회         ☆       비어ME         ♡       페이업 경지사항         글제 서비스       조회기간 / 구분         □       수기결제         ♡       문자 결제         ♂       URL 당크 결제         산나막       15로 ✓         산나막       15로 ✓         산다약       15로 ✓         용가드       32021년 06월08일       2021년 06월07일         성·계조       2021년 06월03일       2021년 06월03일         한 경면결제       1       2021년 06월03일       2021년 06월03일         *       2021년 06월03일       2021년 06월03일       2021년 06월03일         2       2021년 06월03일       2021년 06월03일       2021년 06월03일         2       2021년 06월03일       2021년 06월03일       2021년 06월02일         1       2021년 06월03일       2021년 06월03일       2021년 06월02일         1       2021년 06월03일       2021년 06월03일       2021년 06월02일         1       2021년 06월03일       2021년 06월03일       2021년 06월02일         1       2021년 06월03일       2021년 06월03일       2021년 06월03일         1       2021년 06월03일       2021년 06월03일       2021년 06월03일         1       2021년 06월03       2021년 06월03       2021년 06월03         1       2021년 06월03 | 메인       전산내역 조회         고관광제       고관광제         고 메이엄 공지사항       지금입자         고 제 세비스       지금입자         다 수기경제       지금입자         안 내대명 조계       15로 ~         상 내역 조회       조회기간 / 구분         지금입자       15로 ~         *       15로 ~         *       15로 ~         *       19 건 / 취급액: 0 원 / 지급액: 0 원         *       10 건 / 취급액: 0 원 / 지급액: 0 원         *       10 건 / 취급액: 0 원 / 지급액: 0 원         *       10 건 / 취급액: 0 원 / 지급액: 0 원         *       10 건 / 취급액: 0 원 / 지급액: 0 원         *       10 건 / 취급액: 0 원 / 지급액: 0 원         *       10 건 / 취급액: 0 원 / 지급액: 0 원         *       10 건 / 취급액: 0 원 / 지급액: 0 원         *       10 건 / 취급액: 0 원 / 지급액: 0 원         *       10 건 / 취급액: 0 원 / 지급액: 0 원         *       10 건 / 취급액: 0 원 / 지급액: 0 원         *       10 건 / 취급액: 0 원 / 지급액: 0 원         *       10 건 / 여읍/ 0 원         *       2021년 0 6월/ 0 원         *       2021년 0 6월/ 0 원         *       2021년 0 6월/ 0 원         *       2021년 0 6월/ 0 원         *       2021년 0 6월/ 0 원         *       2021년 0 6월/ 0 원         < | Implie       C2000001         M HOME       C2000001         P Implie 30AM8       A30727 / 7½         All 2017 / 7½       A179         All 2017 / 7½       A179         All 2017 / 7½       A179         Implie 30AM8       Implie 30AM8         Implie 32A       Implie 32A         Implie 32A       Implie 32A< | 메만       전산내역 조회         관 비이죠       전환교계         가 비스       지금일가       시액         지금일가       시액       20190604         전금과 감계       지금일가       시액         전금과 감계       지금일가       시액         전금과 감계       지금일가       지금일가       시액         전금과 감계       지금일가       지금액       지금액         안 URL링크 감계       15로       15로       15로       15로         찬담력       8       19 건 / 취급액: 0 원 / 지급액: 0 원       전찬 감액       전찬 종교의       경찬 건수       취급액         양기조       2021년 06월06월       2021년 06월07월       2021년 06월07월       12       1.004월         8       2       2021년 06월03월       2021년 06월03월       2021년 06월03월       72       1.004월         2       2021년 06월03월       2021년 06월03월       2021년 06월03월       72       1.004월         2       2021년 06월03월       2021년 06월03월       2021년 06월03월       72       1.004월         2       2021년 06월03월       2021년 06월03월       2021년 06월03월       72       1.004월         2       2021년 06월03월       2021년 06월03월       2021년 06월03월       72       1.004월         2       2021년 06월03월       2021년 06월03월       2021년 06월04월 <t< th=""><th>IPUL       みびしい母 ろ회         ロ       HOME         ロ       前回省 お小校         コールロム       コースコス         ロ       キノゴズル         ロ       ホースコス         ロ       ホースコス         ロ       レルL目見当 ヹ개         ロ       レルL目見当 ヹ개         ロ       レルL目見当 ヹ개         ロ       レルL目見当 ヹ개         ロ       レルL目見当 ヹ개         ロ       15年         ロ       15年         ロ       101     </th></t<> <th>順       みとしい日 ろ あ)         20130000       20130000         20130000       20130000         20130000       20130000         20130000       20130000         20130000       20130000         20130000       20130000         20130000       20130000         20130000       20130000         20130000       10000         20130000       10000         20130000       10000         20140000000       2014000000         201400000000       20140000000         2014000000000       201400000000         201400000000000000000000000000000000000</th> <th>Implement       Article       Article<th>Imp       John Control       John Control       John Contro       John Contro       John Cont</th><th>● けのんE       ● ひきゅう         ● ゆうんも       ● ひきゅう         ● ゆうと きんりき       ● ひきゅう       ● ひきゅう       ● ひきゅ       ● ひきゅ       ●</th><th>P       OLULIQ 2.0         P       P       OLULIQ 2.0         P       P       OLULIQ 2.0       Atria       P         P       P       OLULIQ 2.0       P       OLULIQ 2.0       P       P         P       P&lt;</th><th>Note       Applied       Applied</th><th>Note       Actual 2       Actual 2       Actua 2       Actua 2       Actua</th></th> | IPUL       みびしい母 ろ회         ロ       HOME         ロ       前回省 お小校         コールロム       コースコス         ロ       キノゴズル         ロ       ホースコス         ロ       ホースコス         ロ       レルL目見当 ヹ개         ロ       レルL目見当 ヹ개         ロ       レルL目見当 ヹ개         ロ       レルL目見当 ヹ개         ロ       レルL目見当 ヹ개         ロ       15年         ロ       15年         ロ       101 | 順       みとしい日 ろ あ)         20130000       20130000         20130000       20130000         20130000       20130000         20130000       20130000         20130000       20130000         20130000       20130000         20130000       20130000         20130000       20130000         20130000       10000         20130000       10000         20130000       10000         20140000000       2014000000         201400000000       20140000000         2014000000000       201400000000         201400000000000000000000000000000000000 | Implement       Article       Article <th>Imp       John Control       John Control       John Contro       John Contro       John Cont</th> <th>● けのんE       ● ひきゅう         ● ゆうんも       ● ひきゅう         ● ゆうと きんりき       ● ひきゅう       ● ひきゅう       ● ひきゅ       ● ひきゅ       ●</th> <th>P       OLULIQ 2.0         P       P       OLULIQ 2.0         P       P       OLULIQ 2.0       Atria       P         P       P       OLULIQ 2.0       P       OLULIQ 2.0       P       P         P       P&lt;</th> <th>Note       Applied       Applied</th> <th>Note       Actual 2       Actual 2       Actua 2       Actua 2       Actua</th> | Imp       John Control       John Control       John Contro       John Contro       John Cont | ● けのんE       ● ひきゅう         ● ゆうんも       ● ひきゅう         ● ゆうと きんりき       ● ひきゅう       ● ひきゅう       ● ひきゅ       ● ひきゅ       ● | P       OLULIQ 2.0         P       P       OLULIQ 2.0         P       P       OLULIQ 2.0       Atria       P         P       P       OLULIQ 2.0       P       OLULIQ 2.0       P       P         P       P< | Note       Applied       Applied | Note       Actual 2       Actual 2       Actua 2       Actua 2       Actua |

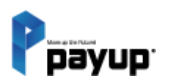

정산내역

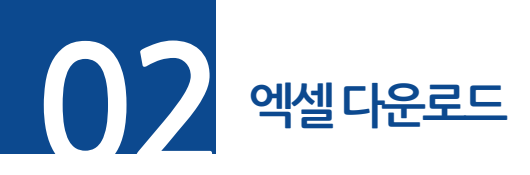

# ▶ 메뉴. 정산내역 -> 엑셀 다운로드를 하여 내역 확인

# **단계 01.** 리스트 조회 후 [정산 상세 다운로드] 버튼 클릭

# **단계 02.** 리스트 조회 후 [정산 다운로드] 버튼 클릭

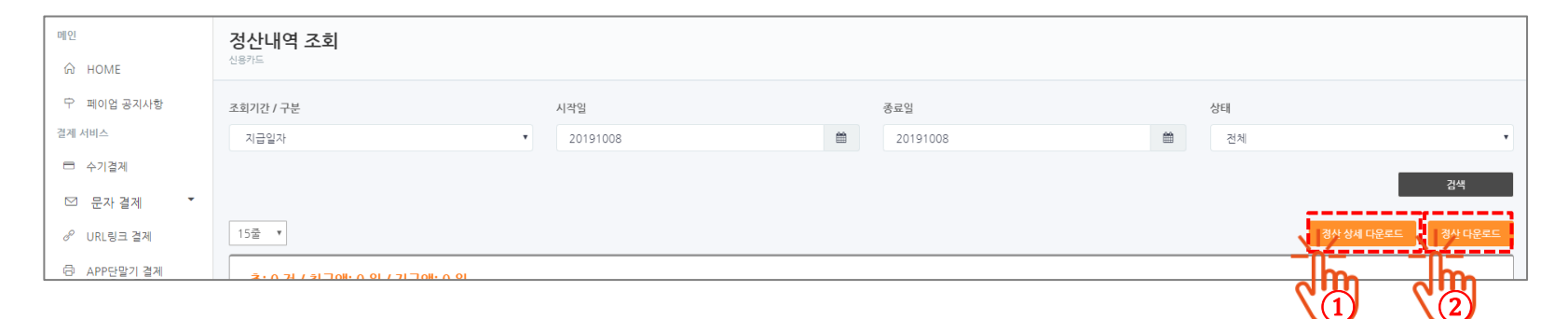

|              | 1   | А           | В           | С           | D    | E                    | F    | G       | Н           | 1           | J       | K       | L        | M      | N    | 0        | Р     |
|--------------|-----|-------------|-------------|-------------|------|----------------------|------|---------|-------------|-------------|---------|---------|----------|--------|------|----------|-------|
|              | 1   | 정산마감일       | 정산대상 시작일    | 정산대상 종료일    | 정산타입 | 거래변호                 | 상태   | 가맹점 마이디 | 승인일자        | 취소일자        | 결제금액    | 가맹점수수료율 | 가맹점부가세여부 | 가맹점수수료 | 카드종류 | 승인번호     | 할부개월수 |
| ( <b>1</b> ) | 2 2 | 2017년11월23일 | 2017년11월22일 | 2017년11월22일 | 일반   | 20171122162823LE1248 | 취소성공 | zlepang | 2017년11월22일 | 2017년11월22일 | -1,004  | 3.2     | 부가세별도    | -32    | 국민카드 | 30001123 | 0     |
| $\smile$     | 3 2 | 2017년11월23일 | 2017년11월22일 | 2017년11월22일 | 일반   | 20171122162823LE1248 | 승인성공 | zlepang | 2017년11월22일 | 2017년11월22일 | 1,004   | 3.2     | 부가세별도    | 32     | 국민카드 | 30001123 | 0     |
|              | 4 2 | 2017년11월23일 | 2017년11월22일 | 2017년11월22일 | 일반   | 20171122132217LE1229 | 취소성공 | zlepang | 2017년11월22일 | 2017년11월22일 | -50,004 | 3.2     | 부가세별도    | -1,600 | 현대카드 | 00925061 | 2     |
|              | 5   | 2017년11월23일 | 2017년11월22일 | 2017년11월22일 | 일반   | 20171122132217LE1229 | 승인성공 | zlepang | 2017년11월22일 | 2017년11월22일 | 50,004  | 3.2     | 부가세별도    | 1,600  | 현대카드 | 00925061 | 2     |
|              | 6 2 | 2017년11월23일 | 2017년11월22일 | 2017년11월22일 | 일반   | 20171122132121LE1227 | 취소성공 | zlepang | 2017년11월22일 | 2017년11월22일 | -1,004  | 3.2     | 부가세별도    | -32    | 현대카드 | 00955177 | 0     |
|              | 7   | 2017년11월23일 | 2017년11월22일 | 2017년11월22일 | 일반   | 20171122132121LE1227 | 승인성공 | zlepang | 2017년11월22일 | 2017년11월22일 | 1,004   | 3.2     | 부가세별도    | 32     | 현대카드 | 00955177 | 0     |
|              | 8 2 | 2017년11월23일 | 2017년11월22일 | 2017년11월22일 | 일반   | 20171122131244IN0003 | 승민성공 | zlepang | 2017년11월22일 | 2017년11월22일 | 50,000  | 3.2     | 부가세별도    | 1,600  | 현대카드 | 00985078 | 2     |
|              | 9 2 | 2017년11월23일 | 2017년11월22일 | 2017년11월22일 | 일반   | 20171122131244IN0003 | 취소성공 | zlepang | 2017년11월22일 | 2017년11월22일 | -50 000 | 32      | 부가세별도    | -1 600 | 형대카드 | 00985078 | 2     |

| $\widehat{}$ |   | J7          | <b>•</b> (n | $f_x$       |       |     |     |     |      |             |  |
|--------------|---|-------------|-------------|-------------|-------|-----|-----|-----|------|-------------|--|
| L            |   | Α           | В           | С           | D     | E   | F   | G   | Н    |             |  |
|              | 1 | 정산마감일       | 정산시작일       | 정산종료일       | 취급액   | 부가세 | 수수료 | 지급액 | 지급상태 | 지급일자        |  |
|              | 2 | 2017년11월30일 | 2017년11월29일 | 2017년11월29일 | 1,004 | 3   | 32  | 0   | 지급확인 | 2017년12월08일 |  |
|              | 3 | 2017년11월29일 | 2017년11월28일 | 2017년11월28일 | 0     | 0   | 0   | 0   | 지급확인 | 2017년12월07일 |  |
|              | 4 | 2017년11월25일 | 2017년11월24일 | 2017년11월24일 | 0     | 0   | 0   | 0   | 지급확인 | 2017년12월05일 |  |
|              | 5 | 2017년11월23일 | 2017년11월22일 | 2017년11월22일 | 0     | 0   | 0   | 0   | 지급확인 | 2017년12월01일 |  |
|              | 6 |             |             |             |       |     |     |     |      |             |  |

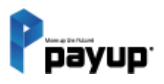

정산내역

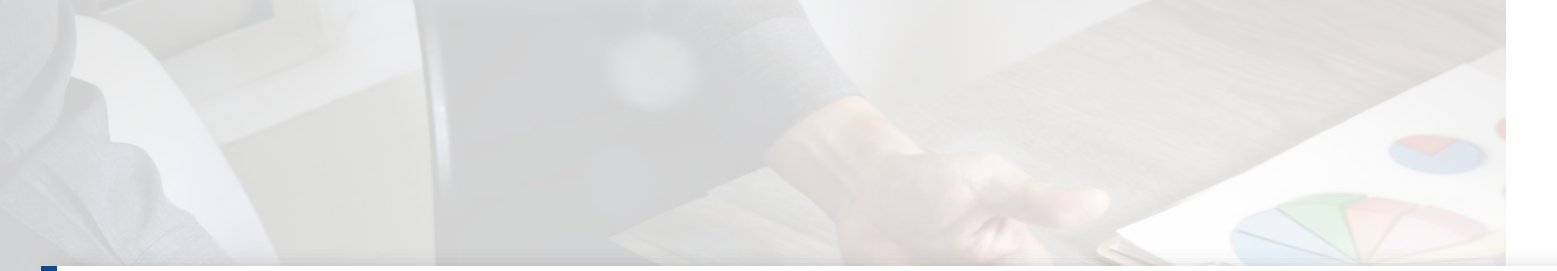

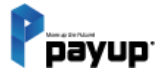

# 16

# 정보변경

01. 업체정보 02. 계약정보 03. 비밀번호 변경

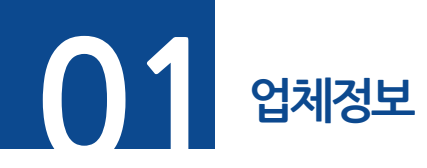

# **단계 01.** 메뉴 -> 정보변경 -> 업체정보 선택

# **단계 02.** 변경을 원하시는 정보 입력 후 [변경신청] 버튼 클릭

※ 고객이 SMS, URL 결제 완료 시 <u>고객담당 연락처</u>로 <u>결제 완료 내역</u>이 통보 됩니다.

| 우 페이언 공자시항   | <b>안개 정보</b> (고프 필수 문화75) |                                                                              |                                       |                 |                 |
|--------------|---------------------------|------------------------------------------------------------------------------|---------------------------------------|-----------------|-----------------|
| 경제 서비스       | 상징아이다:                    | zlepang                                                                      | 상로                                    | 유명한 형세들         |                 |
| 수기경제         | 회사구분:                     | 개인                                                                           | 사업자연료:                                | 674-88-00508    |                 |
| ▷ 문자 결제      | • HER:                    | 홍길동                                                                          | 법인등록번호:                               |                 |                 |
| ♂ URL정크 결제   | ~대표면학과:                   | 031+793+7650                                                                 | *휴대폰빈호:                               | 010-6651-244    |                 |
| 응 APPE말기 걸쳐  | +CIE E-Mail               | suk@payup.co.kr                                                              | 팩스번호:                                 | 05049825300     |                 |
| ⊯ 물러그인 결제    | ×21(1:                    | 세비스                                                                          | 중목:                                   | 소프트웨어개발         | 183             |
| 응 카프란망기 경제   | 제약일자:                     | 2016년 07원01일                                                                 | 高페이지 주소:                              | http://www.sona | korea.org       |
| 관매 관리        | +平白:                      | 05854                                                                        | 우편빈호참기<br>                            |                 |                 |
| 표 승연내역/취소    | •                         | 서운특별시 승파구 병원로 114                                                            |                                       |                 |                 |
| 년 생산나며       |                           | 엘스티이트빌딩 8등 411호                                                              |                                       |                 |                 |
|              | 담당지 연락치                   |                                                                              |                                       |                 |                 |
| ☞ 정보변경 ▼     | গণন্থন্থ                  | 성명                                                                           | 연곡처                                   |                 | E-Mail          |
|              | 평산담당                      | 204                                                                          | 01077707291                           |                 | one@payup.co.kr |
| ▶ ✔ 입체정보     | 기술담당                      | 49                                                                           | 연락처                                   |                 | E-Mail          |
|              | 2499                      | 이하나                                                                          | 0103094478                            |                 | one@payup.co.kr |
|              | 발신변호                      |                                                                              |                                       |                 |                 |
| · 기분실정       | ▼ 5M5 월신번호 ♥              | 1644-1017                                                                    |                                       |                 |                 |
| 0 6520       | • 수신 설정                   |                                                                              |                                       |                 |                 |
| · 주문 및 비송관리  | * 정신대원 수신                 | ● 수실 ○ 위수실<br>- 개인 이것 은 - 이어에 받수지는 인인 정상 책이                                  |                                       |                 |                 |
| ♥2 레이브샵 공지시합 | 20201-0 E 21 (10)         | 사이를 조선 아파/도에 불량하는 물을 당신 여름                                                   | 아니아, 상산화장시 아이들의 물장입니다.                |                 |                 |
| 88 메인배티 설정   | 물지갑도 몹시 메물                | <ul> <li>○ 수신</li> <li>● 미수신</li> <li>* 고객이 5M5문자길제, 라이브상(URL링크)을</li> </ul> | 동해 길게판료 시 고객량양 이메일로 길게내어올 보           | 내루는 시비스입니다.     |                 |
|              | 기기오 일림독 설정                |                                                                              |                                       |                 |                 |
|              | 김제 양성                     | ● 사용 ○ 미사용                                                                   |                                       |                 |                 |
|              |                           | 010 7770 7201 x D10 8745 2339 x 台互                                           | () 또는 Enter기를 통해 수선번호를 연속적으로 알        | 1학세요.           |                 |
|              |                           | * 고객이 SMS문지결제, 리이브샵(URL링크)를                                                  | 통해 결제인료 시 결제이부를 알려주는 서비스입니?           | 1.0             |                 |
|              | 전제 양법                     | ○ 사용 . ● 미사용                                                                 |                                       |                 |                 |
|              |                           | 010.3180.0001 × 상프() 또는 Enter기를<br>× 수기결계, 단말기 결제한으 시 결제내락을 합                | 동해 수신전호를 연속적으로 영직하세요.<br>제주는 서비스입니다 💿 |                 |                 |
|              | 루토상입금세와 발송                | ● 사용 ○ 미사용                                                                   |                                       |                 |                 |
|              |                           | *라이브상 균급길게 시 무동장 계좌정보을 꼬각                                                    | 에게 발송합니다. 😡                           |                 |                 |
|              | 결제안료(마술전표)                | ● 사용 ○ 미사용<br>+ 경제 시 고석이 입성화 휴대폰넷호르 대출전용                                     | 가 탈숭됩니다. 👂                            |                 |                 |
|              |                           | <ul> <li>사용</li> <li>이사용</li> </ul>                                          |                                       |                 |                 |
|              |                           | ×레이브샵에서 결제 시 고객이 입력할 휴대폰인                                                    | 요코 예술건표가 열승됩니다. O                     |                 |                 |
|              |                           |                                                                              |                                       |                 |                 |
|              |                           | (                                                                            | 2)! 변경·                               | 신청 🔪 🦯          |                 |
|              |                           | Pague Iel 1655-10                                                            | 17 Fax 050, 4382, 5                   |                 | T RESERVED      |
|              |                           |                                                                              |                                       | Im              | 0               |

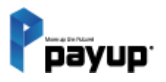

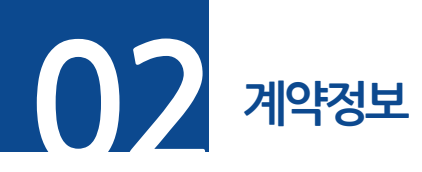

#### ▶ 메뉴. 정보변경 -> 계약정보 선택

### 계약정보 확인 : 결제 서비스, 사용 서비스, 계좌정보, 이행보증보험 등

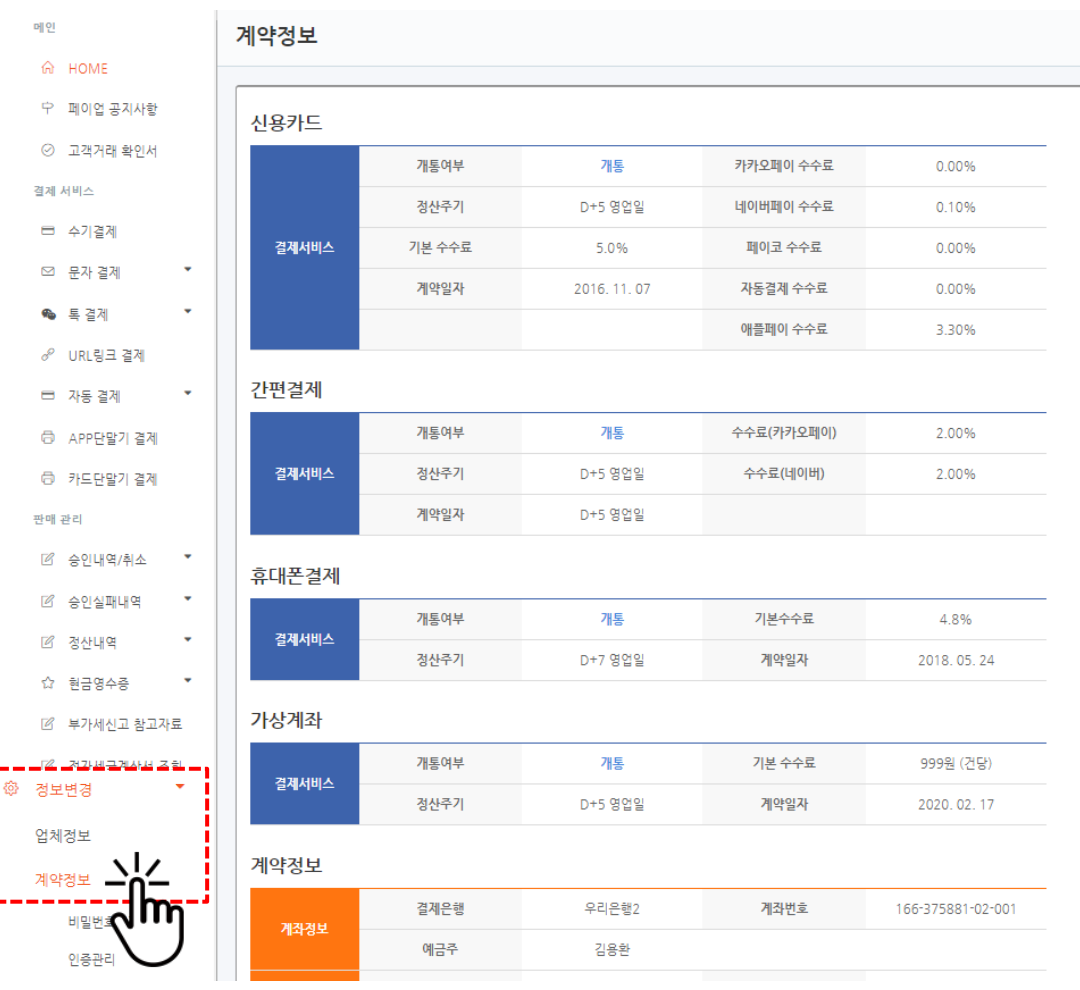

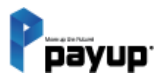

Copyright 2024 by Payup

정보변경

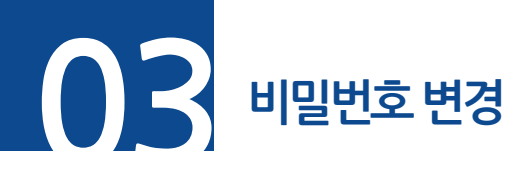

#### ▶ 메뉴. 정보변경 -> 비밀번호 변경 선택

## 비밀번호 변경 : <u>영문, 숫자 포함 총 8자 이상 20자 이내</u>

| ♂ URL링크 결제    | 비밀번호 변경      |                                                                                                    |
|---------------|--------------|----------------------------------------------------------------------------------------------------|
| 🗇 단말기 결제      |              |                                                                                                    |
| 🖋 플러그인 결제     | 아이디:         | 유명한 형제들                                                                                                    |
| 판매 관리         |              |                                                                                                    |
| 🗹 승인내역/취소 🍷   | 현재 비밀번호:     | 비밀번호                                                                                                    |
| ☑ 정산내역 ▼      |              |                                                                                                    |
| ☆ 현금영수증 ▼     | 변경할 비밀번호:    | 변경할 비밀번호                                                                                                    |
| @ 정부병경 ▼      |              | * 영문, 숫자 포함 총 8자미상 20자 미내                                                                                        |
| 어체저너          |              |                                                                                                    |
| 계야저비          | 변경할 비밀번호 확인: | 비밀번호 확인                                                                                                    |
|               |              |                                                                                                    |
|               |              |                                                                                                    |
|               | 1            | 변경하기                                                                                                    |
| LIVE SHOP 관리  | /            |                                                                                                    |
| 및 기본설정 ▼      |              |                                                                                                    |
| ₩ 상품관리 ▼      |              |                                                                                                    |
| 💭 주문 및 배송관리 🔻 |              |                                                                                                    |
| ♥ 라이브샵 공지사항   |              |                                                                                                    |
| 맘 메인배너 설정     |              | Payup Tel, 1644-1017 Fax 050. 4982. 5300 E-Mail help@payup.co.kr / COPYRIGHT @ 2016 By Payup. ALL RIGHT RESERVED |

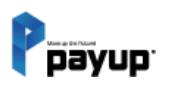

정보변경

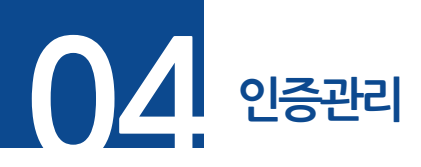

▶ 메뉴. 정보변경 -> 인증관리 선택

**단계 01.** 2차 인증 받고자 하는 휴대폰번호 또는 이메일에 대해 (+) 버튼 클릭

## **단계 02.** 인증정보 입력 후 등록 버튼 클릭

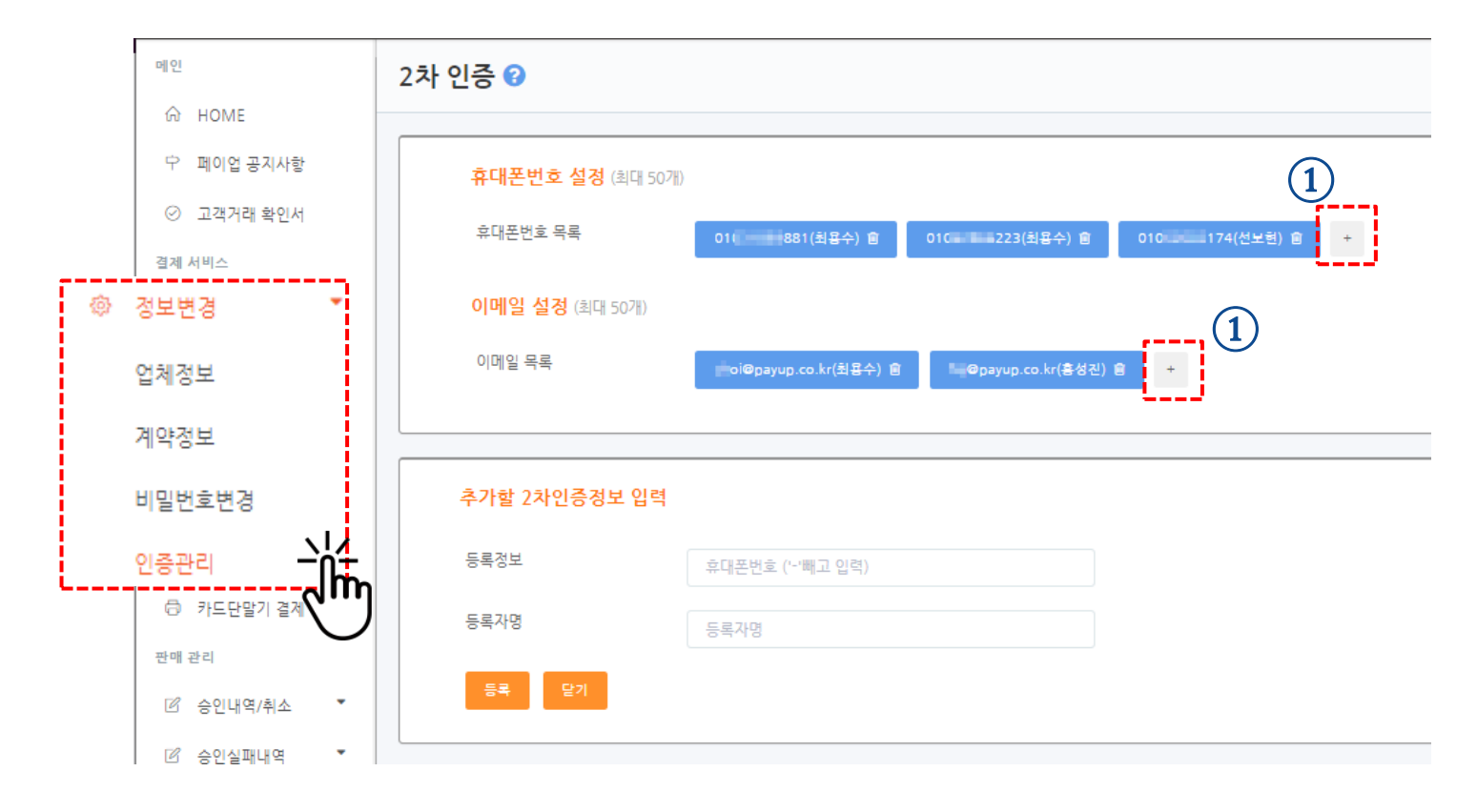

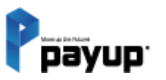

정보변경

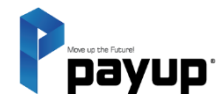

# 스마트폰 결제의 선두주자 PAYUP

빠르고 친절한 서비스! 저희는 고객이 OK 할 때까지 서비스 합니다.

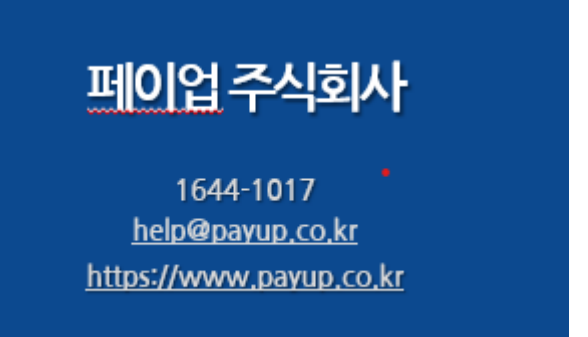

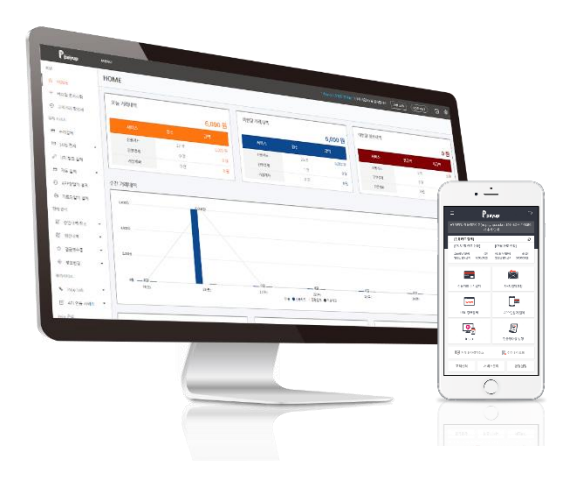

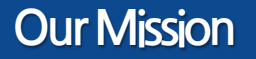

On / Off Line 판매자들에게 빠르고 편리한 전자결제 서비스 제공

서울특별시 강남구 <u>선릉로</u>131길 9, 5층 (논현동, 하나빌딩) 대표전화: 1644-1017